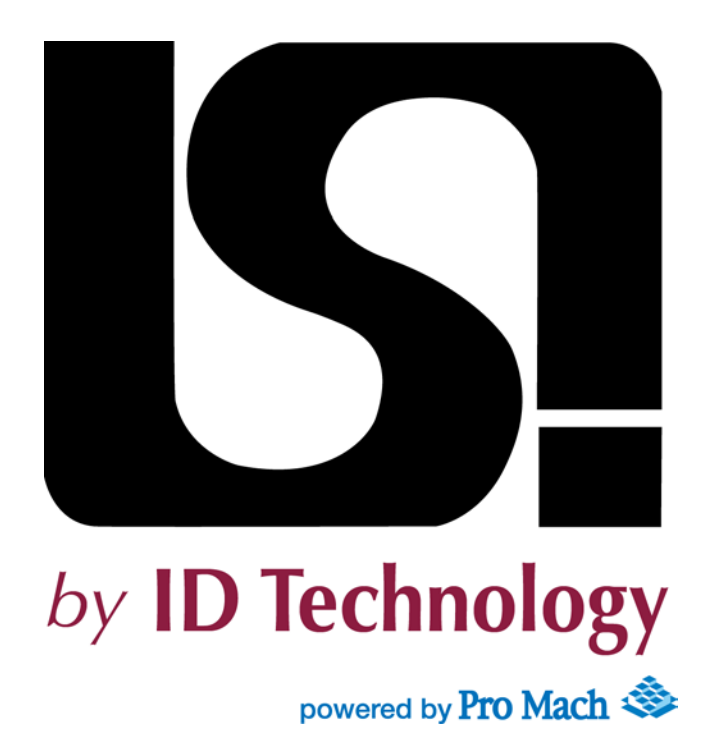

# OPERATING MANUAL MODEL 40.20 PRESSURE SENSITIVE LABELER

END USER: ELLISON BAKERY SERIAL NUMBER: C000148017-1 MANUFACTURED: NOVEMBER 2015

PLEASE HAVE MODEL NUMBER AND SERIAL NUMBER AVAILABLE WHEN CALLING FOR PARTS OR SERVICE

| 48 SPRUCE STREET |
|------------------|
| OAKLAND, NJ      |
| (201) 405-0767   |

Thank you for purchasing an LSI Labeling System. Under proper operating conditions, this labeling system will provide many years of trouble free performance. This manual has been prepared to assist with the set-up and maintenance of the labeling system. It is written for production line and maintenance personnel. LSI equipment is manufactured to the strictest standards and is thoroughly tested before being released into the field. Occasionally, a problem may arise in the field which is not covered in this manual. Remember, we are only a phone call away.

### Please have model number and serial number available when calling for parts or service.

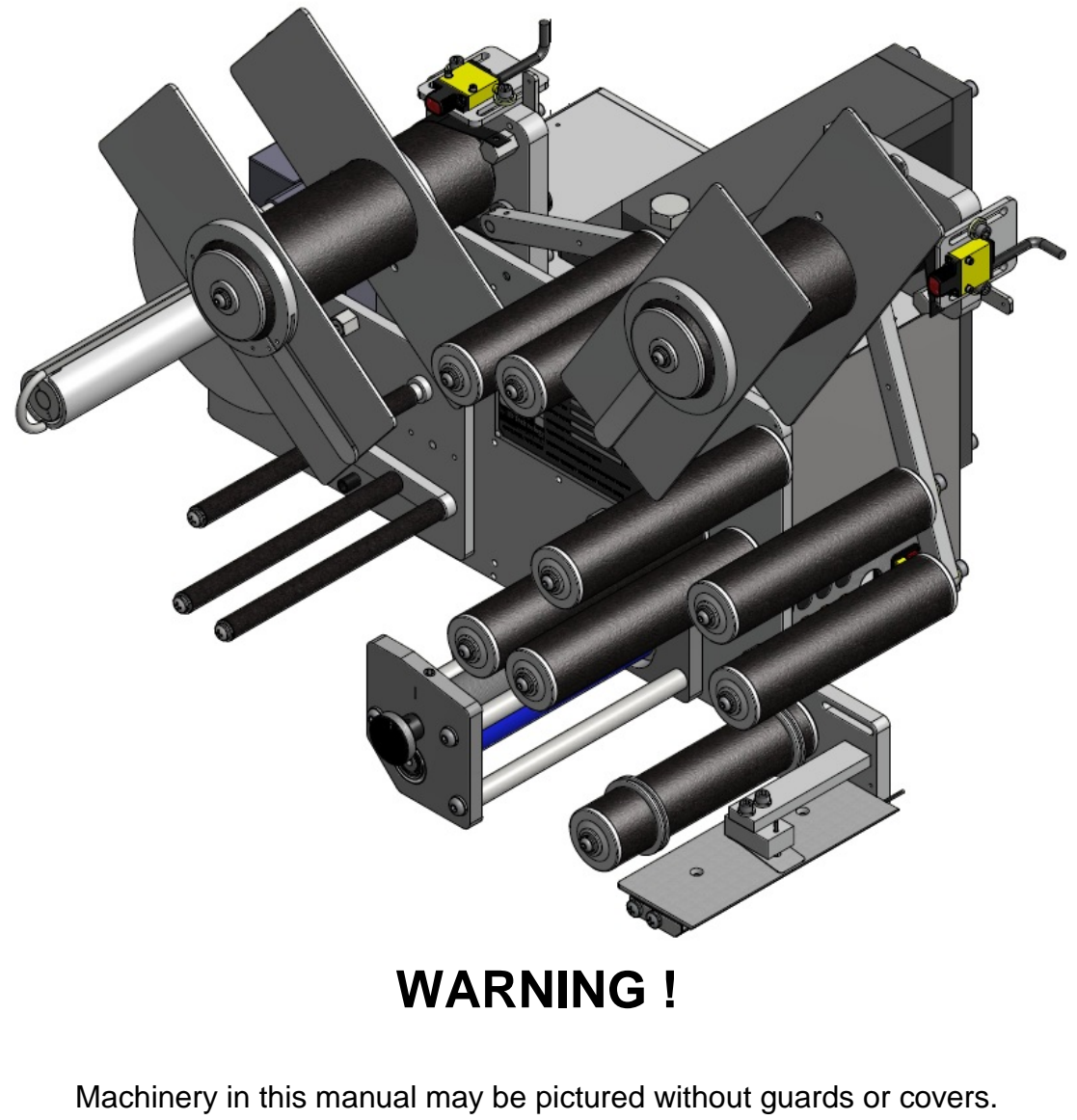

This is done only for purposes of illustration clarity. Never operate any machine without all guards and covers in place.

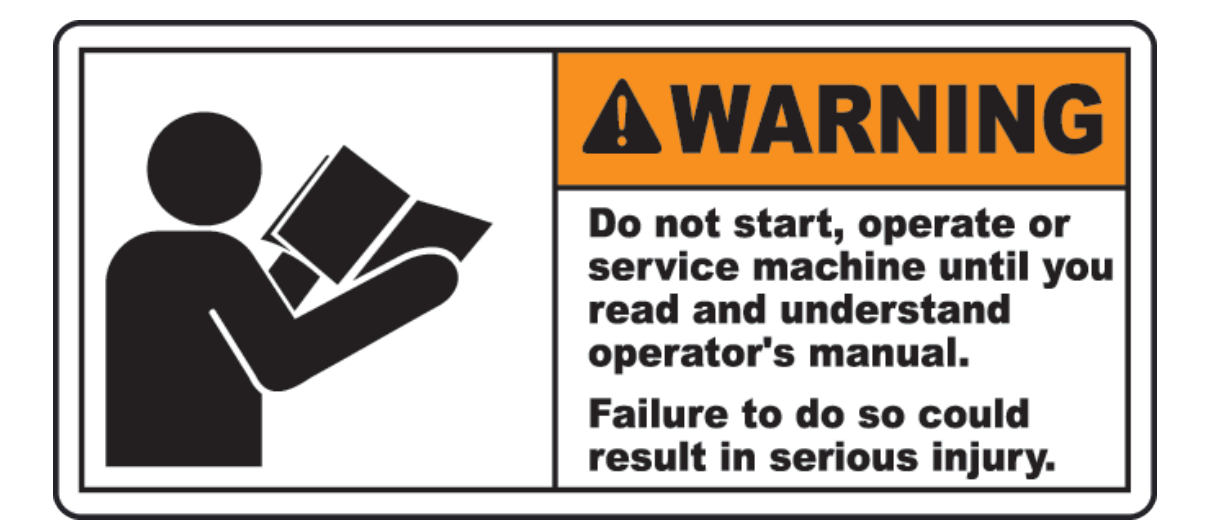

## **READ BEFORE OPERATING EQUIPMENT**

#### Introduction

All production line and maintenance personnel must read this manual carefully and pay special attention to the warnings and cautions before operating or servicing the equipment.

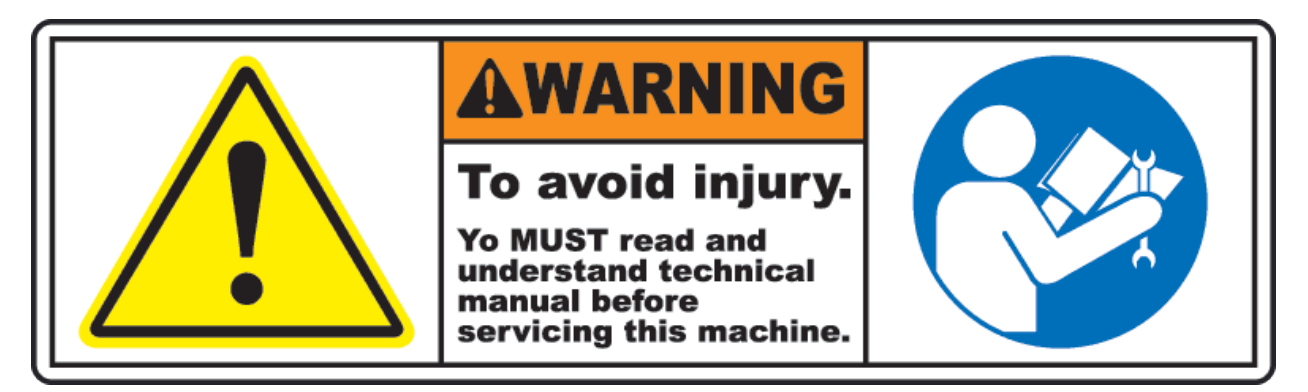

**Initial Operation of Equipment** 

LSI equipment is carefully assembled and checked before it is shipped from the factory. Upon completion of field installation all set screws and other components should be checked for tightness. After an initial operating period of 40 to 60 hours, the equipment should again be thoroughly inspected for any signs of loose set screws or other components and necessary corrections made.

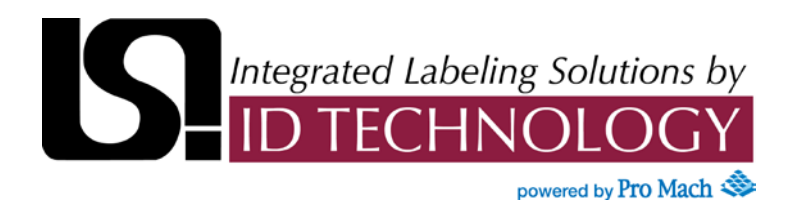

#### TABLE OF CONTENTS

| Labeling Head Data       | A          |
|--------------------------|------------|
| Safety Labels            | A1         |
| Model 40 Labeling Head   | В          |
| Applicator 020           | B2         |
| Encoder Assembly         | D1         |
| Product Sensors          | D2         |
| Trouble Shooting         | N          |
| Cleaning and Maintenance | 0          |
| Recommended Spare Parts  | P          |
| Electrical Schematics    | Appendix A |

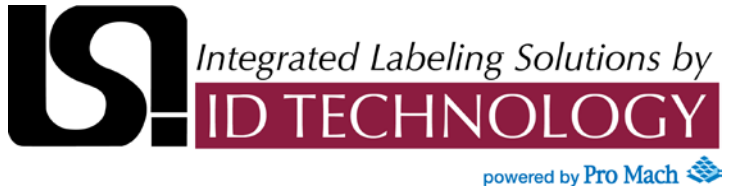

#### SECTION A: LABELING HEAD DATA

#### Factory HMI Settings

Head Serial (Job) Number: C000148017-1 Head Orientation: Right Handed

#### **User Settings**

(Note: Customer may need to reset factory settings to suit existing situation)

| Parameter                             | Default Value | Units  |
|---------------------------------------|---------------|--------|
| Product Delay 1                       | 0.010         | sec    |
| Product Delay 1 Speed Comp            | Off           |        |
| Product Delay 1 Height Comp           | N/A           |        |
| Product Delay Compensation 1 Distance | N/A           | in     |
| Product Delay Compensation 1 Speed    | N/A           | in/min |
| Height Comp Small Product             | N/A           |        |
| Height Comp Large Product             | N/A           |        |
| Product Delay 2                       | N/A           | in     |
| Product Delay 2 Speed Comp            | N/A           |        |
| Product Delay Compensation 2 Distance | N/A           | in     |
| Product Delay Compensation 2 Speed    | N/A           | in/min |
| Dispense / Jog Speed                  | 1000          | in/min |
| Missing Label Detection               | None          |        |
| Label Stop                            |               | in     |
| Label Pitch                           |               | in     |
| Vacuum Delay                          | N/A           | ms     |
| Blower Speed                          | N/A           | %      |
| Feed Delay                            | 300           | ms     |
| Inspection                            | Disabled      |        |
| Cycle End Pulse Width                 | 0             | ms     |
| Printer Pulse Width                   | 0             | ms     |
| Operation Mode                        | N/A           |        |
| Application Mode                      | N/A           |        |
| Applicator 1 Extend /Blow Time        | N/A           | ms     |
| Applicator 1 Retract Time             | N/A           | ms     |
| Applicator 2 Extend / Blow Time       | N/A           | ms     |
| Applicator 2 Retract Time             | N/A           | ms     |

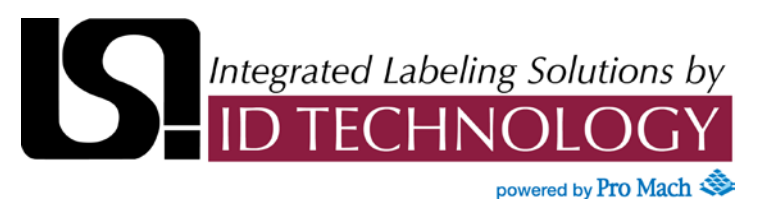

SECTION A1: SAFETY LABELS

### BE AWARE OF SAFETY LABELS ON ALL LABELING HEAD(S) AND SYSTEM ASSEMBLIES

The directions in this manual must be observed for the safety of people and machinery. The following symbols and warnings are used on the labeling head and system to identify awareness to important safety concerns. Strict awareness to these cautions and warnings is required.

#### **SYMBOLS**

| <b>DANGER</b> | CAUTION<br>DANGER<br>WARNING | GENERAL DANGER<br>Used when the well-being<br>of the machine operator is<br>in potential danger or<br>significant damage to can<br>occur                                 |
|---------------|------------------------------|----------------------------------------------------------------------------------------------------|
|               |                              |                                                                                                    |
|               | DANGER<br>WARNING            | ELECTRICAL HAZARD<br>Used when electricity<br>causes potential danger                                                                                                    |
|               |                              |                                                                                                    |
|               | CAUTION<br>DANGER            | PINCH POINT<br>Moving parts can crush,<br>cut or pinch. Keep hands<br>clear of applicators, roller<br>and other assemblies. DO<br>NOT OPERATE WITHOUT<br>GUARDS REMOVED. |

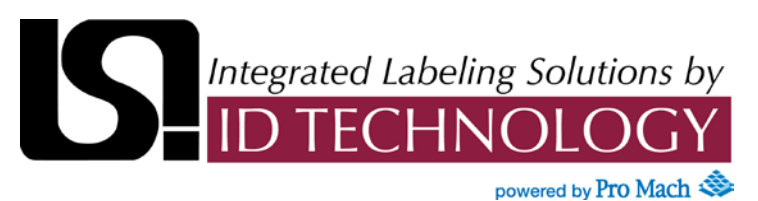

SECTION A1: SAFETY LABELS

#### WARNING LABELS

| DANGER<br>DO NOT OPERATE<br>WITHOUT GUARDS                                                                                                    | DANGER<br>WARNING | DO NOT OPERATE THIS<br>MACHINE WITHOUT<br>GUARDS IN PLACE                                            |
|----------------------------------------------------------------------------------------------------|-------------------|----------------------------------------------------------------------------------------------------|
| DANGER<br>THIS MACHINE<br>STARTS<br>AUTOMATICALLY                                                                                                    | DANGER<br>WARNING | MACHINE OR DEVICE<br>AUTOMATICALLY<br>STARTS.                                                        |
| USE LOCKOUT DEVICE<br>WHEN EQUIPMENT IS<br>NOT IN USE                                                                                                    | DANGER<br>WARNING | LOCKOUT DEVICE<br>Follow lock-out<br>procedure before<br>servicing                                   |
| DANGER<br>HOT SURFACE<br>DO NOT TOUCH                                                                                                    | DANGER<br>WARNING | HOT SURFACE<br>Burn Hazard: Hot<br>surface, do not touch                                             |
| Image: state of the state of the state of | DANGER<br>WARNING | PINCH POINT:<br>Keep hands clear of<br>rollers.<br>Follow lock-out<br>procedure before<br>servicing. |

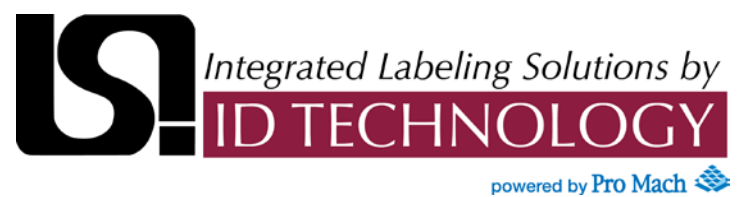

| Labeling Head                          | 3  |
|----------------------------------------|----|
| Introduction                           | 3  |
| Features and Benefits                  | 3  |
| Applicator Options                     | 3  |
| Conversion Kits                        | 4  |
| Labeling Head Controls                 | 4  |
| Standard Panel Controls                | 5  |
| Power Switches                         | 5  |
| Remote Display Mounting Kit            | 6  |
| Operator Interface                     | 7  |
| Screen Navigation                      | 7  |
| Editing Parameters                     | 7  |
| User Screens                           | 8  |
| Hardware Screens                       | 39 |
| Label Sensor                           | 63 |
| Label Sensor Amplifier                 | 63 |
| Leading / Trailing Edge Trigger        | 64 |
| Manual Adjust Label Sensor Sensitivity | 65 |
| Auto Teach Label Sensor Sensitivity    | 65 |
| Low Label/Web Break Alarms (optional)  | 66 |
| Threading the Machine                  | 68 |
| Threading Diagrams for Labeling Head   | 68 |

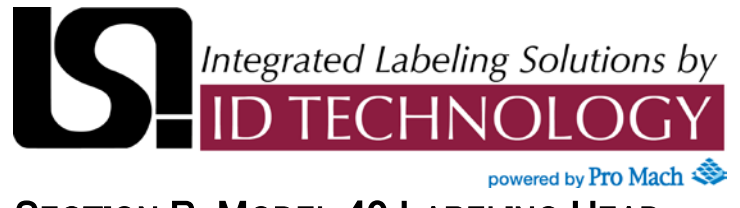

| Maintenance Guide                  | 69 |
|------------------------------------|----|
| Stepper Drive                      | 69 |
| Power Supply / PLC                 | 70 |
| Machine Adjustments                | 71 |
| Unwind / Dancer                    | 71 |
| Drive Belt                         | 72 |
| Power Rewind Tension               | 73 |
| Power Rewind Brake                 | 74 |
| Machine Parts Identification       | 75 |
| Base Labeler                       | 75 |
| Peeler Bar                         | 78 |
| Unwind Assembly 12" Dual           | 80 |
| Secondary Unwind Mounting Assembly | 82 |
| Unwind Core (optional)             | 84 |
| Nip Roller Assembly                | 85 |
| Power Rewind Assembly (optional)   | 87 |
| Internal Electrical Components     | 91 |

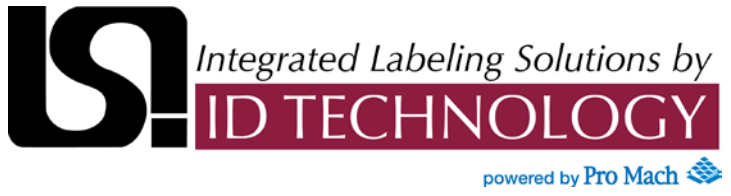

#### **Introduction**

This User's Guide is intended to provide the information needed to set up your new LSI Series 40 Labeler. Your machine has been fully inspected for quality and operation prior to leaving the factory. Please note it may be necessary to make some adjustments for your specific operating environment after the machine has been unpacked and set-up on your production line.

#### **Basic Features and Benefits**

**The Series 40** is LSI's **Economical Performance** line of labeling heads. **Series 40** includes models with adjustable web speeds up to 1000" per minute, web widths up to 7" and unwind roll diameters up to 16". All models are designed to work with any of LSI's standard applicators. There is a **Series 40** models are designed to fit almost any labeling application and included the following features:

- Five phase stepper motor w/ onboard controls, for maximum torque and precise speed control
- User adjustable fixed speeds, from 0 to 1000 inches per minute
- Bright LCD digital display, easy to read, simple menus, remote mounting available
- PLC Controls flexible, upgradeable, I/O expansion kit available
- Count based label stop position control, for repeatable label stop at any dispense speed
- Adjustable product sensor delay
- Resettable product and label counters
- 50 recipe storage locations, for easy set-up and repeatable product change over
- Fiber optic, tip of peeler bar label sensing
- Easy thread nip roller latch, for quicker roll changes
- Heavy duty aluminum plate and stainless steel construction.

#### **Applicator Options**

The Series 40 Labeling Head can be equipped with any of the LSI standard applicators including Wipe-on, Vacuum Grid Roll-on, Blow-On, Tamp, Swing Arm Tamp and Corner Wrap models.

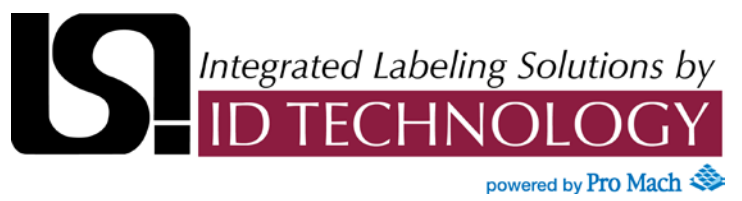

#### **Conversion Kits**

The basic Series 40 can be converted in the field with the kits listed below:

| Double Dancer Kit     | Includes double dancer arm and 5" or 7" wide idler rollers     |
|-----------------------|----------------------------------------------------------------|
| 16" Unwind Kit        | Includes 16" unwind support and 16" unwind disks               |
| Powered Rewind Kit 5" | Included powered rewind/rewind dancer assembly with 5" rollers |
| Powered Rewind Kit 7" | Included powered rewind/rewind dancer assembly with 7" rollers |
| Remote Display Kit    | Includes display enclosure and flexible mounting arm assembly  |
| Rear Mounting Kit     | Includes 3/8" rear mounting plate and hardware                 |
| PLC I/O Expansion Kit | Provides 4 additional Inputs and 4 addition Outputs            |

#### **Labeling Head Controls**

The front panel of the Series 40 provides access to all user adjustable labeling head functions. Front panel controls include:

- Power Switches
- Label Sensor Interface
- Operator Interface

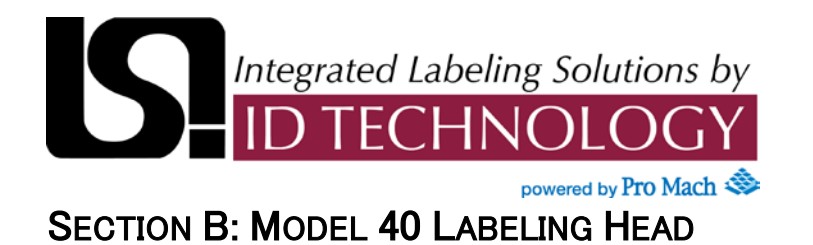

### **Standard Panel Controls**

#### Front Panel of the Series 40 Labeler

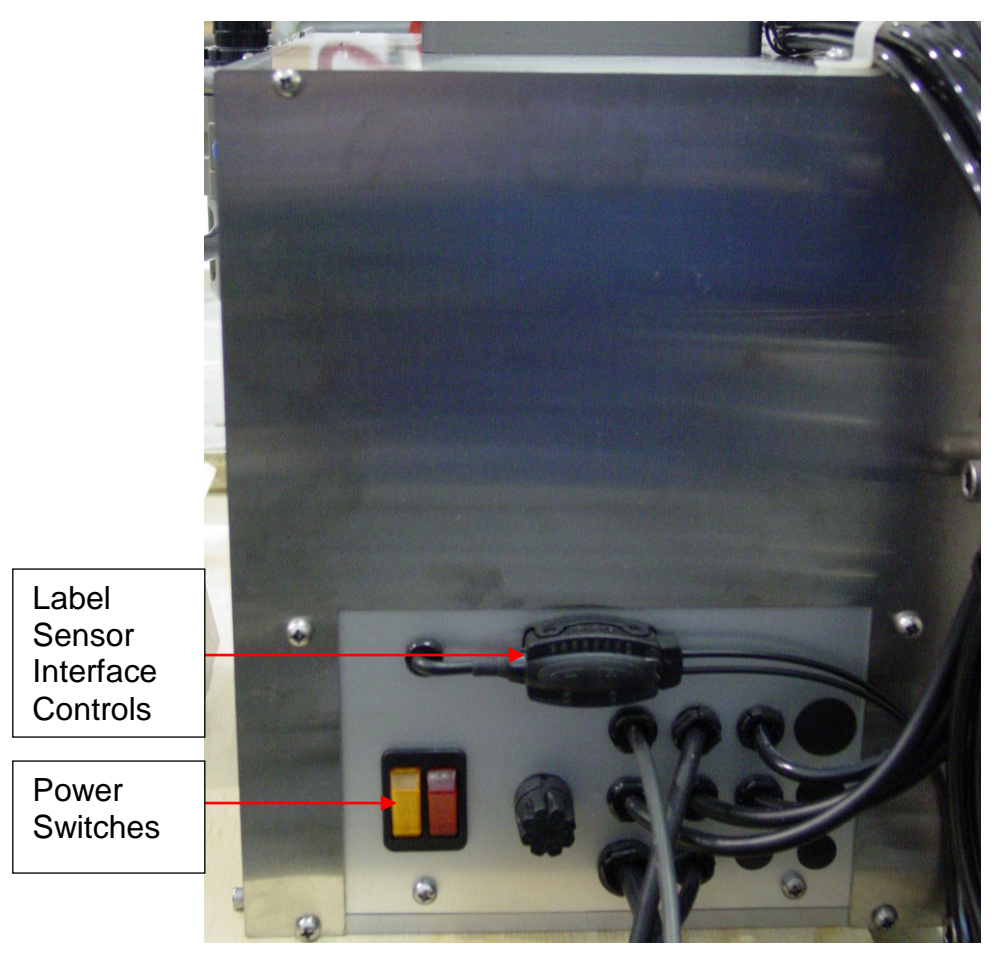

#### **Power Switches**

The front panel incorporates two power switches with indicator lights.

| Main Power Switch         | Controls main power to the head, including the DC power supply, control package, and stepper motor drive controller. A red led illuminates to indicate that the main power is on.               |
|---------------------------|----------------------------------------------------------------------------------------------------|
| Auxiliary Power<br>Switch | Controls power to optional auxiliary devices including<br>the applicator vacuum fan, power rewind motor and<br>printer. An amber LED illuminates to indicate that the<br>auxiliary power is on. |

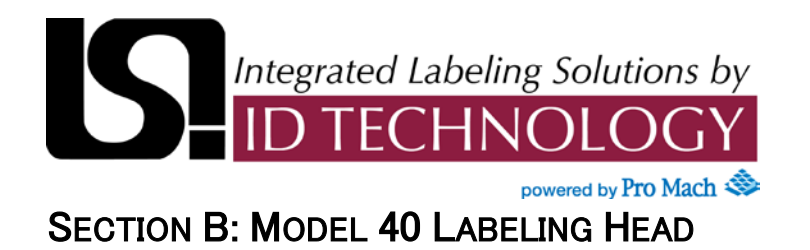

#### **Remote Display Mounting Kit**

The Operator Interface can be mounted in a remote display mounting kit as with this particular labeling head. This allows the operator a more suitable access to the HMI.

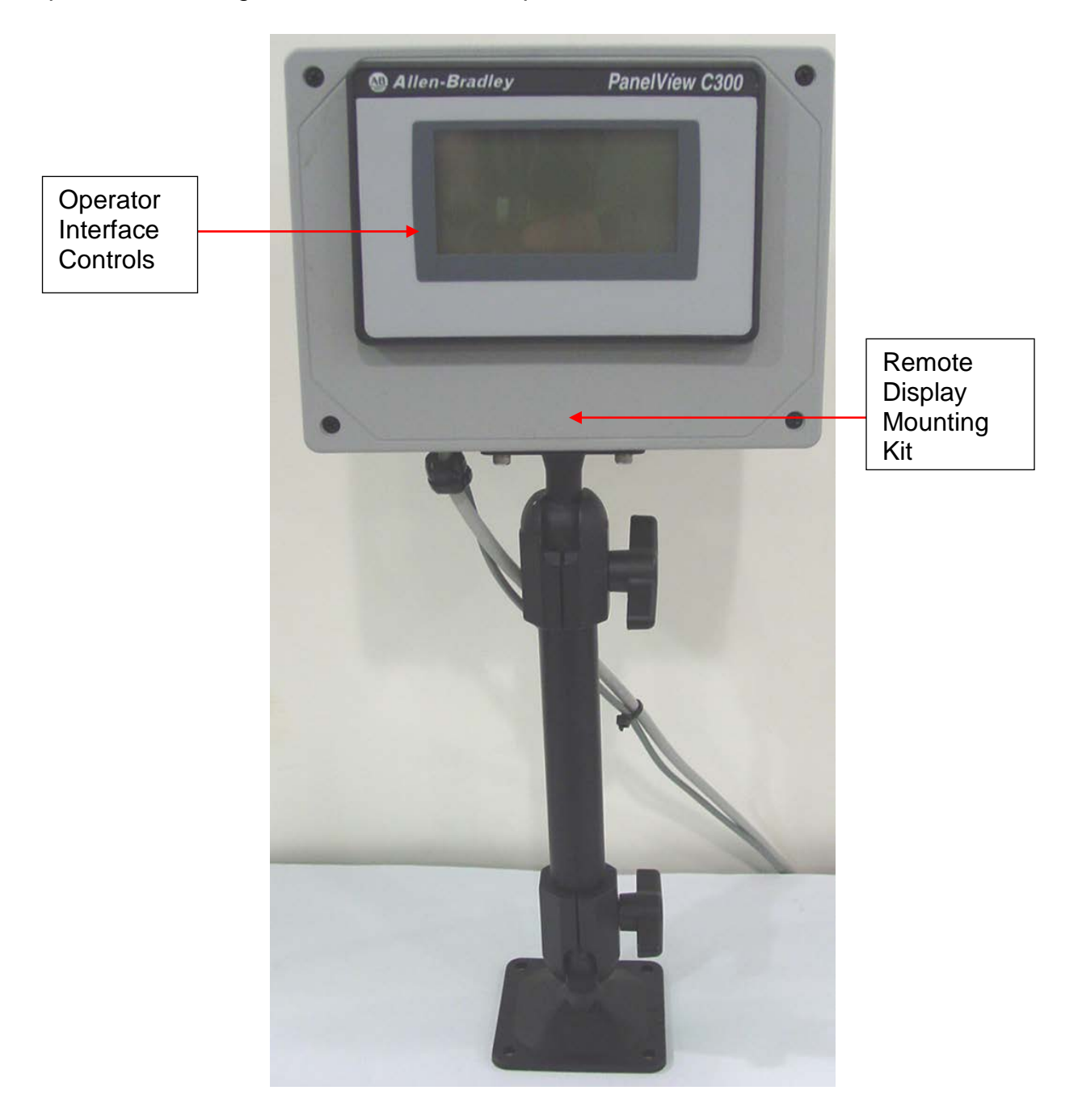

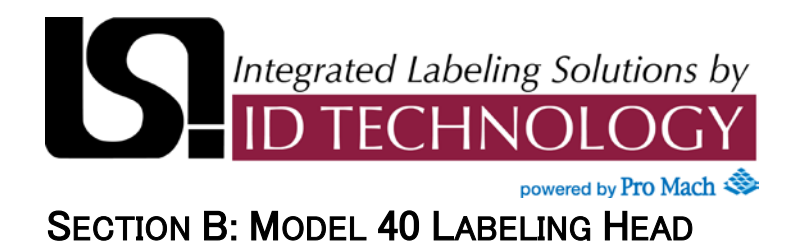

#### **Operator Interface Panel View C300**

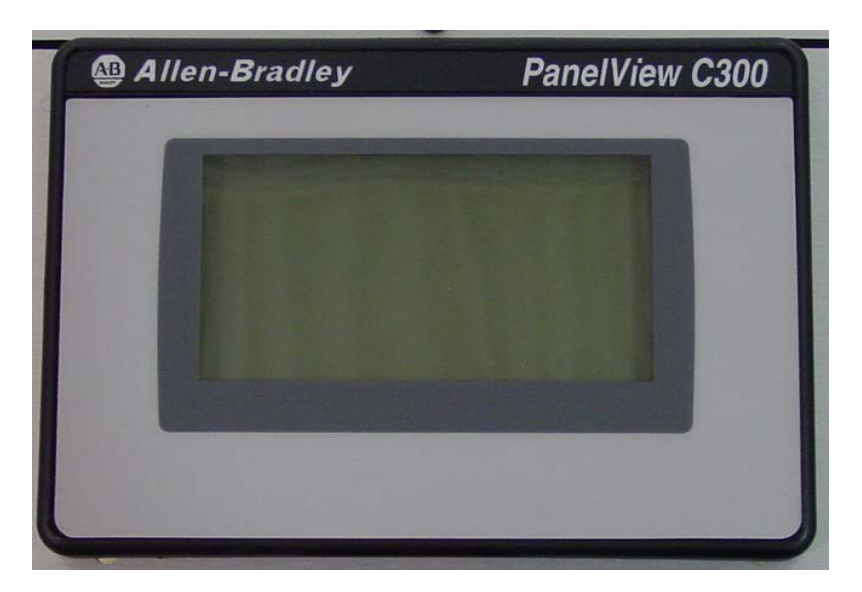

#### **Screen Navigation**

An operator can navigate from screen to screen by selecting the option on the HMI screen or by pressing  $\blacktriangleleft$  or  $\blacktriangleright$  keys to scroll between screens.

#### **Editing Parameters**

When inside the edit box, use the  $\blacktriangleleft$  and  $\blacktriangleright$  keys to move the cursor to the desired digit location. Press  $\blacktriangle$  or  $\triangledown$  to change the digit. Move the cursor to each digit location to make the desired number changes. Once the desired value is displayed, press the ENTER key (bottom right hand corner) to accept it. The edit box should close and the new value should be shown on the display.

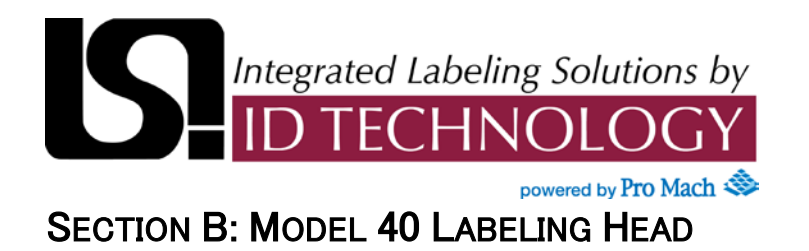

#### **Splash Screen**

This screen is shown at startup.

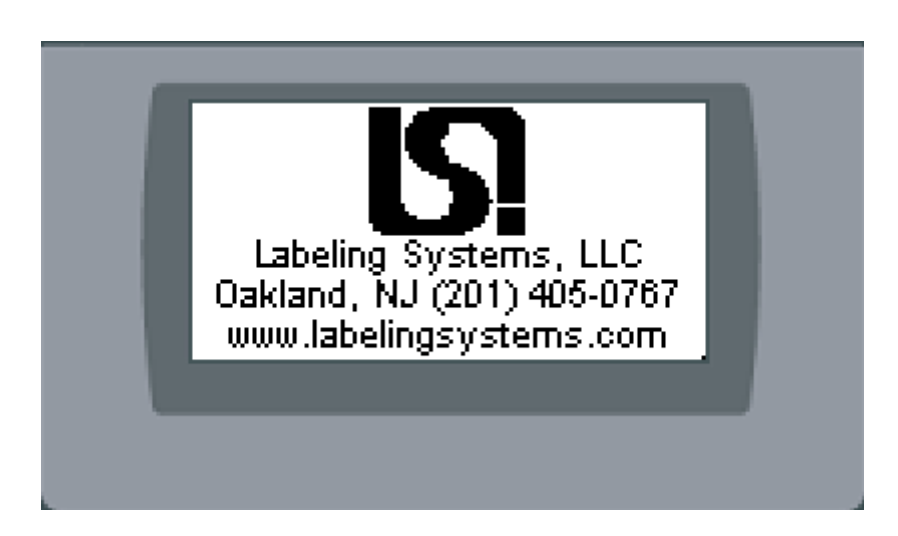

Touch screen to continue onto Main Screen.

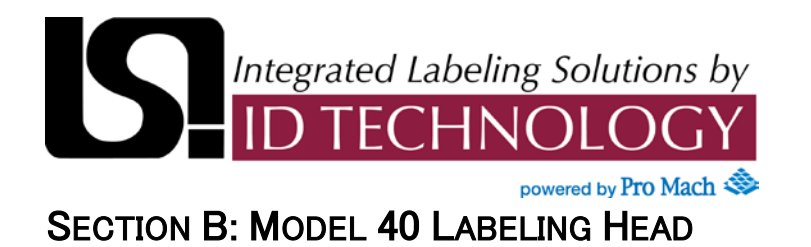

Main Menu Screen

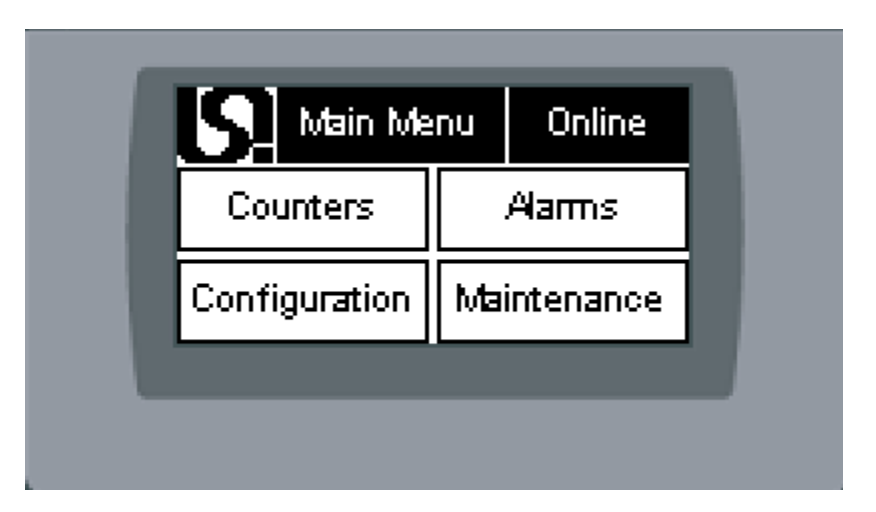

| LSI Logo                                     | Touch to go to Login screen (this screen only)                                                                      |
|----------------------------------------------|----------------------------------------------------------------------------------------------------|
| Online / Offline button<br>(on most screens) | Takes labeler offline (product sensor inhibited, labeler online output off, beacon flashing) or puts it back online |
| Counters                                     | Touch to go to Counters screen                                                                                      |
| Alarm                                        | Touch to go to Alarms screen                                                                                        |
| Configure                                    | Touch to go to Config Menu screen                                                                                   |
| Maintenance                                  | Touch to go to maintenance menu screen                                                                              |

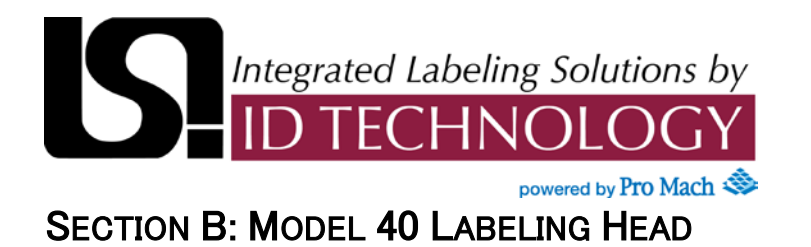

**Login Screen** 

| irrent User: – Onerator – | Login<br>Current User: | Operator |
|---------------------------|------------------------|----------|

#### **Touch button Functions**

| Login  | Touch this button to enter the login password. Default<br>passwords are 1234 for technician and 9876 for administrator.<br>No password is required for operator. The system will<br>automatically log the user out after being on any non-protected<br>screen for 5 minutes. |
|--------|----------------------------------------------------------------------------------------------------|
| Logout | Touch this button to logout the technician or administrator                                                                                                    |

Current User: displays the user currently logged on

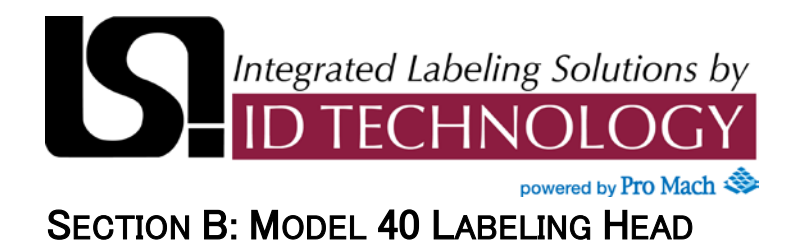

#### **Counters Screen**

This screen displays the for Product and Label counters, Rate (Last Minute) and Rate (Current).

To reset a counter, touch Product or Label on screen depending on which counter needs resetting. (See next page)

| roduct:  | 0 Label:     | 0    |
|----------|--------------|------|
| Rate (P  | roducts/Minu | te)  |
| ast Min: | 0 Current    | t: 0 |

| Product                                      | Number of products seen by product sensor (this count increments even when labeling head is offline). Touch the text to reset the counter (see Counters (Reset) screen).      |
|----------------------------------------------|----------------------------------------------------------------------------------------------------|
| Label                                        | Label – number of labels dispensed (not including labels dispensed during autoset and label sensor teach). Touch the text to reset the counter (see Counters (reset) screen). |
| Rate (Last Minute)<br>(not a touch function) | The number of products seen in the last minute (updated every 5 sec.).                                                                                                    |
| Rate (Current)<br>(not a touch function)     | Product per minute rate based on the number of products seen in the last 5 seconds                                                                                            |

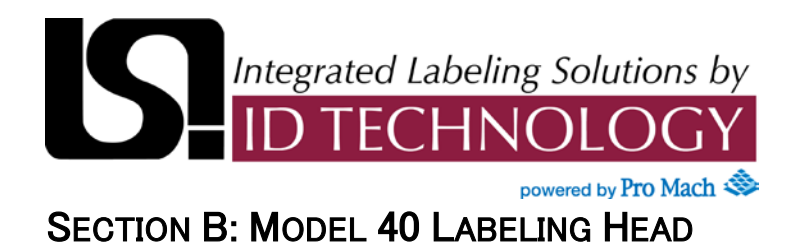

#### **Resetting Counters Screen**

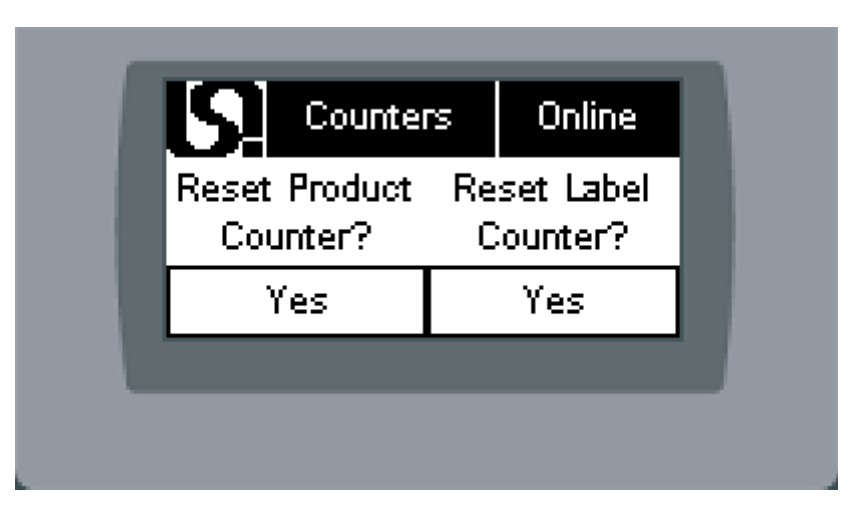

| Reset Product Count? | Touch text to cancel counter reset. |
|----------------------|-------------------------------------|
| Yes (Product)        | Touch to reset product counter      |
| Reset Label Count?   | Touch text to cancel counter reset  |
| Yes (Label)          | Touch to reset label counter        |

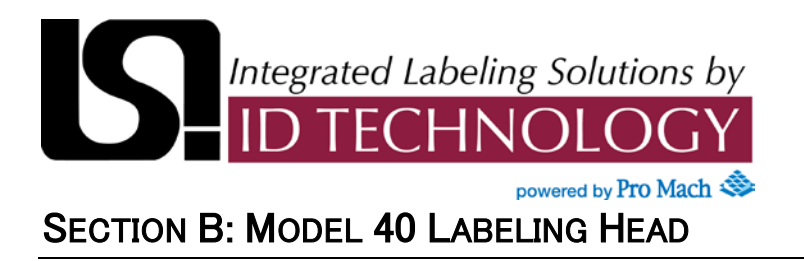

#### Alarm Screen

This screen allows operator to review alarm messages and to clear all alarms.

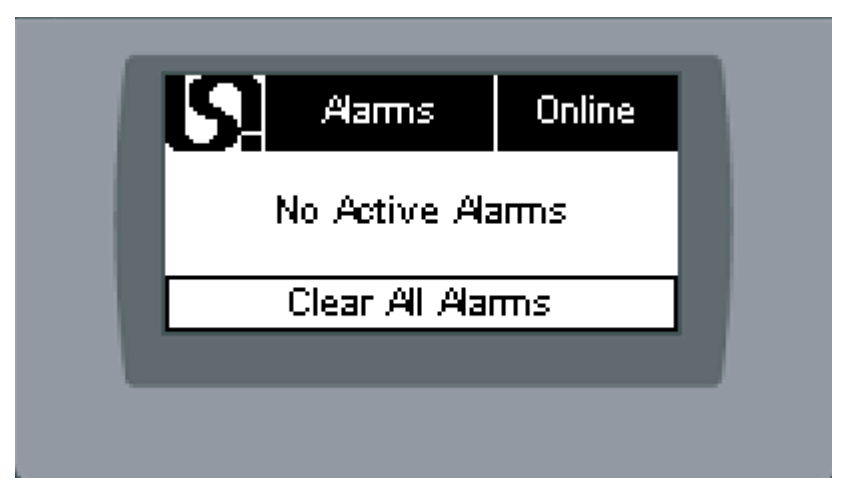

| No Active Alarms | Status window showing active alarms (if any)                    |
|------------------|-----------------------------------------------------------------|
| Clear All Alarms | Touch to clear all alarms                                       |
|                  | Please Note: Alarms will not clear until the cause is resolved. |

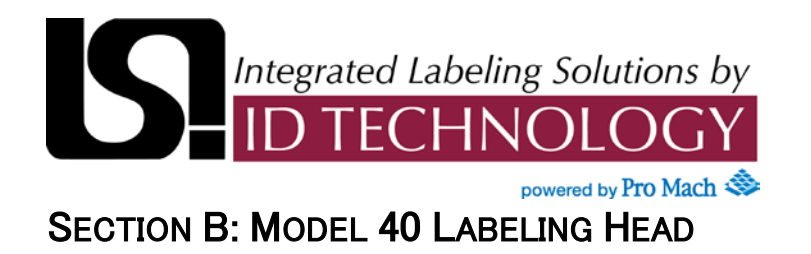

#### Alarm Banner (this is a popup screen):

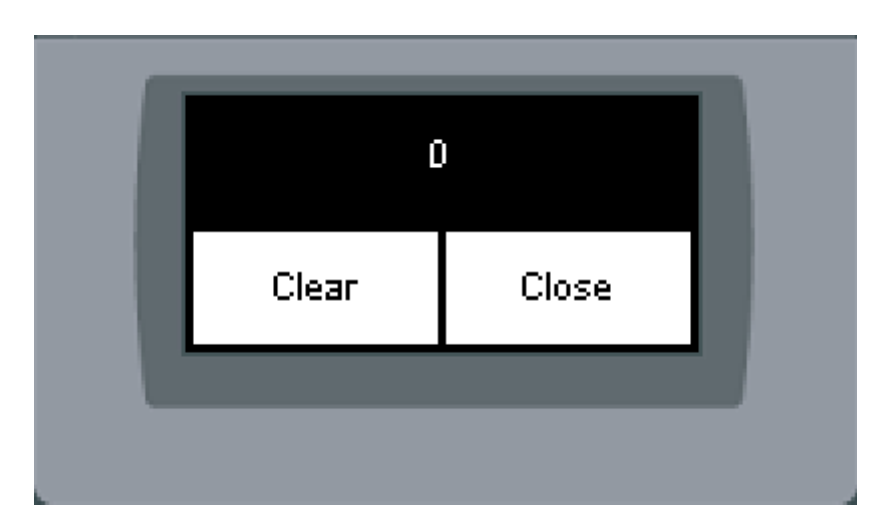

| Clear | Clear all alarms                     |
|-------|--------------------------------------|
| Close | Close window without clearing alarms |

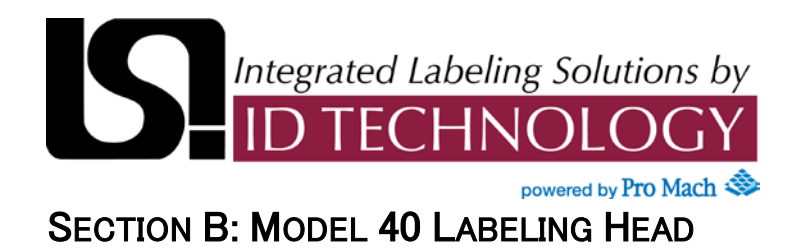

#### **Configuration Screen**

This screen allows the user to configure recipes, label autoset, user parameters and hardware.

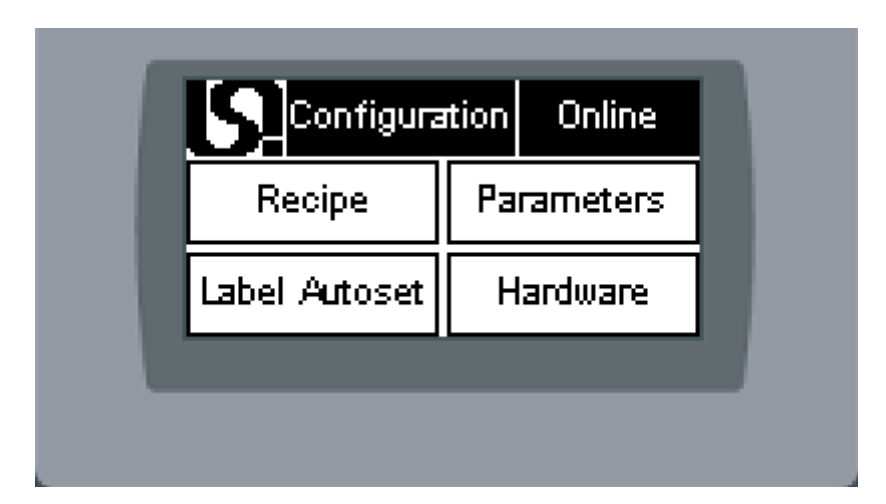

| Recipe        | Touch to go to Recipe Screen                                                                         |
|---------------|----------------------------------------------------------------------------------------------------|
| Label Autoset | Touch to go to Auto set screen(only visible when offline)                                            |
| Parameters    | Touch to go to Product Delay 1 (only visible when logged in as technician or administrator)          |
| Hardware      | Touch to go to HMI configuration screens (only visible when offline and logged in as administrator). |

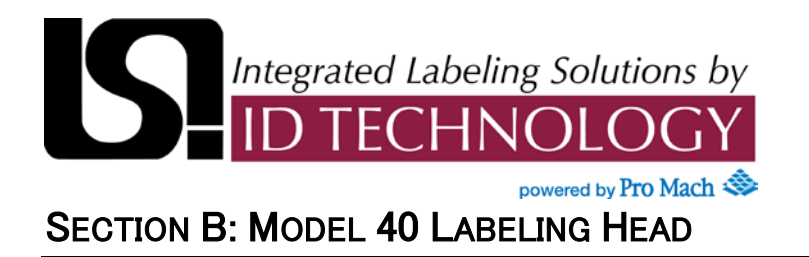

#### **Recipe Screen**

This screen allows the operator to save and recall recipes.

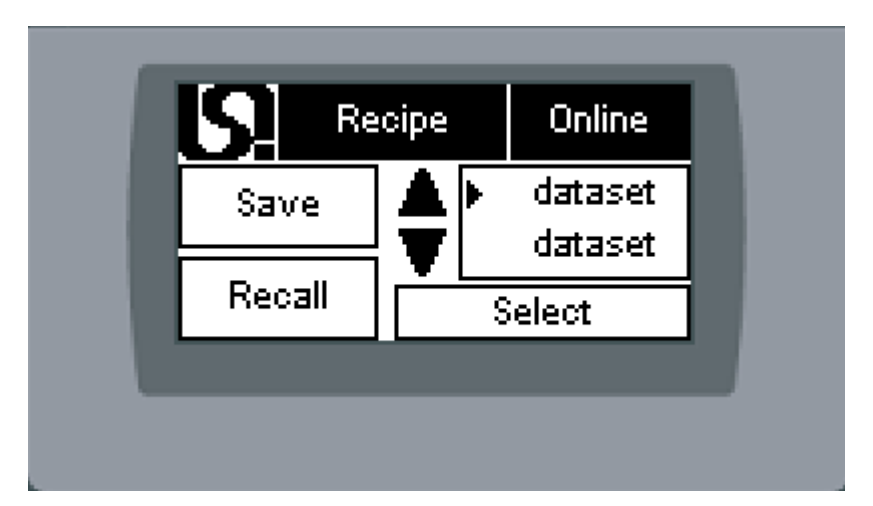

| ▲ and <del>▼</del> | Scroll up and down list                                                                                                    |
|--------------------|----------------------------------------------------------------------------------------------------|
| Select             | Select recipe next to > on list. The recipe name (number) will highlight when selected                                                                     |
| Save               | Save current values to selected recipe (recipe must be selected before you can save). This is available only when logged in as technician or administrator |
| Recall             | Load values from recipe (recipe must be selected before you can recall). This is only available when offline                                               |

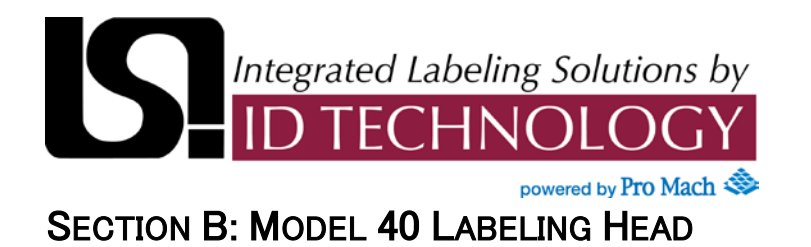

Label Auto Setup Screen

| S Label                       | Auto Setup                   |
|-------------------------------|------------------------------|
| Ensure Labels<br>and Label Se | are Threaded<br>Insor Set Up |
| Auto Setup                    | Return                       |
|                               |                              |

#### **Touch button Functions**

| Label Autoset | Run Label Auto Setup routine. This will measure and set the<br>label length and label stop for the loaded labels. The label<br>sensor must be set up before running this routine or a fault will<br>occur. This is only visible when offline |
|---------------|----------------------------------------------------------------------------------------------------|
| Return        | Touch to return to previous screen                                                                                                    |

#### Label Auto Setup (Running) Screen

A version of the Autoset screen showing the other text.

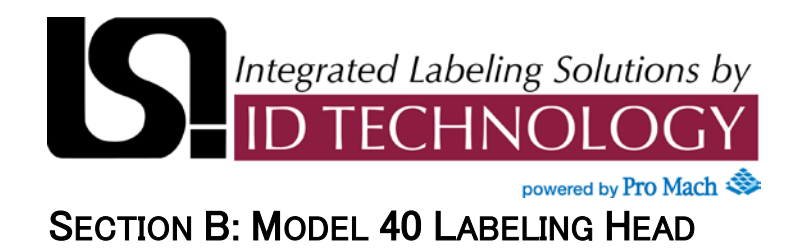

#### **Configure Parameter Screens**

These screens allow the operator to configure parameters of the labeling head and applicator.

Please Note: Some screens may not appear if they do not apply to the particular labeler configuration.

#### **Product Delay 1 Screens**

Product Delay 1 with Height Compensation "Off"

| Prod Delay     | 1 Online  |
|----------------|-----------|
| Prod Delay:    | in        |
| Speed Comp Off | Configure |
| Height Corr    | np Off    |
|                |           |
|                |           |

Product Delay 1 with Height Compensation "On"

|             | lay 1 Unline  |
|-------------|---------------|
| Prod Delay: | Configure     |
| Speed Comp  | Off Configure |
| 📹 Height    | Comp On 📄 📂   |
|             |               |

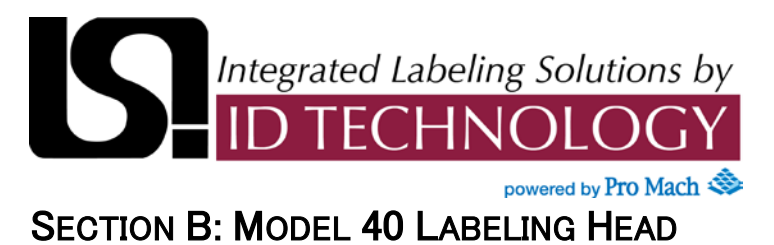

#### Product Delay 1 Screens (continued)

| Product Delay                   | Time (or distance if encoder present) from product sensor to label application point. This is measured in seconds if no encoder or in inches if encoder is present.                                                                                |
|---------------------------------|----------------------------------------------------------------------------------------------------|
|                                 | <b>NOTE:</b> If Height Comp is enabled, then the Configure button appears on screen. This button is used to go to Height Comp Screen.                                                                                                    |
| Speed Comp                      | Enable or disable product delay speed compensation. This function<br>adjusts product delay based on product speed. It is recommended<br>that this not be used with synchronous applicators. It is only visible if<br>an encoder is present.        |
| Configure (right of speed comp) | Goes to PDC 1 screen (only visible if Speed Comp is enabled).                                                                                                    |
| Height Comp<br>(Toggle button)  | Enable or disable product delay height compensation. This function<br>adjusts product delay based on product height. It is recommended<br>that this not be used with synchronous applicators. It is only visible if<br>a height sensor is present. |

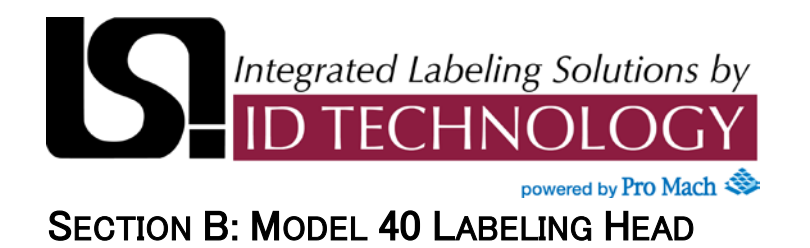

#### **Product Delay 2 Screen**

#### Visible only if a second product sensor is present

| Prod Delay | с <u>Г</u> |        | l in |  |
|------------|------------|--------|------|--|
| Speed Cor  | тр (РО     | IC): [ | Off  |  |
| - Co       | nfigure    | PDC    |      |  |

| Product Delay | Time (or distance if encoder present) from product sensor to label application point. This is measured in seconds if no encoder or in inches if encoder is present.                                                                         |
|---------------|----------------------------------------------------------------------------------------------------|
| Speed Comp    | Enable or disable product delay speed compensation. This function<br>adjusts product delay based on product speed. It is recommended<br>that this not be used with synchronous applicators. It is only visible if<br>an encoder is present. |
| Configure PDC | Goes to PDC 2 screen (only visible if Speed Comp is enabled).                                                                                                    |

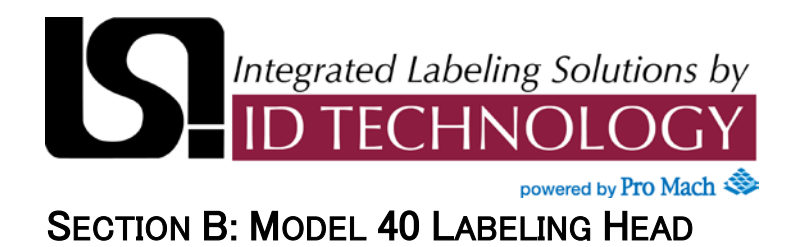

#### **Dispense Screen**

| Dispense Speed:       |      |
|-----------------------|------|
| vissing Label Detect: | None |
| •                     |      |

| Dispense Speed:         | Label dispense speed measured in/min. The text will read Jog Speed if the labeler is configured as a follower; label jog and cycle jog will run at this speed regardless of the encoder speed input.                                                                                                    |
|-------------------------|----------------------------------------------------------------------------------------------------|
| Missing Label Detection | <ul> <li>Touch to change missing label detection mode:</li> <li>None – no missing label detection. The labeler will feed up to 3 label pitches before causing a fault. This is the most common setting.</li> <li>Feed – The labeler will feed one label pitch for each product sensor input regardless of whether a label edge is seen. This is recommended for applications where printing or inspection will happen on the labels. A fault will only occur after at least 3 consecutive indexes without seeing a label edge.</li> <li>Alarm – The labeler will index a single label pitch on each product sensor and will fault if no label edge is seen during that index.</li> </ul> |

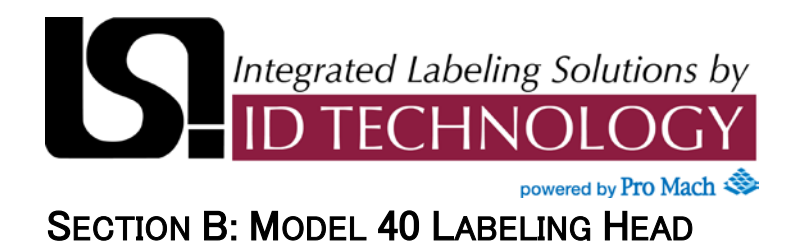

#### Label Setup Screen

| abel Stop:  |          |   | in |
|-------------|----------|---|----|
| abel Pitch: |          |   | in |
| Aur 🕨       | to Setup | I |    |

| Label Stop       | The distance the label will index after the label sensor detects a label edge. This value should be set to get the leading edge of the label near the tip of the peel bar. This value cannot be less than the decel distance set in the hardware setup. |
|------------------|----------------------------------------------------------------------------------------------------|
| Label Pitch      | The distance from the leading edge of one label to the leading edge of the next label                                                                                                    |
| Auto Setup Label | Touch this button to go to the autoset screen. This allows you to automatically measure and set up both label stop and label pitch.                                                                                                    |

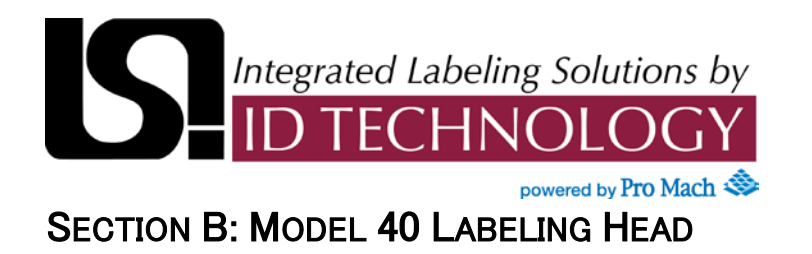

#### Vacuum Screen

#### This screen is only visible if vacuum or a variable speed blower is used

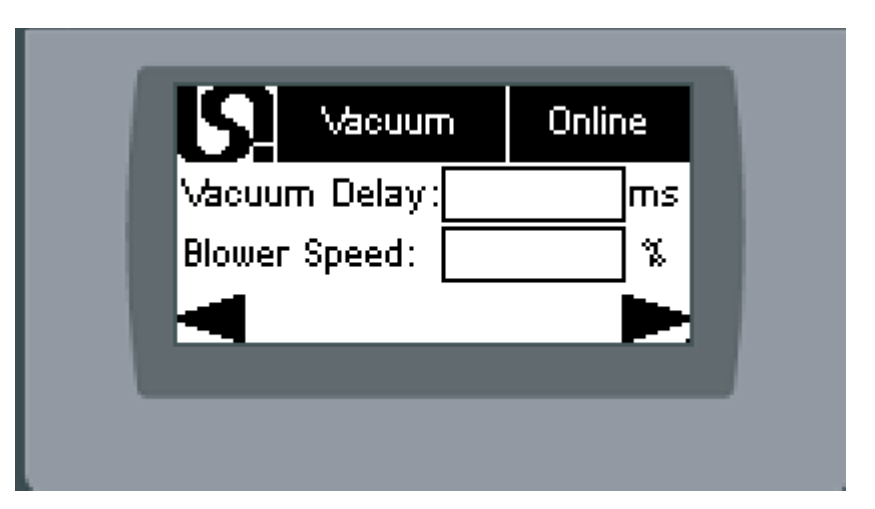

| Vacuum Delay | The time from when the label starts to dispense until the vacuum generator is turned on. This is used to keep a long label from stalling on the tamp pad. This value is only visible when vacuum is used. |
|--------------|----------------------------------------------------------------------------------------------------|
| Blower Speed | The speed of the variable speed blower. This value is only visible if the variable speed blower is used                                                                                                   |

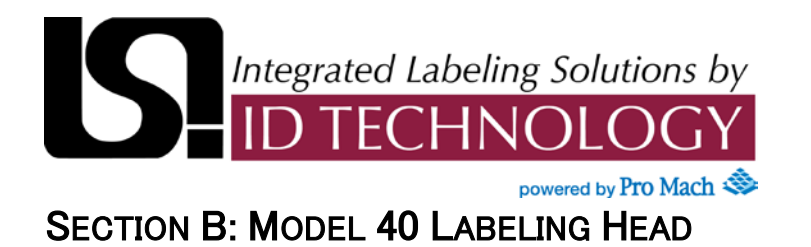

#### Feed Delay Screen

|             | oenery<br>I |        | me      |
|-------------|-------------|--------|---------|
| ·eeu Delay: |             |        | ms<br>• |
| spection:   |             | sabled |         |
|             | _           | _      | 2       |

| Feed Delay | The delay between the end of a label feed and the start of the application cycle. This is used to provide some settling time for the label on the tamp pad. |
|------------|----------------------------------------------------------------------------------------------------|
| Inspection | Used to enable or disable inspection of labels. This is only visible if the inhibit input was configured as Inspection Pass in the hardware setup           |

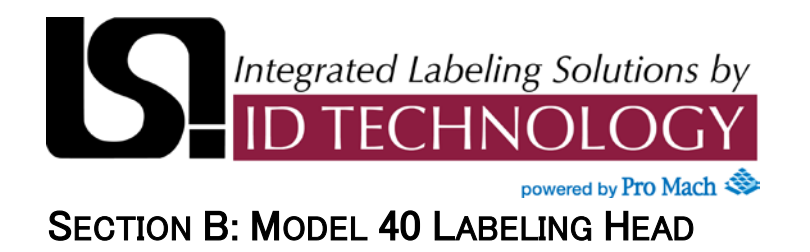

#### Pulse Width Screen

This screen is only visible if the printer or cycle end output was configured in pulse mode in the hardware setup

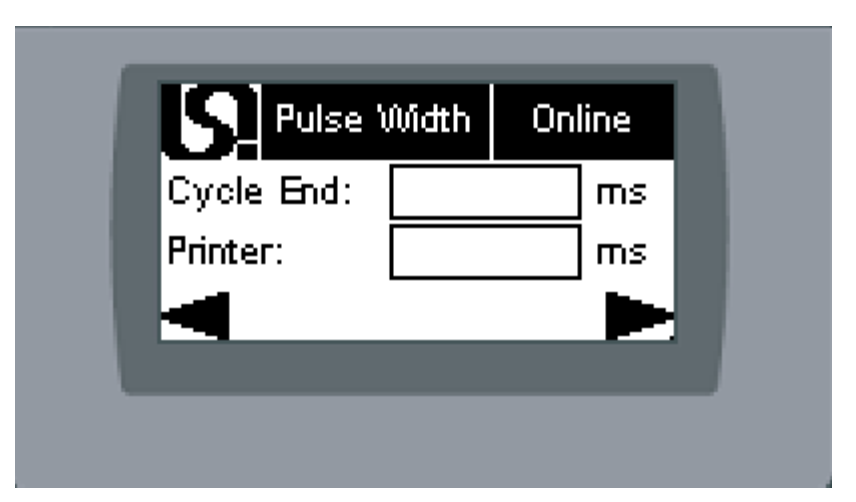

| Cycle End | The width of the cycle end output pulse. It is recommended to set this value to 0 if the output is not used. |
|-----------|----------------------------------------------------------------------------------------------------|
| Printer   | The width of the printer output pulse. It is recommended to set this value to 0 if the output is not used    |

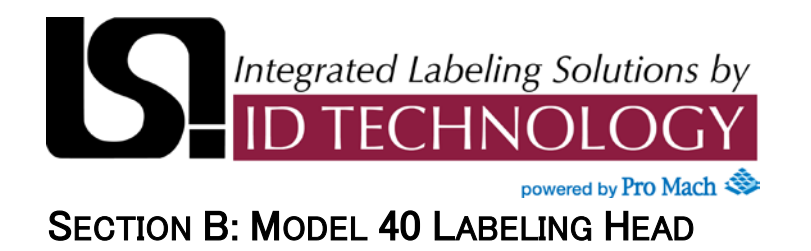

#### Mode Select Screen

#### This screen is only visible for non-synchronous applicators

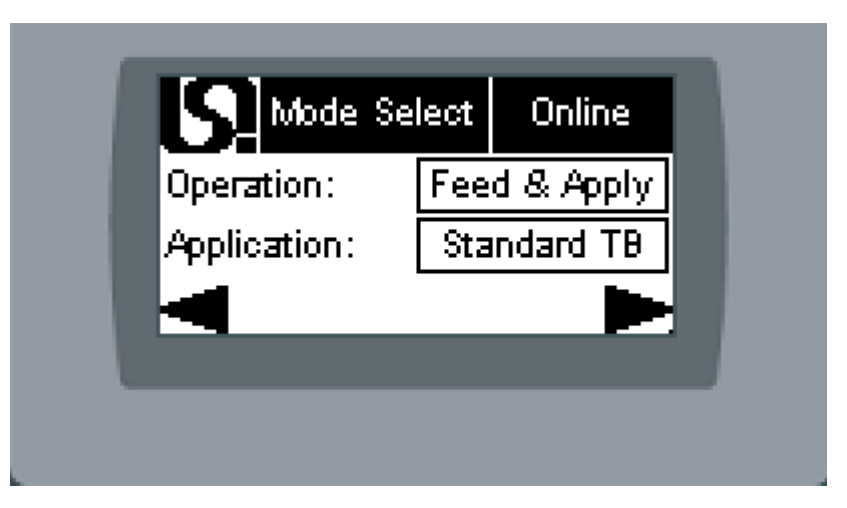

| Operation   | I ouch this button to toggle between                                                 |
|-------------|--------------------------------------------------------------------------------------|
| operation   | <ul> <li>Feed &amp; Apply – when a product delay is complete, a new label</li> </ul> |
|             | is onto the applicator: the label is automatically applied to                        |
|             | product.                                                                             |
|             | <ul> <li>Apply &amp; Feed – when product delay is complete, the label on</li> </ul>  |
|             | the applicator is applied to the product; a new label is                             |
|             | automatically fed onto the applicator. This mode results in                          |
|             | always having a label present on the applicator.                                     |
|             | • Hybrid – when a product sensor input is seen, a label is fed                       |
|             | only the applicator: the label is applied when the product delay                     |
|             | is complete.                                                                         |
| Application | Touch this button to toggle between (only available with tamp-blow                   |
| Application | applicators)                                                                         |
|             | • Standard TB – When the application cycle begins, applicator 1                      |
|             | extends and stays extended until applicator 2 extends; both                          |
|             | then release together.                                                               |
|             | <ul> <li>Modified TB – When the application cycle begins, applicator 1</li> </ul>    |
|             | extends and release when applicator 2 extends.                                       |
|             | <ul> <li>Reverse TB – applicator 1 extends at the end of the feed cvcle</li> </ul>   |
|             | and stavs extended until product delay is complete and                               |
|             | applicator 2 extends: both then release together                                     |
|             |                                                                                      |

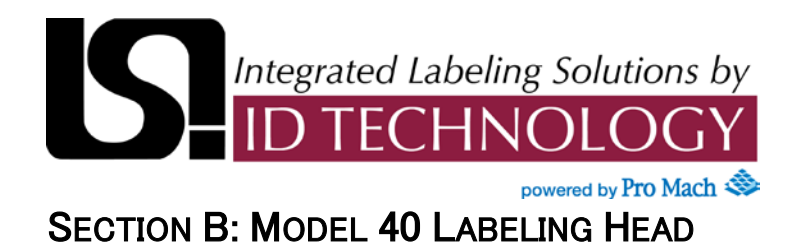

#### **Applicator 1 Screen**

#### This screen is only visible if applicator 1 is an air cylinder or a blow

| Extend Time:  | ms |
|---------------|----|
| Retract Time: | m  |
| -             |    |

| <b>Extend Time</b><br>(Blow time if<br>applicator 1 is a<br>blow) | The time for the cylinder to extend (or the time for a blow)                                                                           |
|-------------------------------------------------------------------|----------------------------------------------------------------------------------------------------|
| Retract Time                                                      | The time for the cylinder to retract. This value is only visible if the applicator is an air cylinder and does not have a home switch. |

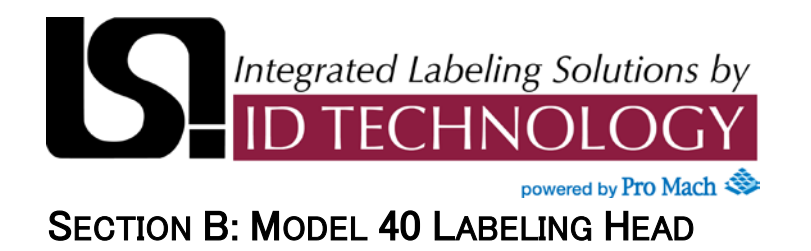

#### **Applicator 2 Screen**

#### This screen is only visible if applicator 2 is an air cylinder or a blow

| Applicator 2  | Online |
|---------------|--------|
| Extend Time:  | ms     |
| Retract Time: | ms     |
| -             |        |
|               |        |

| Extend Time<br>(Blow time if<br>applicator 2 is a<br>blow) | The time for the cylinder to extend (or the time for a blow)                                                                           |
|------------------------------------------------------------|----------------------------------------------------------------------------------------------------|
| Retract Time                                               | The time for the cylinder to retract. This value is only visible if the applicator is an air cylinder and does not have a home switch. |
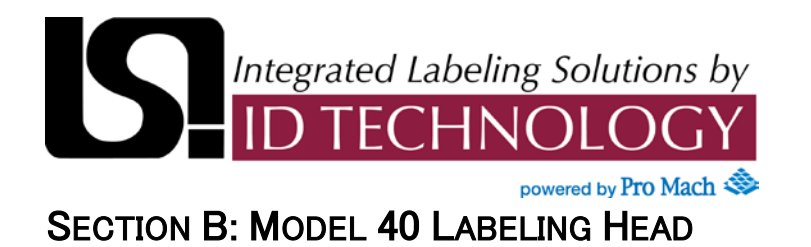

PDC1 Config Screen

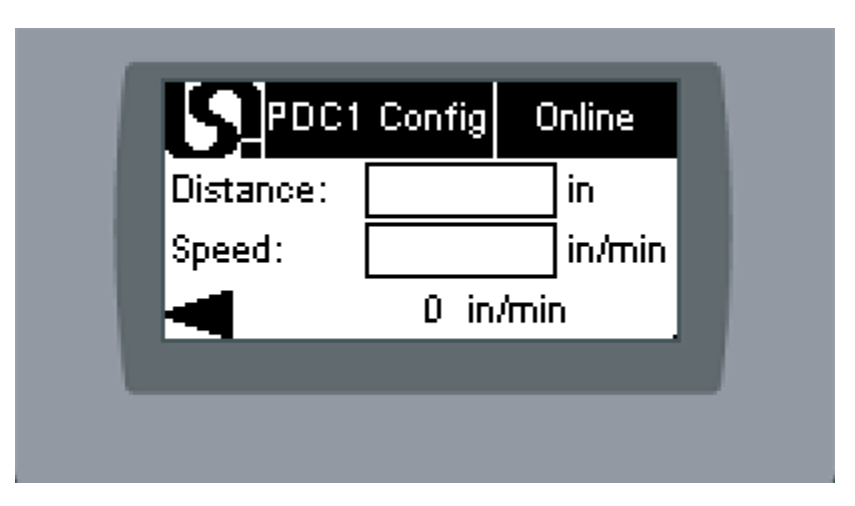

| Distance | The distance from the product sensor to the label application point at zero speed. In other words, if the conveyor is stopped this is the distance from the leading edge of a product just triggering the product sensor to the leading edge of a product in the correct location for a cycle jog to correctly place the label. |
|----------|----------------------------------------------------------------------------------------------------|
| Speed    | This is the conveyor speed that was used to set up the product delay.<br>If the conveyor speed has not been changed since product delay was<br>set up, this will be the speed shown at the bottom of the screen.                                                                                                    |

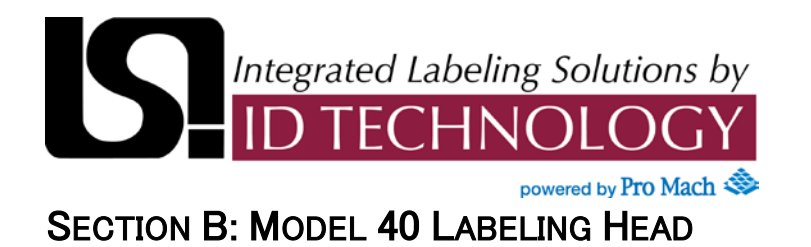

## PDC2 Config Screen

| istance: |        | in     |
|----------|--------|--------|
| Speed:   |        | in/min |
| -        | 0 in/n | nin    |

| Distance | The distance from the product sensor to the label application point at zero speed. In other words, if the conveyor is stopped this is the distance from the leading edge of a product just triggering the product sensor to the leading edge of a product in the correct location for a cycle jog to correctly place the label. |
|----------|----------------------------------------------------------------------------------------------------|
| Speed    | This is the conveyor speed that was used to set up the product delay.<br>If the conveyor speed has not been changed since product delay was<br>set up, this will be the speed shown at the bottom of the screen.                                                                                                    |

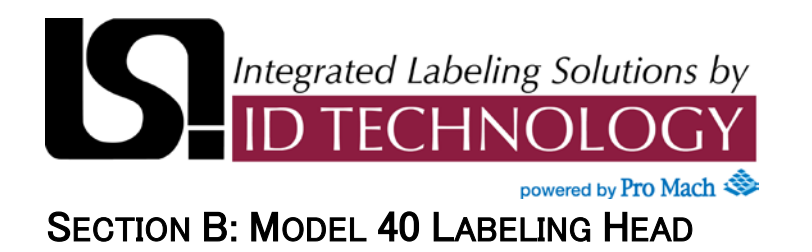

Height Comp (Small Product) Screen

|               |           | ne     |
|---------------|-----------|--------|
| Small Product | Product D | elay 📃 |
| Prod Delay:   |           | in 👘   |
| Height:       | .000 in   |        |
|               |           |        |

NOTE: For Height Comp to work properly, Product Delay must be set on both Height Comp Screens (Small Product Product Delay and Large Product Product Delay Screens). Height Comp disabled in this screen for set up purposes.

| Product Delay | Used to set Product Delay for small product. It is recommended using smallest product available when setting this parameter. The conveyor should be at a constant speed and speed comp should be OFF. This is measured in seconds if no encoder or in inches if encoder is present |
|---------------|----------------------------------------------------------------------------------------------------|
|               |                                                                                                    |

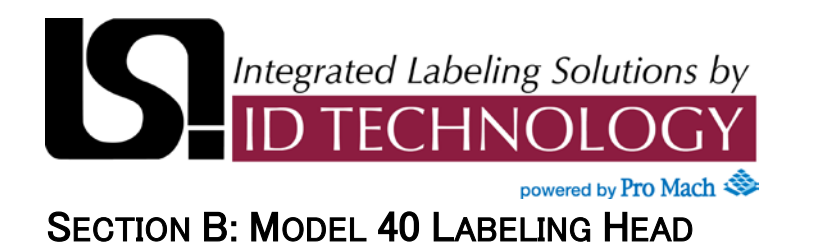

Height Comp (Large Product) Screen

| Height       | Comp    | Onli | ne   |  |
|--------------|---------|------|------|--|
| Large Produc | t Produ |      | elay |  |
| Prod Delay:  |         |      | in   |  |
| Height:      | .000    | in   |      |  |
|              |         |      |      |  |

NOTE: For Height Comp to work properly, Product Delay must be set on both Height Comp Screens (Small Product Product Delay and Large Product Product Delay Screens). Height Comp disabled in this screen for set up purposes.

| Product Delay | Used to set Product Delay for large product. It is recommended using largest product available when setting this parameter. The conveyor should be at maximum speed and speed comp should be OFF. This is measured in seconds if no encoder or in inches if encoder is present |
|---------------|----------------------------------------------------------------------------------------------------|
|               |                                                                                                    |

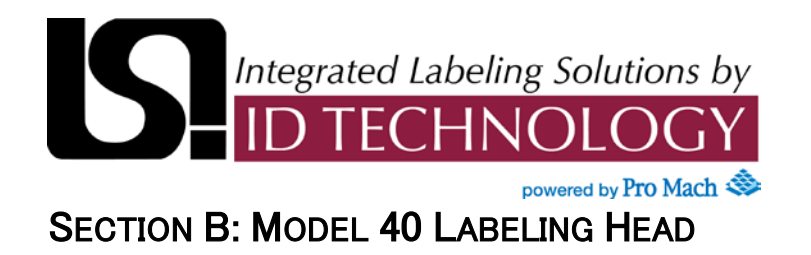

#### Maintenance Screen

This screen allows operator access to I/O Monitor, Home Tamp, Output Test and Jog/Teach screens in order to perform basic hardware maintenance tasks.

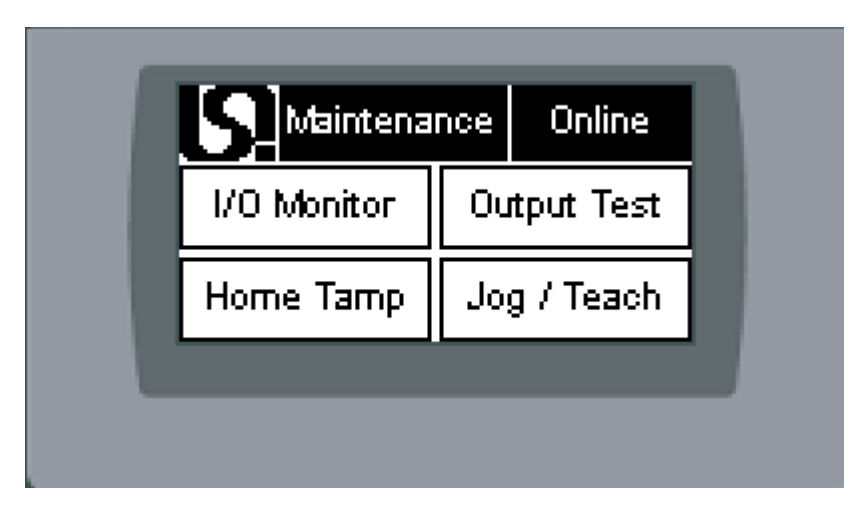

| I/O Monitor | goes to I/O Monitor screen                                                                             |
|-------------|----------------------------------------------------------------------------------------------------|
| Output Test | Goes to Applicator Output Test screen. This is only visible when offline and logged on as a technician |
| Home Tamp   | Not implemented in this release. This would only be visible if a 076TB applicator was selected.        |
| Jog/Teach   | Goes to jog screen. This is only visible when offline.                                                 |

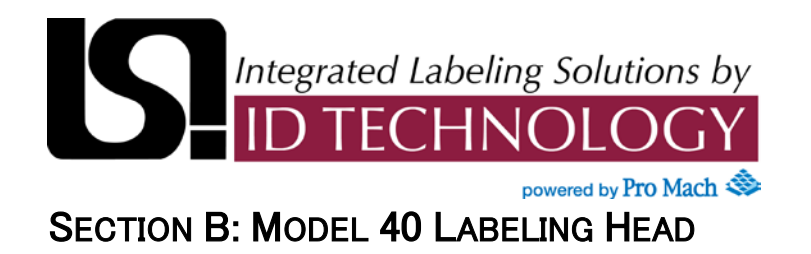

#### I/O Monitor Screen

This screen shows the status of the PLC input and outputs with the legend indicating OFF and ON status.

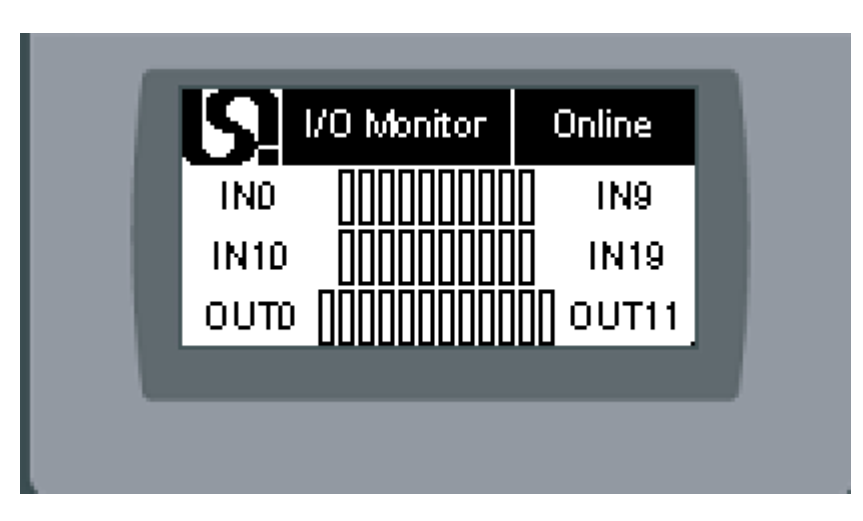

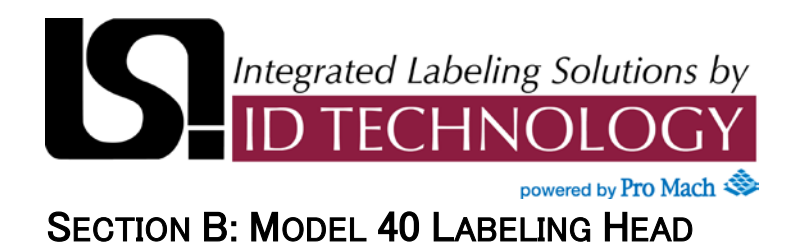

**Applicator Output Test Screen** 

| Applicator 1 | Air A | esist |
|--------------|-------|-------|
| Applicator 2 | Vac   | uum   |
| e Pri        | nter  |       |

All buttons on this screen are momentary; in other words the output will only be on while you hold the button). While this screen is displayed, all automatic control of the PLC outputs is disabled

| Applicator 1 | Touch to test applicator 1 output. This button will not be visible if applicator 1 is not used.            |
|--------------|----------------------------------------------------------------------------------------------------|
| Applicator 2 | Touch to test applicator 2 output. This button will not be visible if applicator 2 is not used.            |
| Air Assist   | Touch to test air assist output                                                                            |
| Vacuum       | Touch to test vacuum output. This button will not appear if vacuum (or variable speed blower) is not used. |
| Printer      | Touch to test printer output                                                                               |

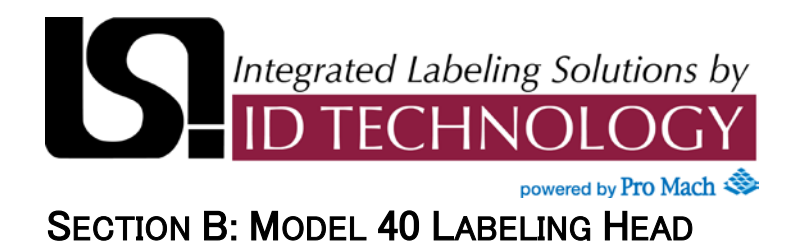

#### System Output Test Screen

|   | S     | System | n Outpu | t Test |  |
|---|-------|--------|---------|--------|--|
| _ | Onlir | 1e     | Aam     | Beacon |  |
|   | Cycle | End    | Wam I   | Beacon |  |
|   | -     | Rewind | l Relay |        |  |
|   |       |        |         |        |  |
|   |       |        |         |        |  |

All buttons on this screen are momentary; in other words the output will only be on while you hold the button). While this screen is displayed, all automatic control of the PLC outputs is disabled

| Online       | Touch to test labeler online output.                                                                    |
|--------------|----------------------------------------------------------------------------------------------------|
| Cycle End    | Touch to test cycle end output                                                                          |
| Alarm Beacon | Touch to test alarm beacon output.                                                                      |
| Warn Beacon  | Touch to test warning beacon output. This button will not appear if the beacon type is set to single.   |
| Rewind Relay | Touch to test rewind relay output. This will turn on the rewind motor and applicator fans (if present). |

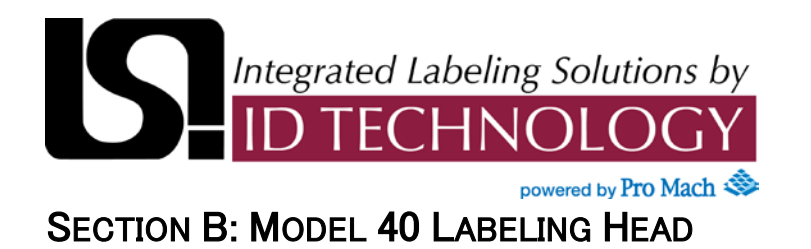

**Jog/Teach Screen** 

| Label Jog | Cycle Jog |
|-----------|-----------|
| Label Sen | sor Teach |

| Label Jog          | Feed a single label, but do not fire the applicator (goes to Jog Screen-Jog label).                                                                                                    |
|--------------------|----------------------------------------------------------------------------------------------------|
| Cycle Jog          | Feed a single label and fire the applicator (goes to Jog Screen-Jog Cycle)                                                                                                    |
| Label Sensor Teach | Puts label sensor in remote teach mode and feeds 3 labels<br>to set up label sensor switching threshold. Labels must be<br>threaded and label pitch must be set for this to work<br>correctly. This is only visible if the label sensor was<br>configured as remote teach capable in hardware setup.<br>(Goes to Jog Screen-Teach). |

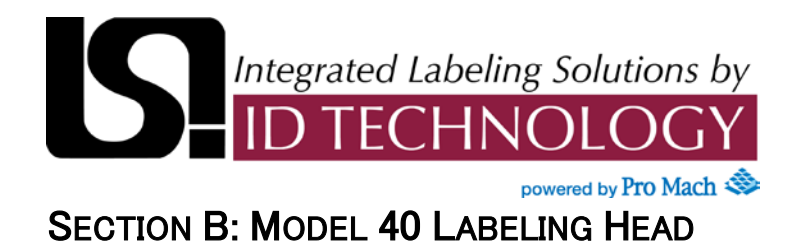

# **Jog Screens**

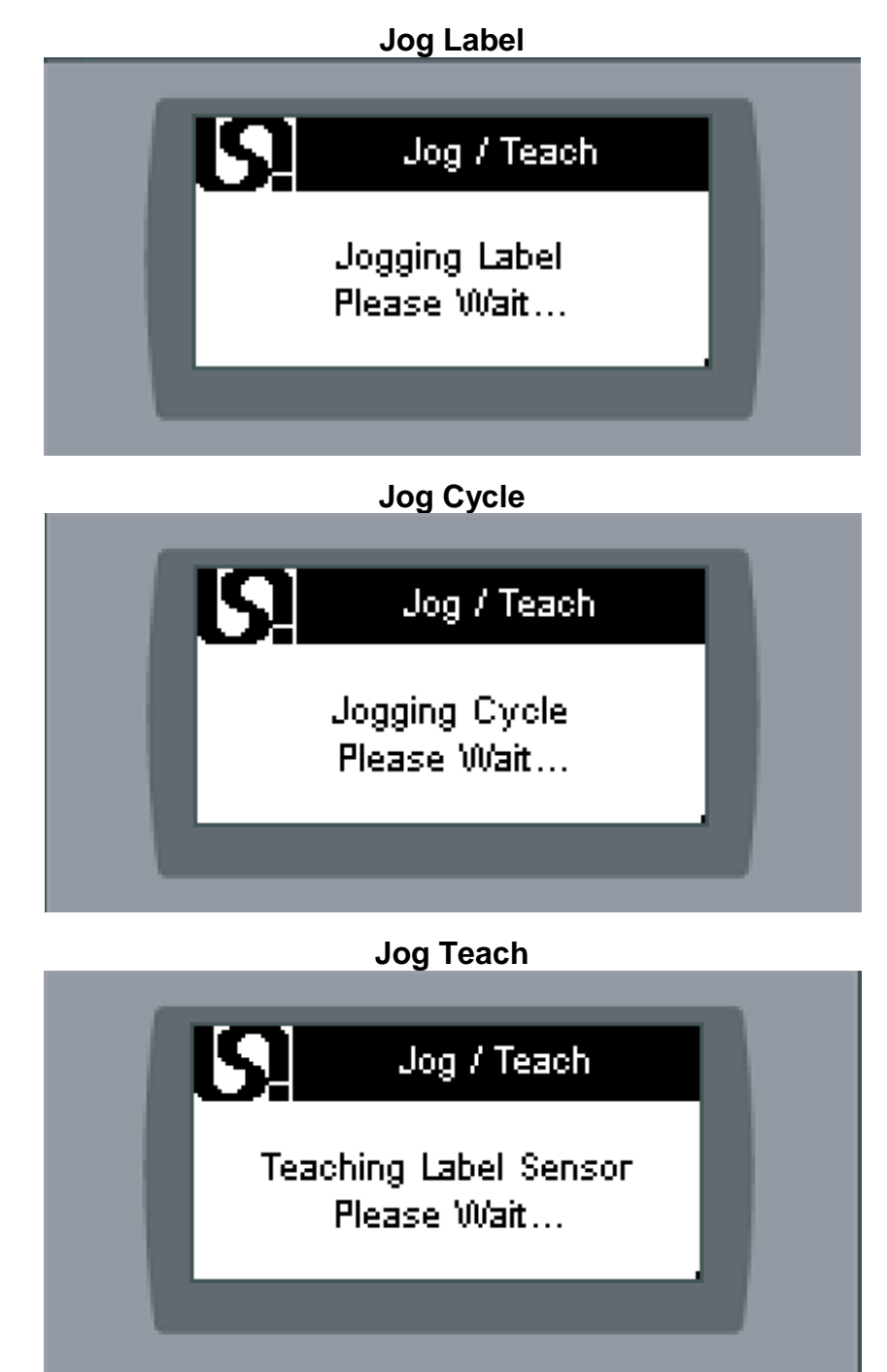

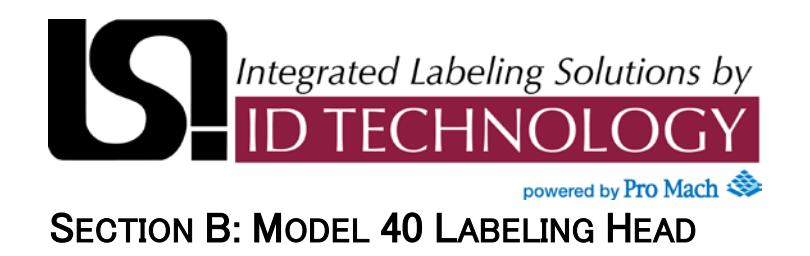

#### Hardware Configuration Screen

These screens allow configuration of hardware and non-label specific settings. (All settings not included in recipes.)

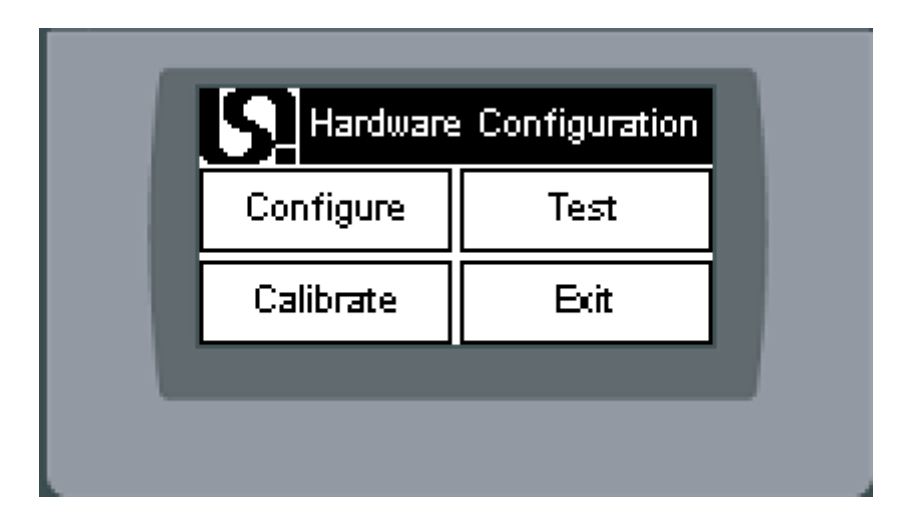

| Configure | Goes to Auto Online Behavior Screen                                                                                                    |
|-----------|----------------------------------------------------------------------------------------------------|
| Test      | Goes to Test Menu Screen                                                                                                    |
| Calibrate | This button is reserved for a future release and will not appear<br>unless 076TB applicator is selected (not implemented in this<br>release). |
| Exit      | Returns to HMI Configuration Screens                                                                                                    |

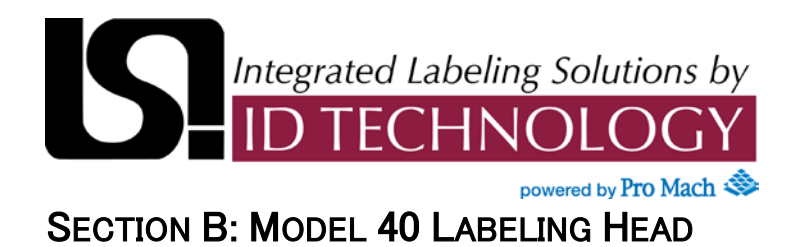

## Auto Online Setup Screen

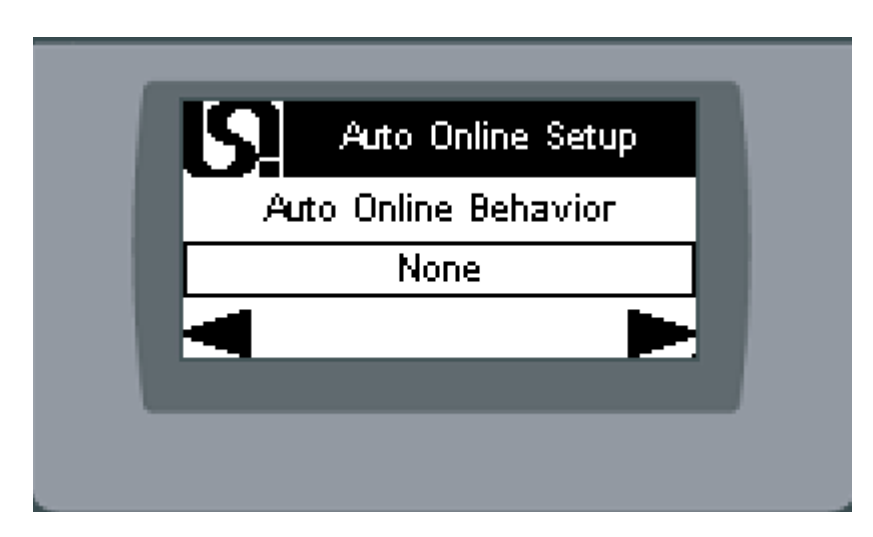

| Auto Online Behavior | Touch this button to change the times the labeling head will<br>automatically go into online mode (None, on startup, on alarm<br>reset, on completion of auto setup, or any combination of<br>these). |
|----------------------|----------------------------------------------------------------------------------------------------|
|                      | reset, on completion of auto setup, or any combination of these).                                                                                                    |

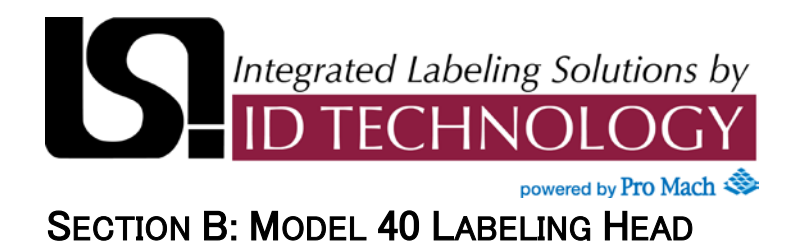

### **Redundancy Screen**

| Redundant Heads: No                           |
|-----------------------------------------------|
| Update IP I I I I I I I I I I I I I I I I I I |

| Redundant Heads | Touch this button to toggle "Yes" or "No"                                                                |
|-----------------|----------------------------------------------------------------------------------------------------|
| Other IP        | Touch to enter IP Address on the other labeling head (only appears if Redundant Heads set to YES)        |
| Update IP       | Touch this button to apply new IP address entered above.<br>(only appears if Redundant Heads set to YES) |

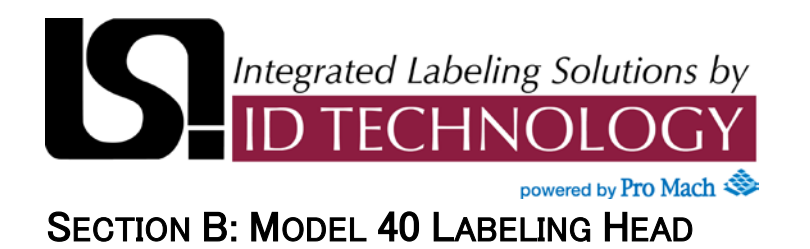

#### Height Sensor Screen

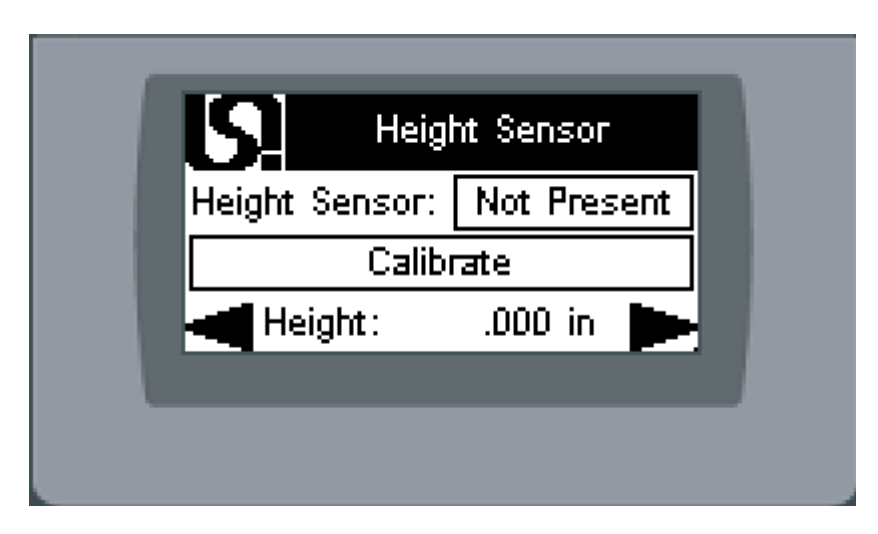

| Height Sensor | Touch this button to toggle "Present" or "Not Present"                                 |
|---------------|----------------------------------------------------------------------------------------|
| Calibrate     | Touch to go to Calibration screens (only appears if Height Sensor is set to "Present") |
| Height        | Display of scaled Height sensor reading (Display only)                                 |

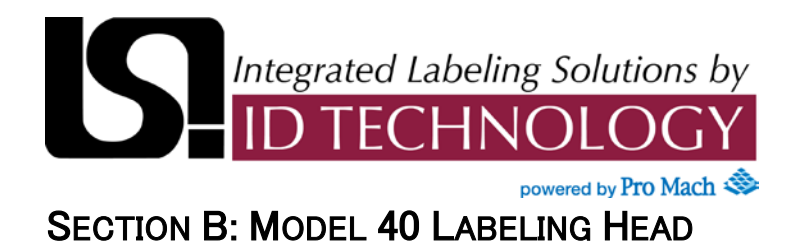

## Inhibit Input Setup Screen

| S. I                     | hibit Input Setup |
|--------------------------|-------------------|
| Function:<br>Inspect Tri | gger: Printer     |
| ◀                        |                   |

| Function           | <ul> <li>Touch this button to change how the inhibit input functions:</li> <li>Inhibit (No alarm) – head will ignore product sensor inputs until this input is removed but will not alarm or go offline (Online output will go off when this input is on).</li> <li>Inhibit (Alarm) – head will fault when this input goes on</li> </ul> |
|--------------------|----------------------------------------------------------------------------------------------------|
|                    | <ul> <li>Inspection Pass – This input will be used as an inspection pass input. In this mode, a pass signal must be received from the inspection system while the inspection trigger signal is on or a fault will occur.</li> </ul>                                                                                                    |
| Inspection Trigger | This only appears if Inspection Pass is selected under function. The choices are: Printer (occurs at end of feed) or Cycle End (occurs at end of apply – on passive or synchronous applicators this will occur at end of feed).                                                                                                    |

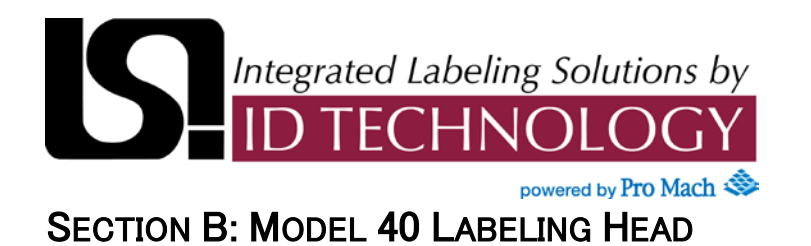

Labeler Online Output Screen

| Idle Timeout: | s  |
|---------------|----|
| Pulse Width:  | ms |
| -             |    |

| Idle Timeout | Time after the last cycle is complete before the labeler online<br>output is automatically turned off to shut down an associated<br>piece of equipment (such as a case taper, cartoner, etc.). Set<br>this value to 0 to disable this function |
|--------------|----------------------------------------------------------------------------------------------------|
| Pulse Width  | Time the labeler online output is off when the idle timeout is complete. This does not appear if idle timeout is set to 0.                                                                                                    |

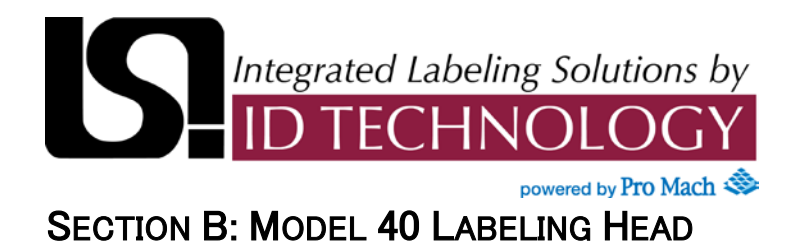

## **Cycle End/Print Output Screen**

| ycle End Signal: | Level |
|------------------|-------|
| rinter Signal:   | Level |
| -                |       |

| Cycle End Type | Select whether this signal is a level signal (on during the apply cycle) or a pulse at the end of the apply cycle. It is recommended to set this to Pulse if the output is not used. |
|----------------|----------------------------------------------------------------------------------------------------|
| Printer Type   | Select whether this signal is a level signal (on during label feed) or a pulse at the end of feed. It is recommended to set this to Pulse if the output is not used.                 |

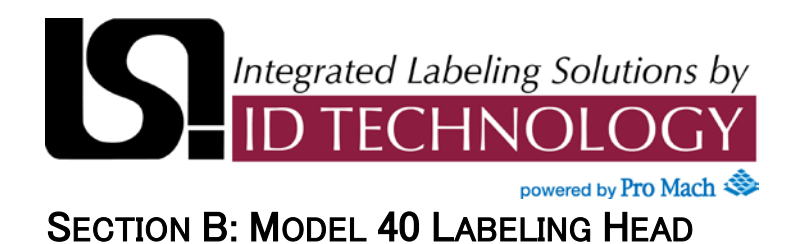

#### Loose Loop/Beacon Screen

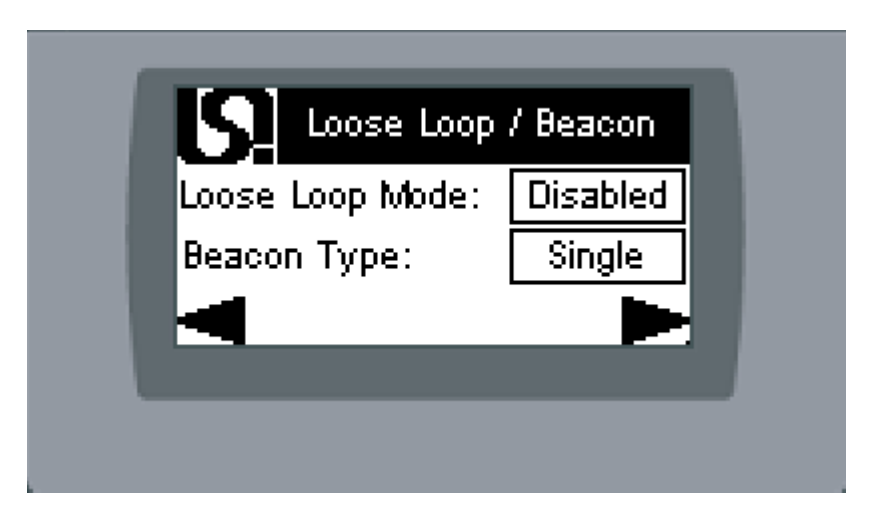

| Loose Loop Mode | Touch to enable or disable loose loop mode.                                                                                                    |
|-----------------|----------------------------------------------------------------------------------------------------|
| Beacon Type     | <ul> <li>Select the type of beacon. It is recommended to set this to</li> <li>Double if a beacon is not used.</li> <li>Single – only a single beacon is attached. It will be on solid for a warning and flash for an alarm (fault).</li> </ul> |
|                 | <ul> <li>Double – a two light beacon is attached. The warning<br/>output will be on solid for a warning and the alarm<br/>output will be on solid for an alarm (fault).</li> </ul>                                                             |

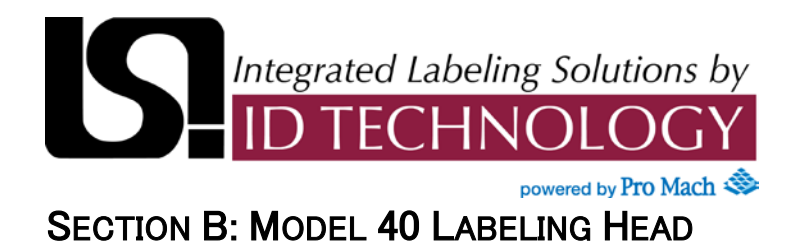

#### Label Sensor Setup Screen

| Remote Teach:  | Not Capable |
|----------------|-------------|
| Peel Bar Dist: | in          |
| -              |             |

| Remote Teach  | Touch to select whether the label sensor is remote teach capable.                                                                                            |
|---------------|----------------------------------------------------------------------------------------------------|
| Peel Bar Dist | This is the physical distance from the label sensor to the tip of<br>the peeler bar. It is used to calculate label stop in the label<br>auto setup function. |

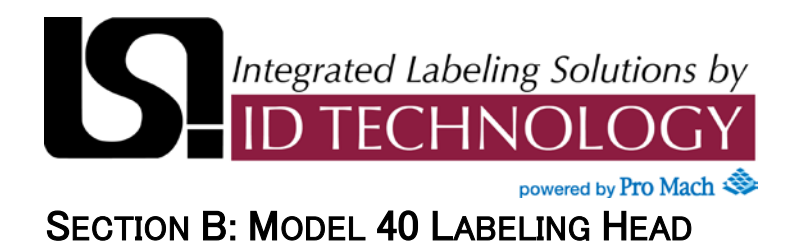

## **Encoder Setup Screen**

| ncoder:   | Not Presen |
|-----------|------------|
| ulses/in: |            |
| Speed:    | 0 in/min   |

| Encoder   | Touch to select if an encoder is "Present" in the system.<br>Default setting: "Not Present".                                                                                                    |
|-----------|----------------------------------------------------------------------------------------------------|
| Pulses/in | Enter the number of pulses per inch for the encoder. When<br>this is entered correctly, the speed displayed at Speed should<br>match the incoming product speed (generally measured by a<br>tachometer on the incoming conveyor). This setting affects<br>product delay distances (and delay compensation if used)<br>and the dispense speed if in follower mode. This is only<br>visible if an encoder is present. |
| Speed     | This is a display of the incoming product speed (generally also the conveyor speed) as measured by the labeling head. This is only visible if an encoder is present.                                                                                                    |

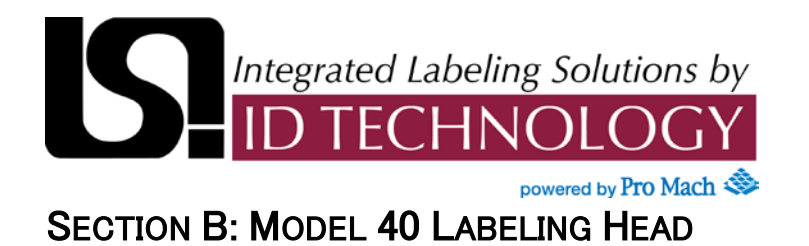

#### Labeler Mode Screen

(This screen is only visible if an encoder is present).

| <b>D</b> Lab  | eler Mode |
|---------------|-----------|
| Labeler Mode: | Fixed     |
| -             | •         |

| Labeler Mode | Touch to select "Fixed" (fixed speed dispense) or "Follower"<br>(variable speed dispense; generally only used with<br>synchronous applicators) |
|--------------|----------------------------------------------------------------------------------------------------|
|              | synchronous applicators).                                                                                                    |

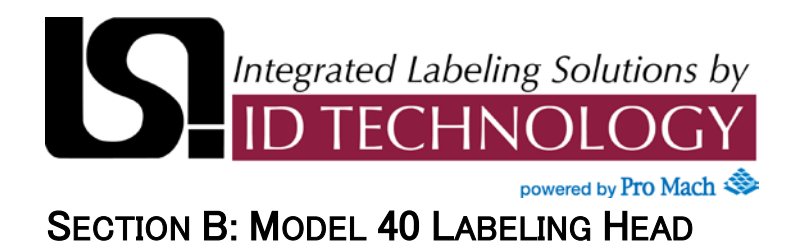

## Accel/Decel Setup Screen

| ocel Distance  | : 🔄 i |
|----------------|-------|
| )ecel Distance | : i   |
| -              |       |

| Accel Distance | The distance allowed for the label to accelerate from a stop to full dispense speed. This value is dependent on many factors and should only be adjusted by authorized personnel. |
|----------------|----------------------------------------------------------------------------------------------------|
| Decel Distance | The distance allowed for the label to decelerate from full dispense speed to a stop. This value is dependent on many factors and should only be adjusted by authorized personnel. |

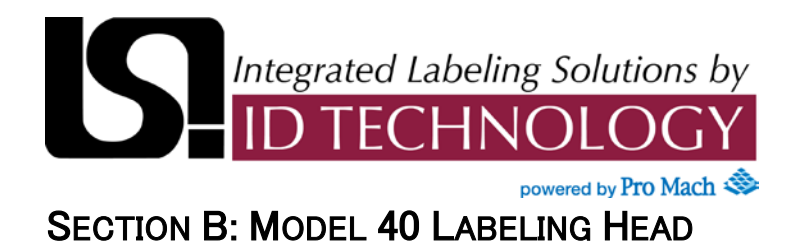

## **Motion Setup Screen**

| Max Speed:   |        | in/mir |
|--------------|--------|--------|
| Stepper Puls | se/in: |        |
| -            |        |        |

| Max Speed         | The maximum dispense speed allowed for the labeling head (for both fixed and follower modes). This value is dependent on many factors and should only be adjusted by authorized personnel. |
|-------------------|----------------------------------------------------------------------------------------------------|
| Stepper Pulses/in | The number of stepper pulses per inch of label feed. This value must be set correctly for the labeler to function.                                                                         |

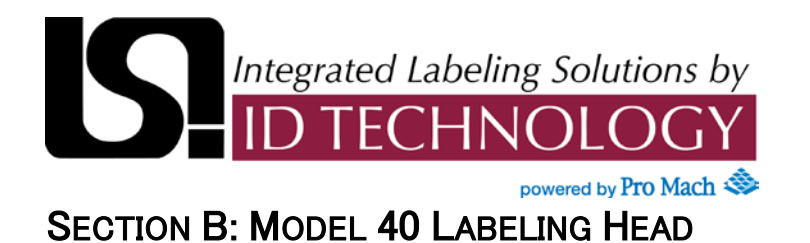

# **Applicator Select Screen**

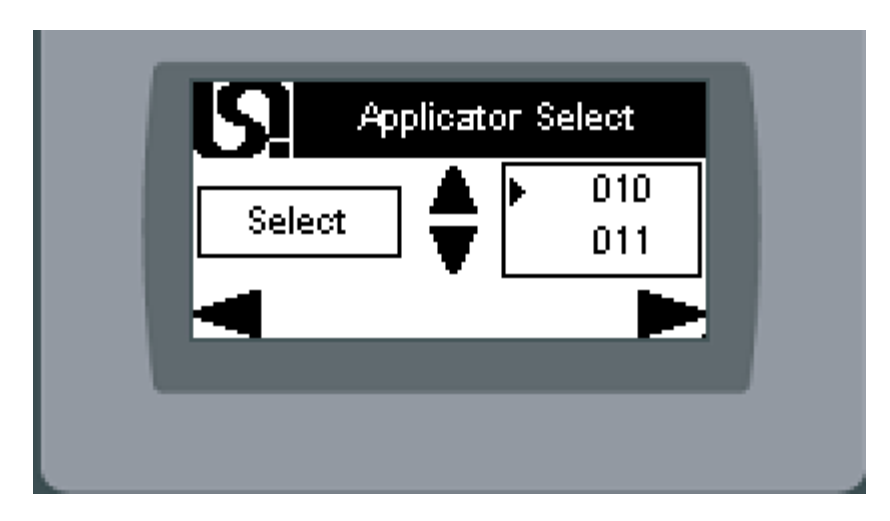

#### **Touch button Functions**

| ▲ and <del>▼</del> | Use the $\blacktriangle$ and $\checkmark$ arrows to select the installed applicator                               |
|--------------------|----------------------------------------------------------------------------------------------------|
| Select             | Touch this button to select the applicator next to ▶. The applicator number next to ▶ should then be highlighted. |

#### NOTE :

The (next) button on this screen may disappear depending on the applicator selection

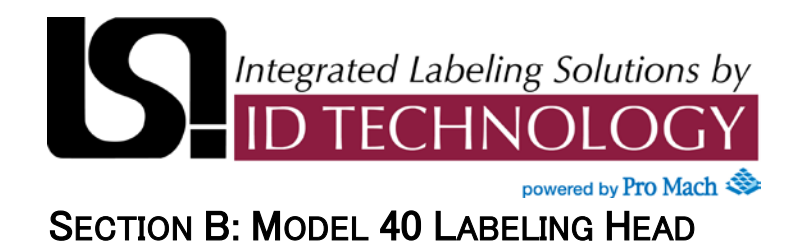

#### Applicator 1 Setup Screen

(This screen will not appear if a label on pad sensor is not applicable to the selected applicator)

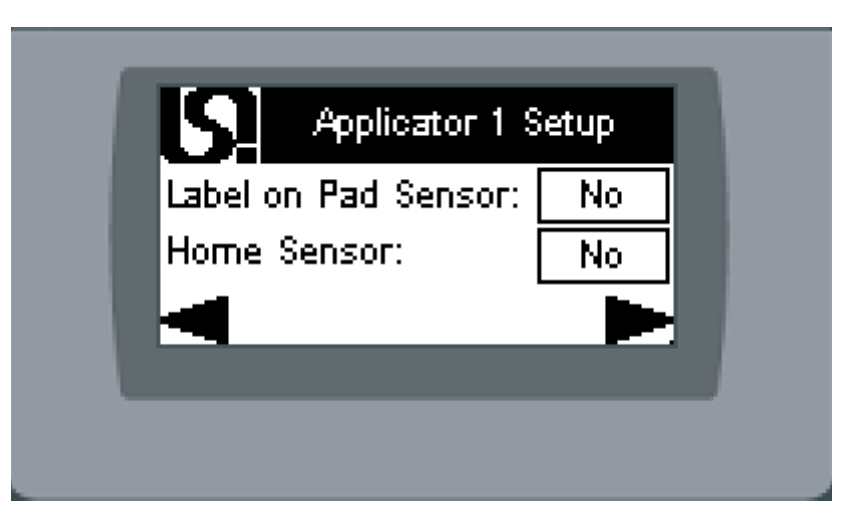

#### **Touch button Functions**

| Label on Pad Sensor | Touch to select whether a label on pad sensor is present.                                                                            |
|---------------------|----------------------------------------------------------------------------------------------------|
| Home Sensor         | Touch to select whether a home sensor is present on applicator 1. This will not be visible if the applicator is not an air cylinder. |

#### NOTE :

The  $\blacktriangleright$  (next) button on this screen may disappear depending on the applicator selection.

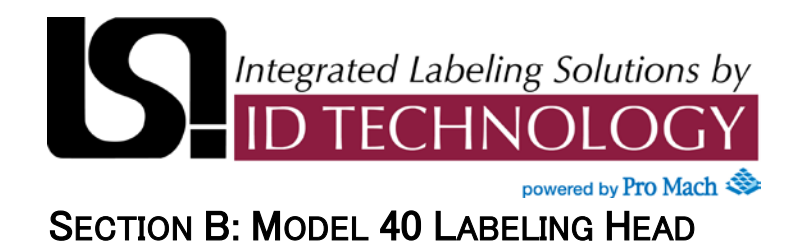

#### Applicator 2 Setup Screen

(This screen will not appear if none of the applicator 2 options are applicable to the selected applicator)

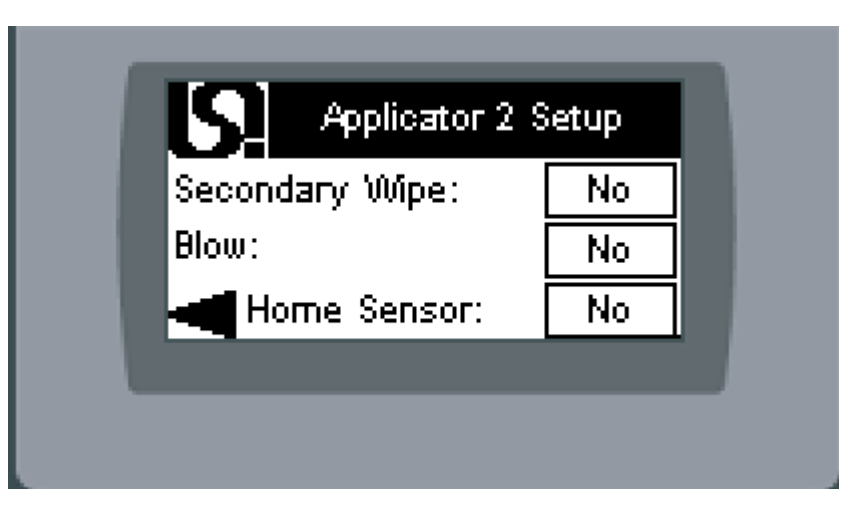

| Secondary Wipe | Touch to select whether a secondary wipe is installed. This may not be visible if applicator 2 is already assigned to another function.             |
|----------------|----------------------------------------------------------------------------------------------------|
| Blow           | Touch to select whether applicator 2 is installed as a blow.<br>This may not be visible if applicator 2 is already assigned to<br>another function. |
| Home Sensor    | Touch to select whether a home sensor is present on applicator 2. This will not be visible if the applicator is not an air cylinder.                |

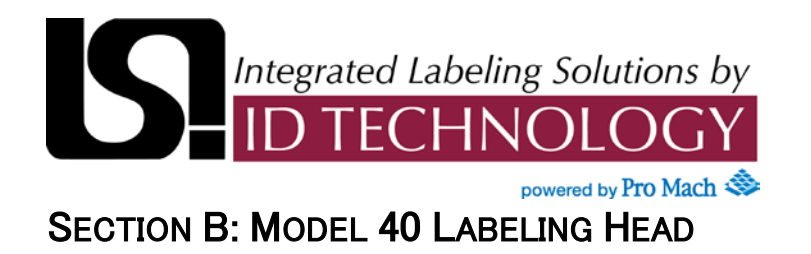

Height Sensor Calibrate Screen #1

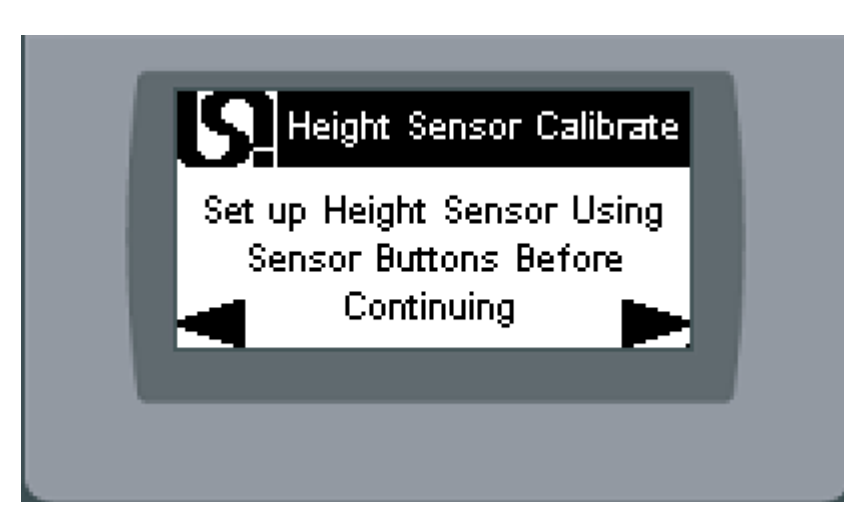

Note to set up sensor before starting Calibration.

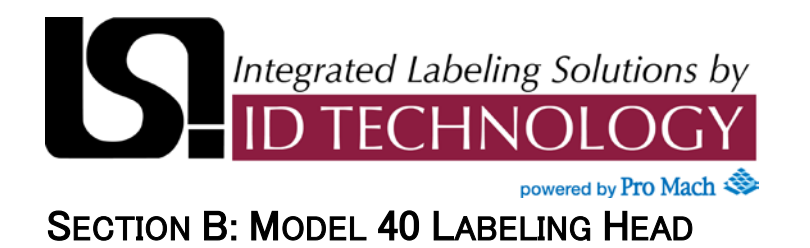

Height Sensor Calibrate Screen #2

| IS   | Height Sensor C  | alibrate |
|------|------------------|----------|
|      | Place Small Prod | uct      |
| Prod | Height:          | in       |
|      | Calibrate Small  |          |
|      |                  |          |
|      |                  |          |

| Prod Height     | Touch to enter the height of the product in inches. It is recommended using smallest product available when setting up. |
|-----------------|----------------------------------------------------------------------------------------------------|
| Calibrate Small | Touch to calibrate small product. Ensure the product is under sensor before hitting this button.                        |

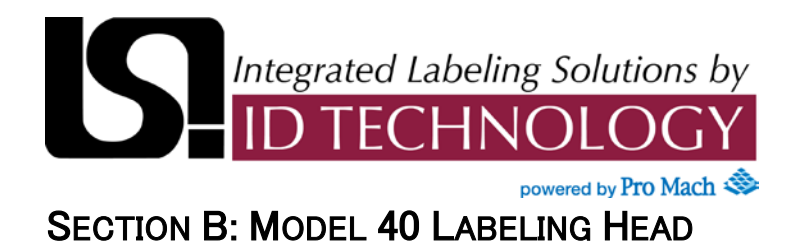

# Height Sensor Calibrate Screen #3

| Height Sensor Calibrate                                   |  |
|-----------------------------------------------------------|--|
| Place Large Product<br>Prod Height: in<br>Calibrate Large |  |
|                                                           |  |

| Prod Height     | Touch to enter the height of the product in inches. It is recommended using largest product available when setting up. |
|-----------------|----------------------------------------------------------------------------------------------------|
| Calibrate Large | Touch to calibrate large product. Ensure the product is under sensor before hitting this button.                       |

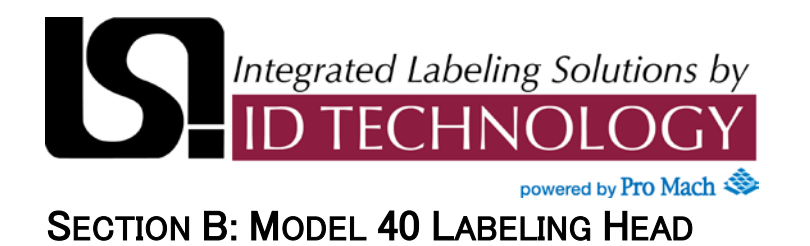

Height Sensor Calibrate Screen #4

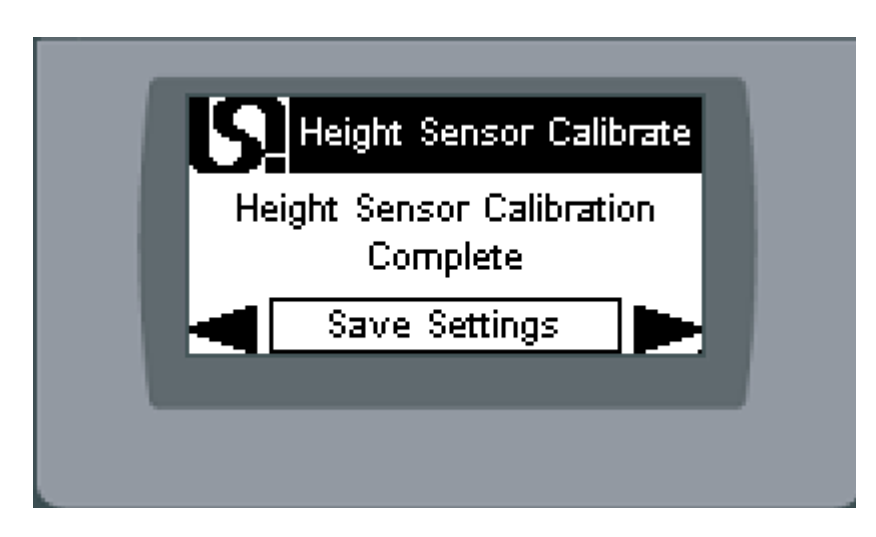

| Save Settings | Touch this button to re-calculate the scaling factor and save       |
|---------------|---------------------------------------------------------------------|
|               | to PLC. If this button is not touched, <b>no changes are saved.</b> |

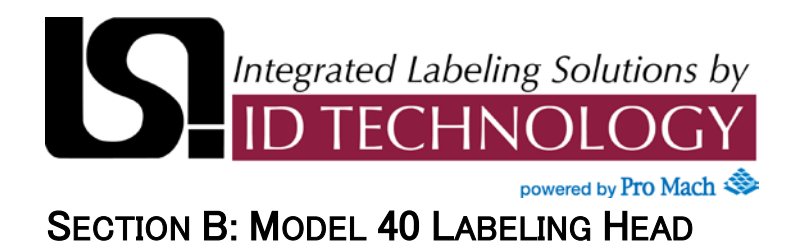

# Hardware Diagnostics Screen

| Hardware Diagnostics |  |
|----------------------|--|
| I/O Monitor          |  |
| Output Test          |  |
|                      |  |
|                      |  |

| I/O Monitor | Touch to go to the I/O Monitor screen                                                                           |
|-------------|----------------------------------------------------------------------------------------------------|
| Output Test | Touch to go to Applicator Output Test Screen. This screen will disable all automatic control of the PLC outputs |

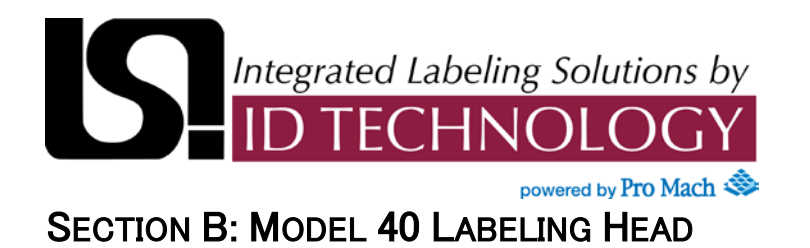

**I/O Monitor Screen** 

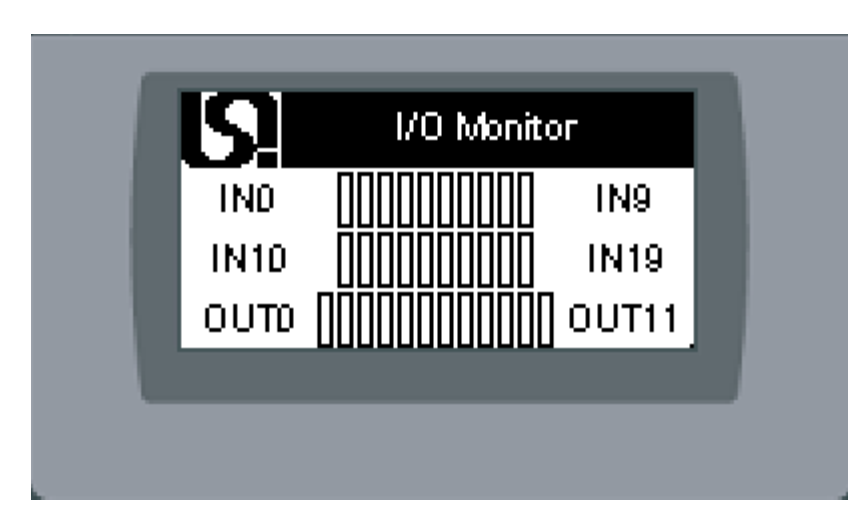

This screen shows the current status of the PLC inputs and outputs (screen is basic copy of the LCD display on the front of the PLC).

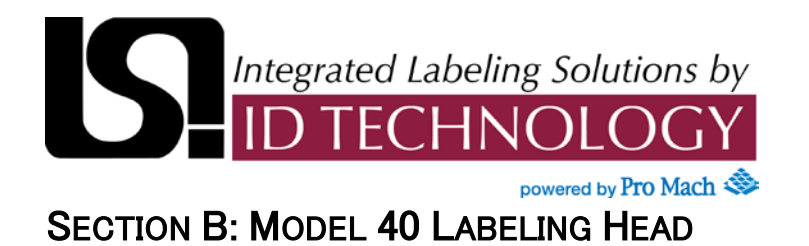

**Applicator Output Test Screen** 

| Applicator 1 | Air J | Assist |
|--------------|-------|--------|
| Applicator 2 |       | cuum   |
| e Pr         | inter |        |

All buttons on this screen are momentary; in other words the output will only be on while you hold the button. While this screen is displayed, all automatic control of the PLC outputs is disabled

| Applicator 1 | Touch to test applicator 1 output. This button will not be visible if applicator 1 is not used             |
|--------------|----------------------------------------------------------------------------------------------------|
| Applicator 2 | Touch to test applicator 2 output. This button will not be visible if applicator 2 is not used.            |
| Air Assist   | Touch to test air assist output.                                                                           |
| Vacuum       | Touch to test vacuum output. This button will not appear if vacuum (or variable speed blower) is not used. |
| Printer      | Touch to test printer output.                                                                              |

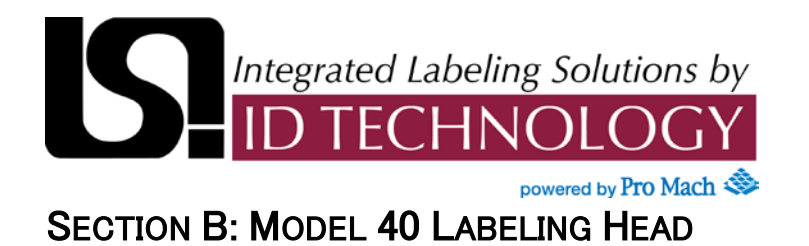

#### System Output Test Screen

| IS!   | System Output Test |             |          |  |  |
|-------|--------------------|-------------|----------|--|--|
| Onl   | ine                | Aarm Beacor | <u>.</u> |  |  |
| Cycle | e End              | Warn Beacor | <u>.</u> |  |  |
|       | Rewind             | l Relay     |          |  |  |
|       |                    |             |          |  |  |
|       |                    |             |          |  |  |
|       |                    |             |          |  |  |

All buttons on this screen are momentary; in other words the output will only be on while you hold the button. While this screen is displayed, all automatic control of the PLC outputs is disabled.

| Online       | Touch to test labeler online output.                                                                    |  |  |  |  |  |
|--------------|----------------------------------------------------------------------------------------------------|--|--|--|--|--|
| Cycle End    | Touch to test cycle end output.                                                                         |  |  |  |  |  |
| Alarm Beacon | Touch to test alarm beacon output.                                                                      |  |  |  |  |  |
| Warn Beacon  | Touch to test warning beacon output. This button will not appear if the beacon type is set to single.   |  |  |  |  |  |
| Rewind Relay | Touch to test rewind relay output. This will turn on the rewind motor and applicator fans (if present). |  |  |  |  |  |

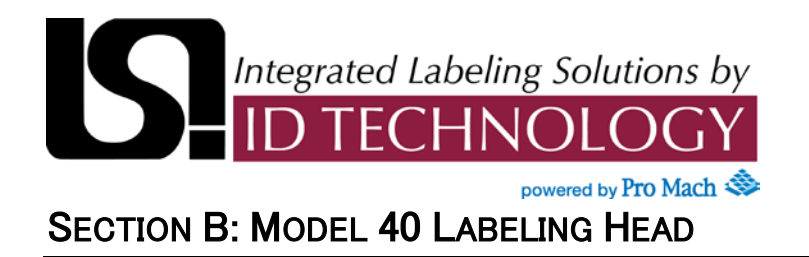

## Label Sensor

## Label Sensor Interface Amplifier

The body of the high performance fiber optic label sensor is mounted on the front panel of the labeler. The Sensor Interface includes 10 LEDs and 2 pushbuttons allowing the user to monitor and manually control all label sensor functions.

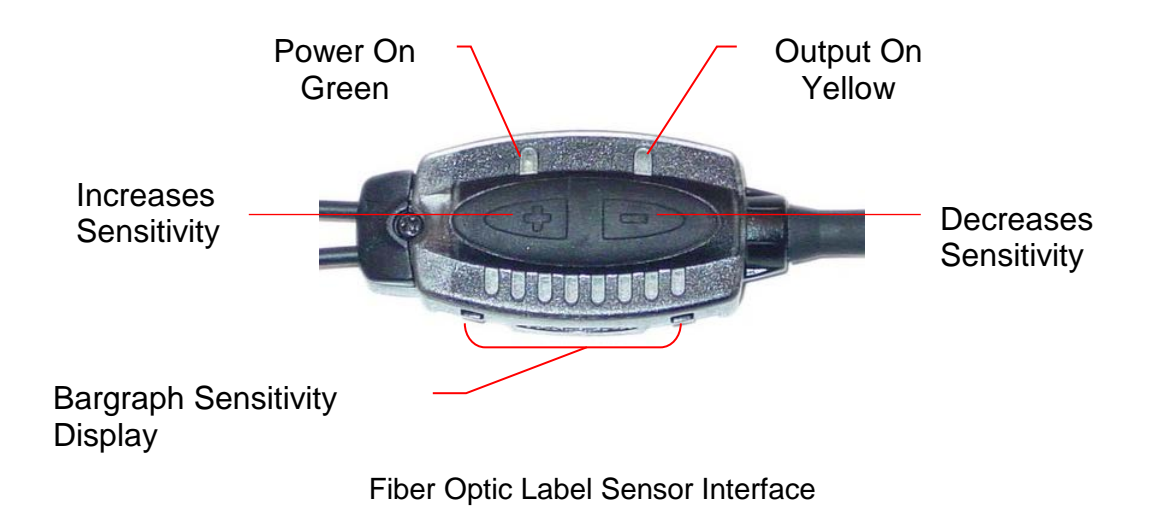

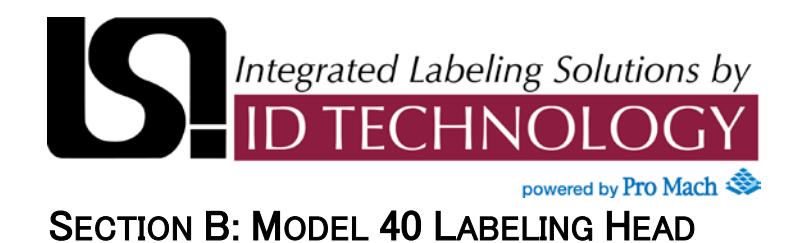

#### Label Sensor

#### Leading/Trailing Edge Trigger

Set-up mode is used to change label sensor output response for:

- Light or Dark Operate
- 30 Millisecond Off Delay

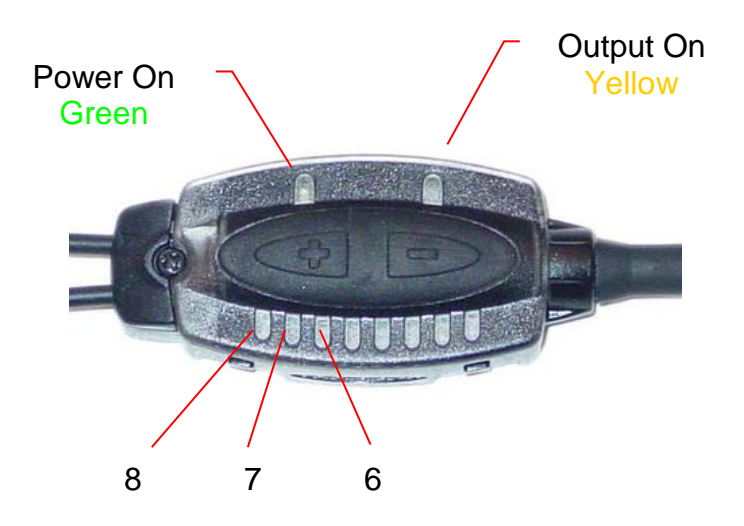

The status LEDs (6, 7 and 8), active only during Set-up mode, indicate the output response configuration. Four combinations are possible:

| Trigger      | Sensor Mode   | Delay      | Status LED |     |     |
|--------------|---------------|------------|------------|-----|-----|
| inggei       | Selisor Mode  |            | 6          | 7   | 8   |
| Leading Edge | Dark Operate  | No Delay   | Off        | On  | Off |
| Not Used     | Light Operate | No Delay   | Off        | Off | On  |
| Not Used     | Dark Operate  | 30ms Delay | On         | On  | Off |
| Not Used     | Light Operate | 30ms Delay | On         | Off | On  |

To access set-up mode, press and hold both + and - buttons until the green power indicator turns off. Press either + or - to toggle through the four possible settings. Press and hold both + and - until the green power LED turns back on.

If Set-up mode is interrupted and remains inactive for 60 seconds, the sensor returns to run mode with the most recent settings (i.e. exits and saves current selection).
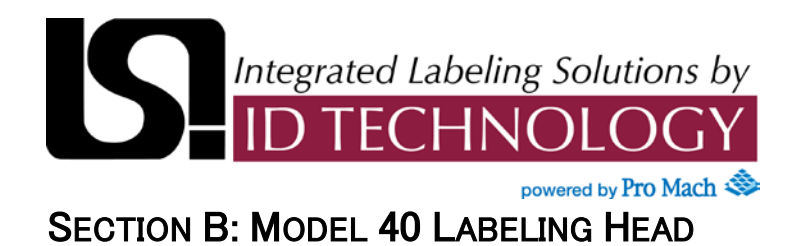

#### Label Sensor

#### Manually Adjusting Label Sensor Sensitivity

Press + or – on the label sensor to increase or decrease label sensor sensitivity. The lighted bargraph LEDs will move to reflect the increase or decrease.

Adjust sensitivity so the sensor "sees through" the web but not through the label. Sensitivity should be set on the lightest (least opaque) portion of the label.

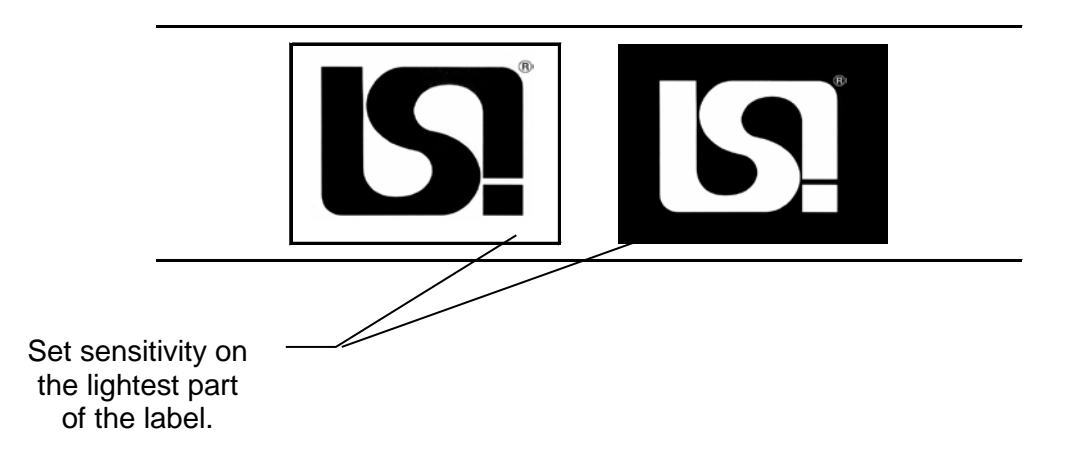

After manual adjustment, press **JOG** to ensure that label sensitivity has been set properly.

#### Auto-Teach Label Sensor Sensitivity

The standard label sensor package includes an Auto-Teach feature, which automatically adjusts sensor sensitivity.

To Auto-Teach the label sensor, thread the labeler and press Label Sensor Teach on the Jog/Teach Screen. After 3 labels, the web stops, and the Teach LED on the operator display extinguishes. LED 3 on the label sensor will turn on briefly to indicate that the Teach has been accepted. The green power LED on the label sensor will illuminate to indicate that Auto-Teach is complete.

Press **JOG** to ensure that label sensitivity has been set properly.

In the event of an Auto-Teach failure, LEDs 1, 3, 5 and 7 will flash alternately and the label sensor will return to run mode without changing settings. In this case, the label sensor sensitivity must be manually set as described above.

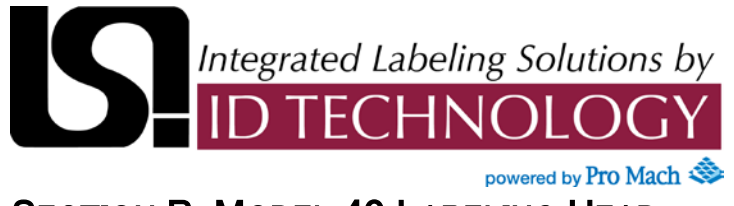

#### Low Label/Web Break Alarms (optional)

The **Series 40** Alarm Package option detects and annunciates the status of the label unwind reel and the label web. Sensors on the labeling head detect and alarm the following states:

- Low Label
- Label Out/Web Break

The alarm package includes a beacon light. The beacon illuminates to annunciate a Low Label condition (Low Alarm). The beacon will flash to indicate Label Out/Web Break (High Alarm).

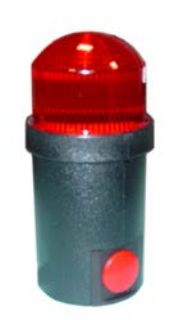

A photo-eye located on the unwind assembly monitors the unwind reel and detects a Low Label condition.

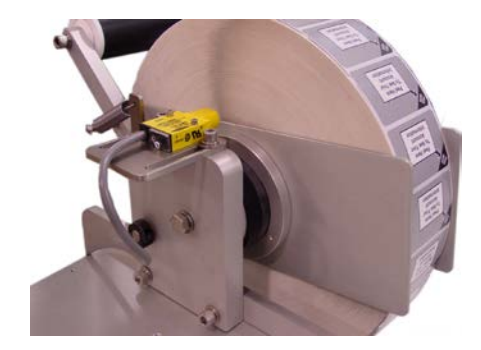

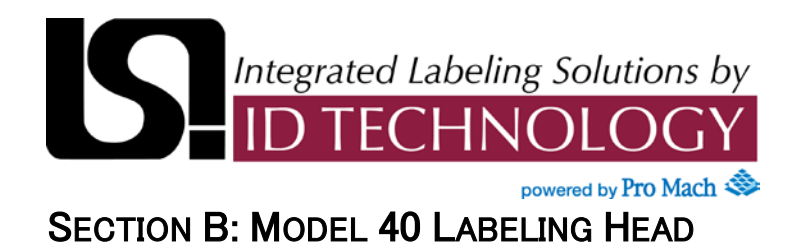

#### Low Label/Web Break Alarms (optional)

A convergent beam photoeye detects the presence of the web on the web drive roller. Absence of web on the drive roller indicates a Label Out/Web Break condition.

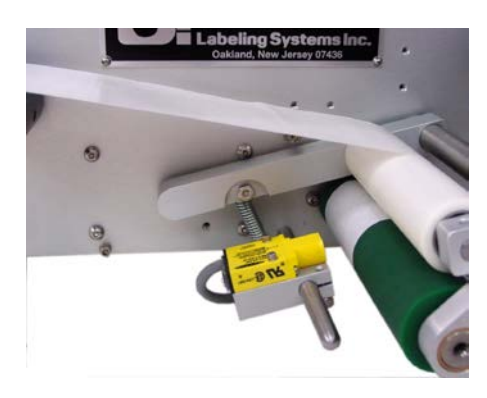

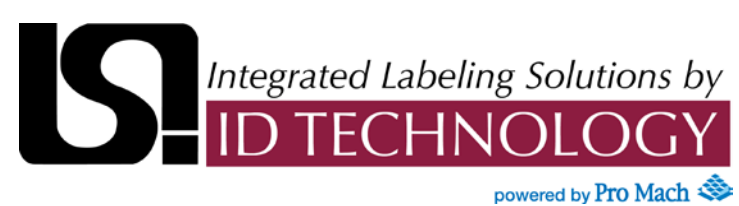

#### Threading the Machine

Model 40 Right Hand shown.

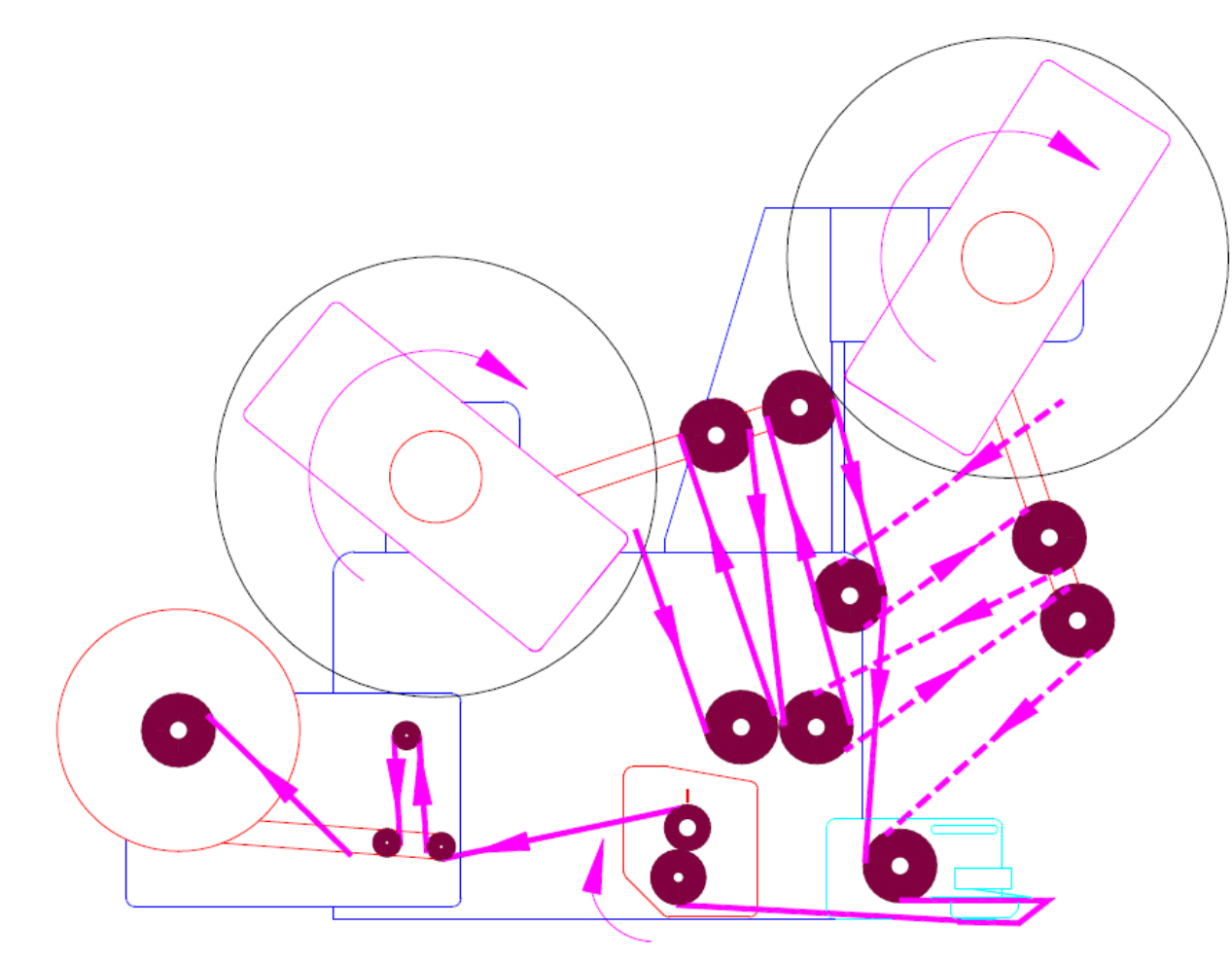

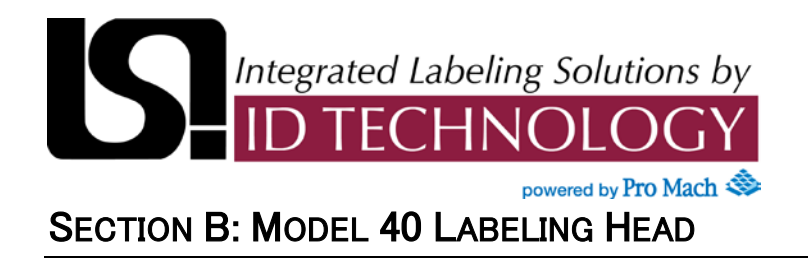

#### Maintenance Guide-Stepper Drive

The Series 40 utilizes a Stepper Drive to control the stepper motor. The front panel of the stepper motor drive is shown.

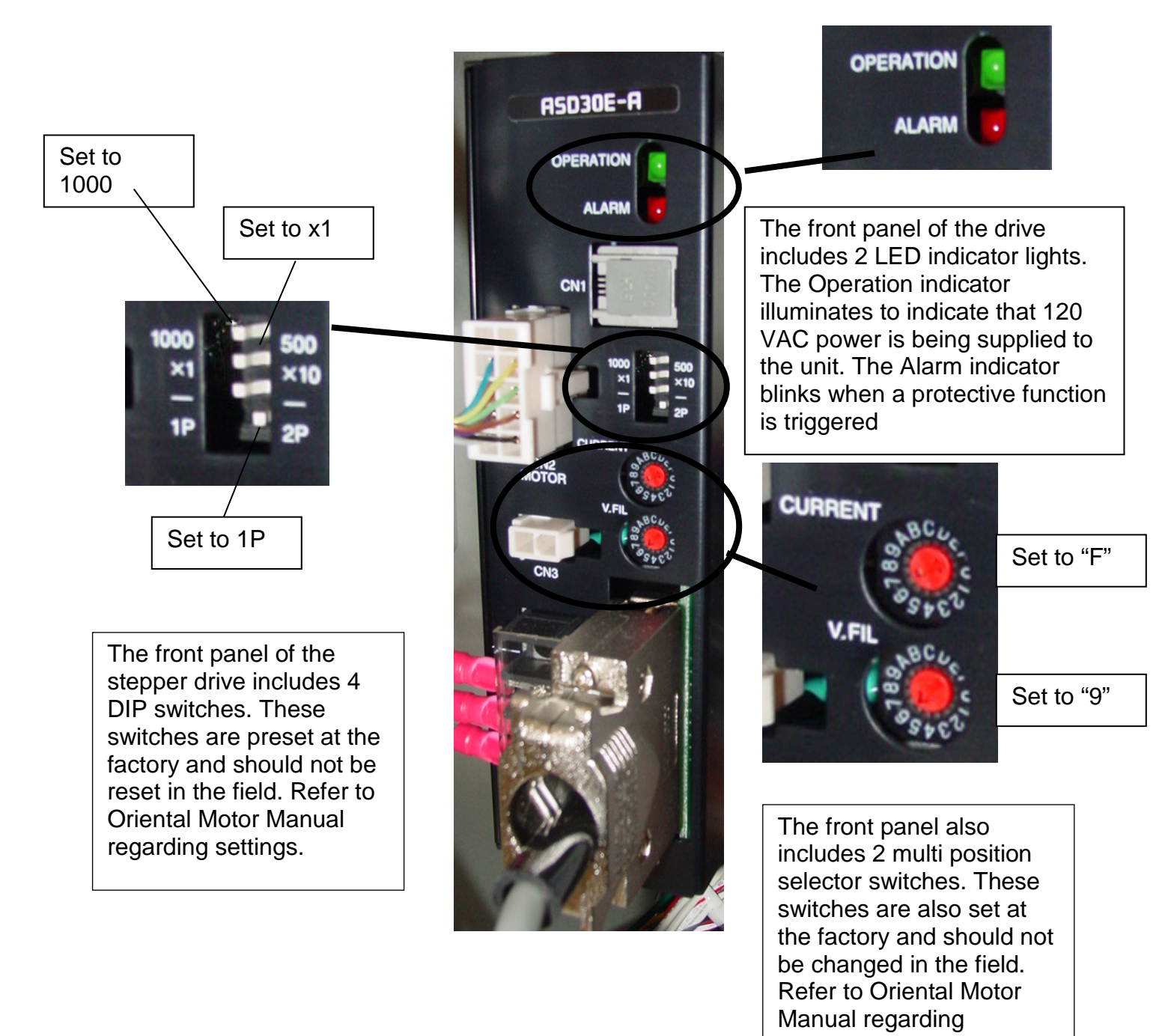

settings.

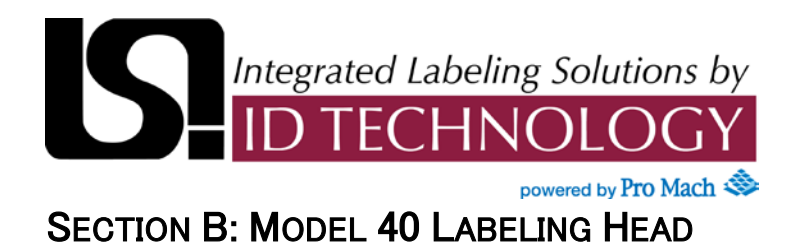

#### Maintenance Guide

#### **DC Power Supply**

The Series 40 utilizes a 24 volt DC power supply to power the PLC and various I/O devices. The power supply incorporates a green pilot light on the front face. The pilot light illuminates to indicate that DC power is available.

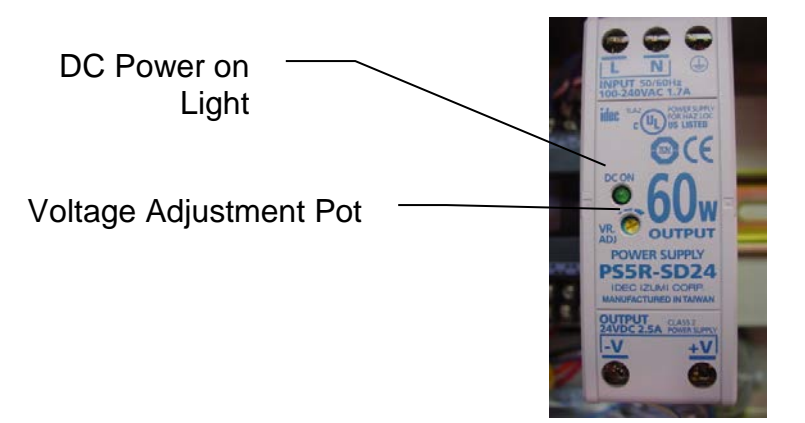

The front panel of the power supply includes a potentiometer to allow adjustment of the power supply's output voltage. Output voltage is set to 24 volts at the factory. No user adjustment should be required.

#### PLC

The Series 40 utilizes a PLC for logical control of the labeling sequence and to manage the operator interface. This particular Series 40 features the A-B Micrologix 1400 as the PLC. For specific information, please refer to the A-B Micrologix 1400 documentation provided with the labeling head.

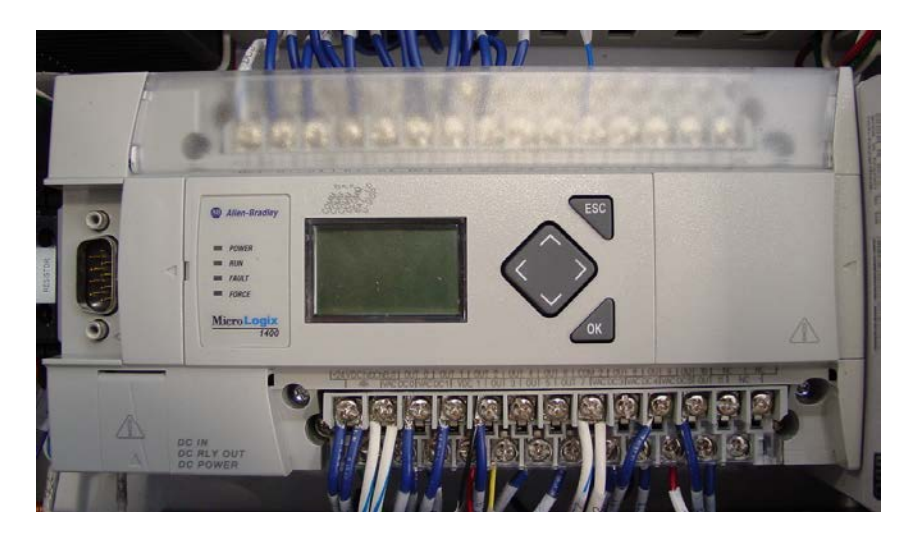

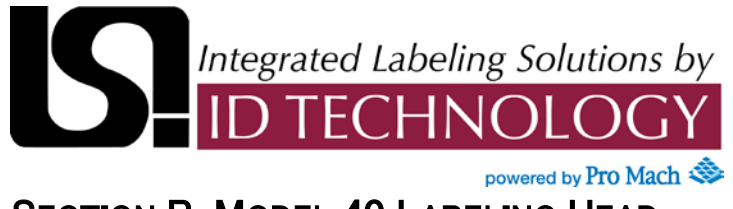

#### **Mechanical Adjustments**

All Series 40 labelers come complete from the factory and are adjusted to meet the operational specifications of the original application. The components described below may need occasional adjustment to ensure optimal performance.

# BEFORE PERFORMING ANY ADJUSTMENTS, ENSURE THAT THE MACHINE IS DISCONNECTED FROM BOTH ELECTRICAL POWER AND COMPRESSED AIR.

#### Adjusting the Unwind Brake Belt

The unwind brake stops the unwind roll from free wheeling. Unwind brake tension is controlled by the position of the dancer arm. When properly adjusted, the dancer are should rest with the brake fully engaged, at approximately 45° from horizontal. Pulling down on the dancer arm will release the brake.

#### To adjust the unwind brake:

1. Loosen socket head cap screw (2) using an Allen wrench until the brake belt mount turns freely.

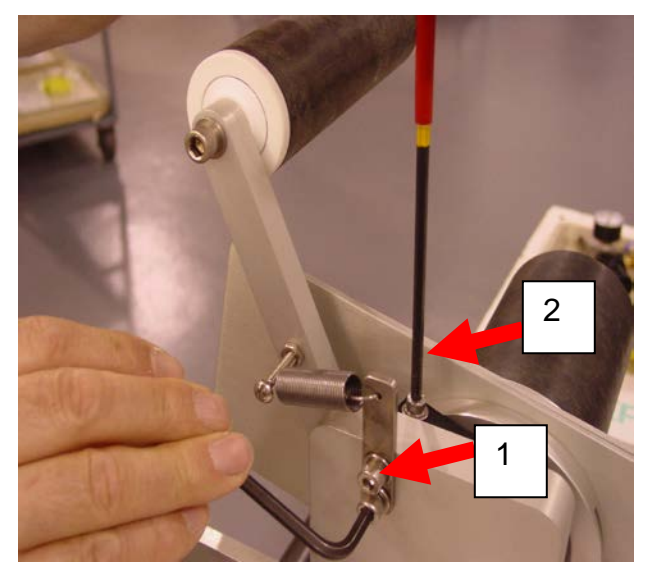

- 2. Using an Allen wrench or 5/8" wrench on brake belt holder inserted into screw (1) turn the brake belt mount until the dancer arm rests at approximately 45°.
- 3. Tighten screw (2).

When properly set, the tension arm should be at approximately a 45° angle from the edge of the main plate when in a resting position.

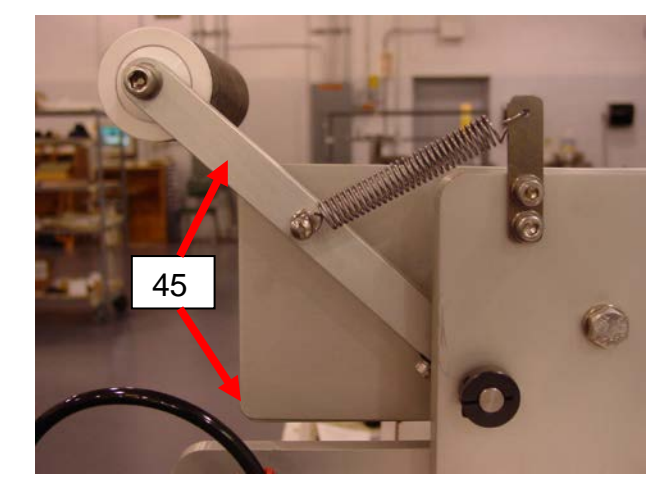

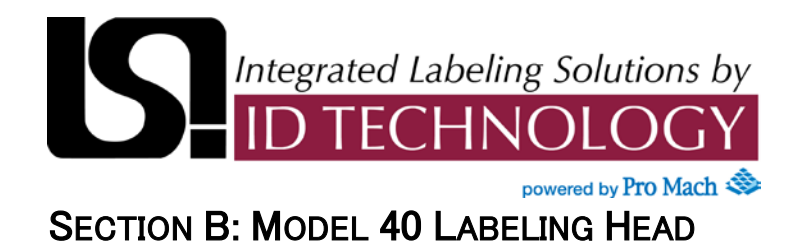

#### Mechanical Adjustments

#### Adjusting the Drive Belt

To adjust web drive belt tension:

- 1. Loosen the 4 mounting screws, that attached the motor mounting plate to the stand offs.
- 2. After confirming that belt teeth are properly engaged in the pulley grooves, adjust motor position to set belt tension and retighten mounting screws.
- 3. When the belt is properly tensioned, light pressure in the center of the span between the 2 pulleys should produce approximately 1/8" of belt movement.

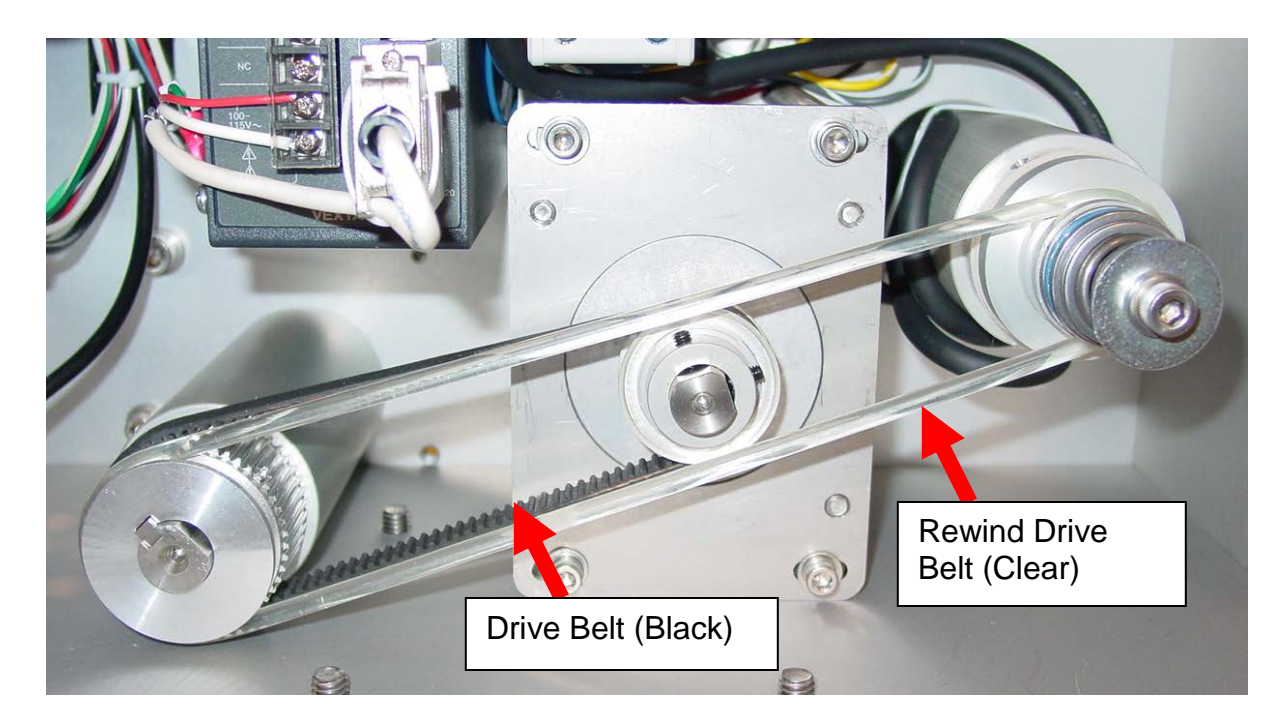

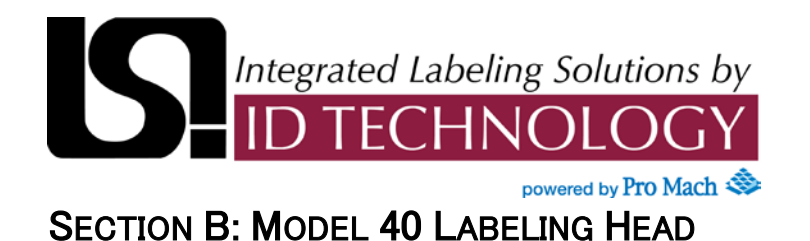

#### **Mechanical Adjustments**

#### **Setting Rewind Tension**

Rewind tension on the standard Series 40 slaved rewind assembly is set at the factory using shims. Field adjustment should never be required.

To replace the Rewind Slip disc.

1. Remove the socket head cap screw at the end of the shaft.

2. Remove the washer, shims, spring, thrust bearing and clutch plate/drive sheave from the rewind shaft.

3. Remove old slip disc and replace with a new slip disc.

4. Replace the clutch plate / drive sheave, thrust bearing, spring and shims in the reverse order from the way they were removed.

5. Install screw and washer and tighten.

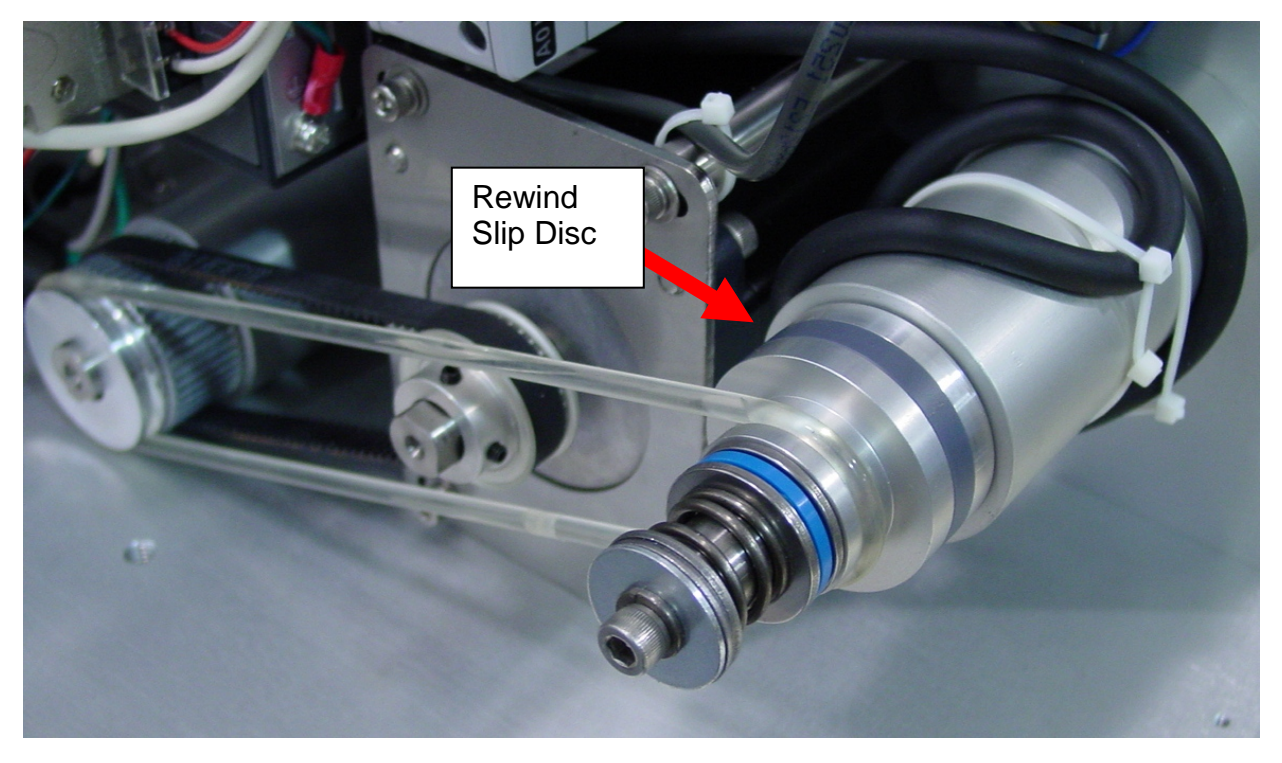

To replace the rewind drive belt (Clear belt):

- 1. Remove the old rewind drive belt. The drive belt is very elastic and can be removed by hand without tools.
- 2. Clean the sheaves to remove any oil or contamination.
- 3. Install a new rewind drive belt.

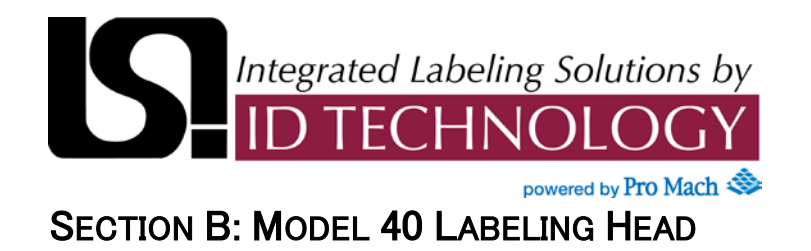

#### **Mechanical Adjustments**

Rewind Dancer Arm Tension is controlled by the position of the dancer arm. It is adjusted by tightening (more rewind dancer arm tension) or loosening (less rewind dancer arm tension) the brake band mount.

#### To adjust the Power Rewind Brake:

- 1. Loosen socket head cap screw (2) using an Allen wrench until the brake belt mount turns freely.
- Using an Allen wrench or 5/8" wrench on brake belt holder inserted into screw (1) turn the brake belt mount until the rewind locks with the dancer arm approx ¼" from top stop.
- 3. Tighten screw (2).

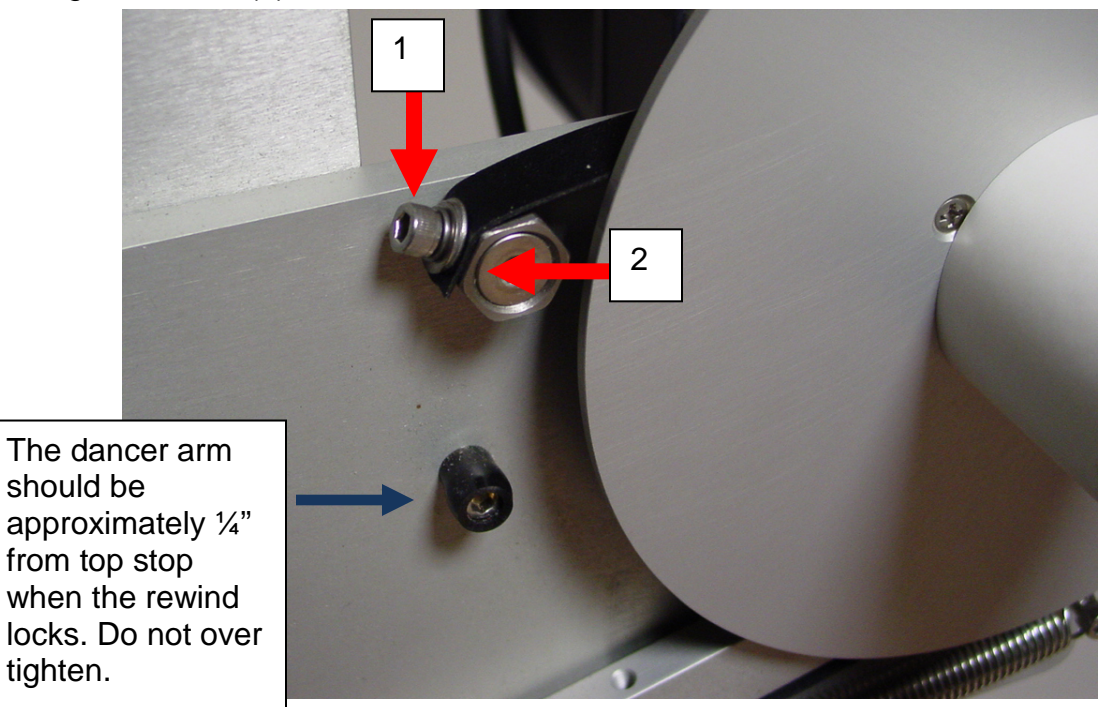

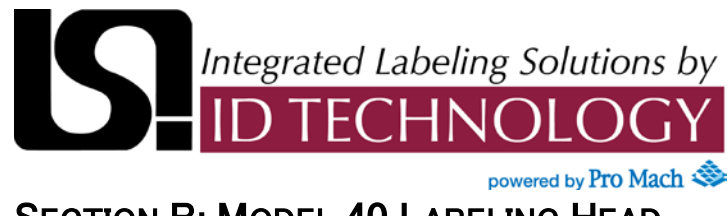

#### **Base Labeler**

**NOTE:** THIS IS BASE LABELER. MODIFICATION OF PARTS MAY HAVE BEEN NECESSARY (SEE PAGES THAT FOLLOW)

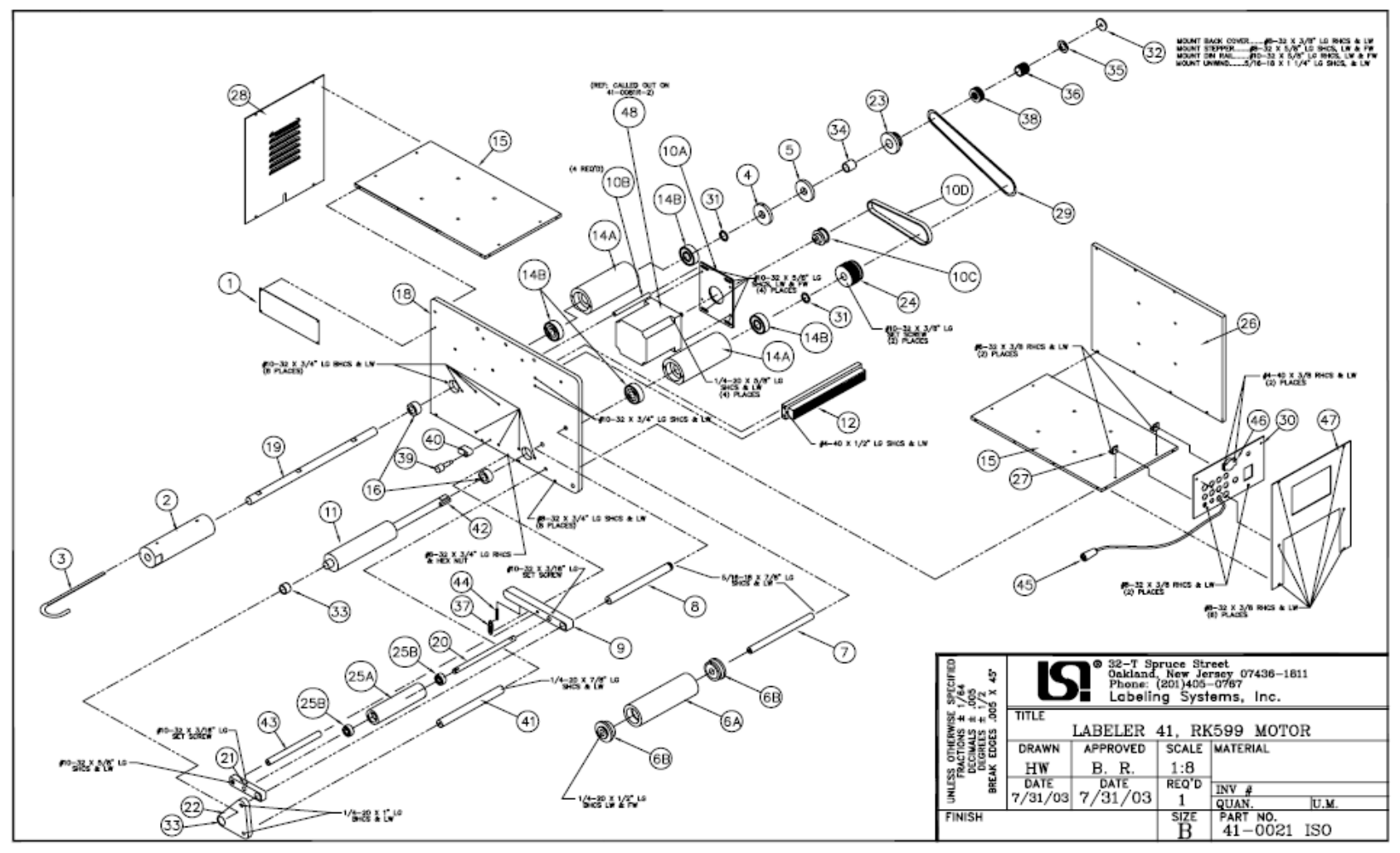

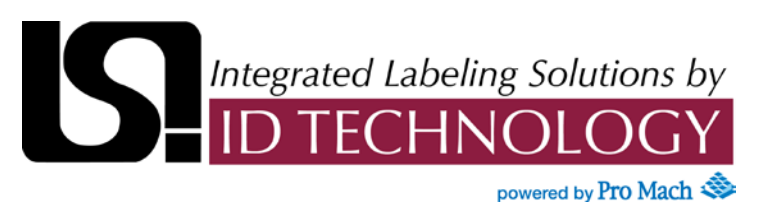

#### Parts List Base Labeler

| ID # | Qty | Part Number    | Description                   |
|------|-----|----------------|-------------------------------|
| 1    | 1   | 01-0180 B      | L.S.I. NAME PLATE PRE-STAMPED |
| 2    | 1   | 095-1001 B     | REWIND HUB MODIFIED           |
| 3    | 1   | 095-1002 B     | CANDY CANE, 1000              |
| 4    | 1   | 10-1191-1009 A | REWIND BACK UP HUB            |
| 5    | 1   | 10-1191-1010-1 | REWIND SLIP DISC              |
| 6A   | 1   | 1000-1121 A    | ROLLER, LONG                  |
| 6B   | 2   | MHRO06CB5001   | BALL BEARING, ROLLER END      |
| 7    | 1   | 1000-1120 A    | ROLLER SHAFT - LONG           |
| 8    | 1   | 1000-1143 B    | ROLLER ARM PIVOT SHAFT        |
| 9    | 1   | 41-2020        | EXTENDED ROLLER ARM           |
| 10A  | 1   | 41-1301        | MOTOR MOUNT                   |
| 10B  | 1   | 41-1302        | MOTOR MOUNT ROD               |
| 10C  | 1   | 41-1303        | PULLEY 3mm, MODIFICATION      |
| 10D  | 1   | PTTB120M090    | BELT 9mm WIDE                 |
| 11   | 1   | 9609-0201      | DRIVE ROLLER ASS'Y            |
| 12   | 2   | 41-0082-W      | WAGO TERMINALS FOR 40 MACHINE |
| 14A  | 1   | 41-2078        | SUPPORT, SHAFT                |
| 14B  | 4   | PTBB06213700   | BALL BEARING 5/8 ID 1 3/8 OD  |
| 15   | 2   | 41-2014        | PLATE, BOTTOM AND TOP         |
| 16   | 2   | 41-2005        | SPACER                        |
| 18   | 1   | 41-2015-2      | PLATE, MAIN                   |
| 19   | 1   | 9609-2017      | SHAFT, REWIND ROLLER          |
| 20   | 1   | 41-2023        | SHAFT, NIP ROLLER             |
| 21   | 1   | 41-2021        | ARM, EXTENDED ROLLER          |

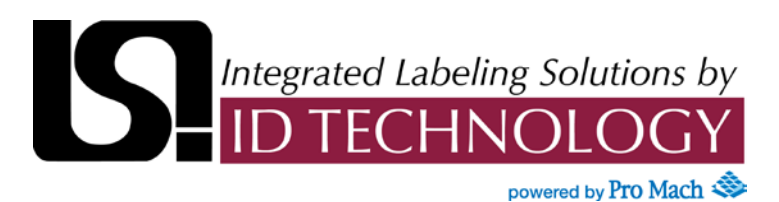

#### Parts List Base Labeler

| ID # | Qty | Part Number  | Description                                           |
|------|-----|--------------|-------------------------------------------------------|
| 22   | 1   | 41-2016      | DRIVE ROLLER SUPPORT                                  |
| 23   | 1   | 9609-2040    | PULLEY, REWIND, 1.172 P.D.                            |
| 24   | 1   | 9609-2044    | PULLEY, 48 TEETH                                      |
| 25A  | 1   | 41-2024      | ROLLER, KNURLED NIP                                   |
| 25B  | 2   | PTBB03708700 | BALL BEARING 3/8 ID 7/8 OD                            |
| 26   | 1   | 41-2052      | PLATE, SIDE                                           |
| 27   | 2   | 41-2077      | MOUNT, COVER                                          |
| 28   | 1   | 41-2057      | COVER, REAR                                           |
| 29   | 1   | PTRB3044K141 | BELT, ROUND 3/16 DIA, ENDLESS                         |
| 30   | 1   | 41-2055      | STRAIN RELIEF MOUNTING PLATE                          |
| 31   | 2   | FASM62L03200 | WASHER                                                |
| 32   | 1   | FAWF25FENDER | FLAT WASHER ¼" ID                                     |
| 33   | 1   | MHBB06207500 | BUSHING PLAIN 5/8 x <sup>3</sup> / <sub>4</sub> x 1/2 |
| 34   | 1   | MHBB06207502 | BUSHING PLAIN 5/8 x <sup>3</sup> / <sub>4</sub> x 3/4 |
| 35   | 1   | MHBS0621001  | SHIM BUSHING 5/8 ID 1 OD                              |
| 36   | 1   | MHCS08508500 | SPRING COMP .850 x .085 x 3/4                         |
| 37   | 1   | MHES036045   | SPRING EXT.360 x .045 x 1                             |
| 38   | 1   | PTBT06211200 | THRUST BEARING 5/8 ID                                 |
| 39   | 1   | FASD2510H500 | SHOULDER BOLT                                         |
| 40   | 1   | 41-1011      | САМ                                                   |
| 41   | 1   | 41-1143      | ROLLER ARM PIVOT SHAFT                                |
| 42   | 1   | 41-1003      | KEY 3/16 x 3/16 x 1                                   |
| 43   | 1   | 41-2022      | SHAFT SUPPORT                                         |
| 44   | 1   | 2010-1005    | SPRING HOLDER                                         |
| 45   | 1   | MQDC-406     | DISCONNECT CABLE FOR SENSOR                           |
| 46   | 1   | FI22FP       | SENSOR, AMPLIFIER W/AUTO TEACH                        |
| 47   | 1   | 41-2049-1    | Cover, Front - Blank                                  |
| 48   | 1   | AS911AAE     | Motor,Stepper,w/Drive,Alpha,115VAC                    |

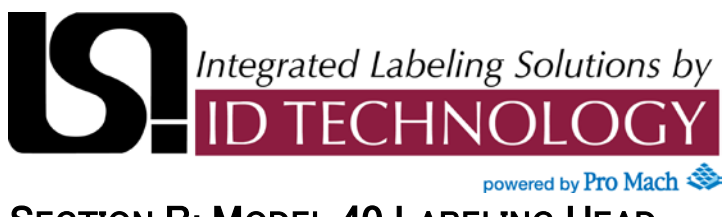

Peeler Bar

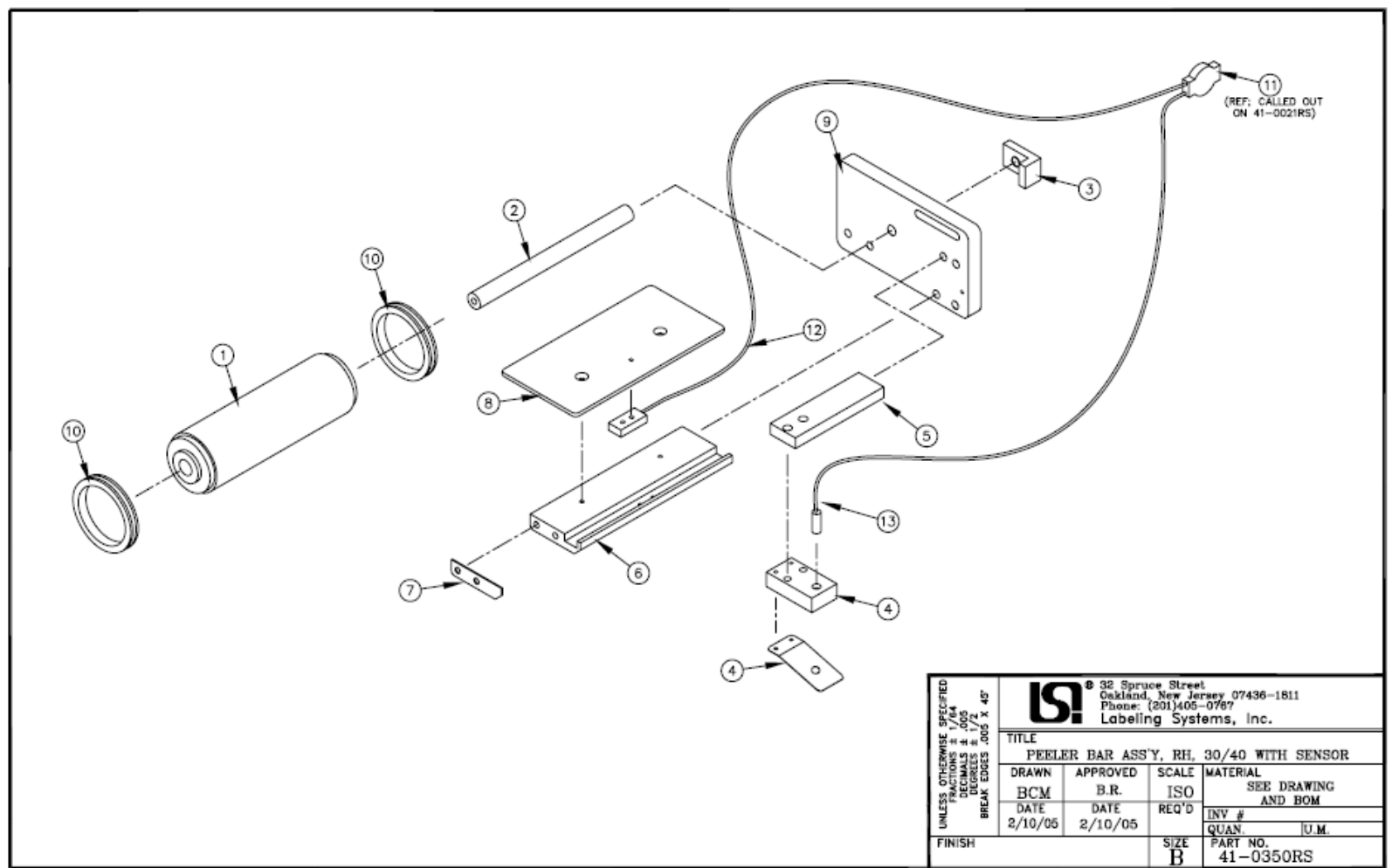

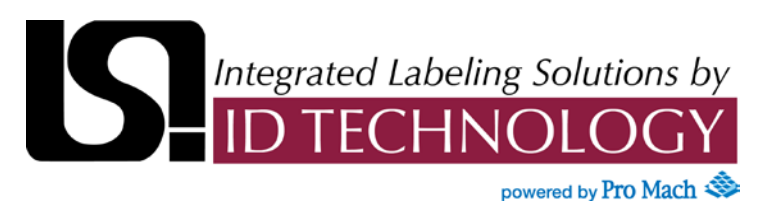

#### Parts List - Peeler Bar

| ID # | QTY | PART NUMBER  | DESCRIPTION                         |
|------|-----|--------------|-------------------------------------|
| 1    | 1   | 9609-0721    | Assy,Sub,Roller - 7" Web.7.5"w.     |
| 2    | 1   | 9609-1722    | Shaft,1/2 x 8.125,1/4-20,5/16-18,SS |
| 3    | 1   | 1000-1134 A  | Clamp,Rotational Arm 3/8"Thk        |
| 4    | 1   | 41-0352      | Assy,Fiber Sensor Mount             |
| 5    | 1   | 9609-2033-7  | Support,Photocell, 7" Web           |
| 6    | 1   | 9609-2034-7  | Support,Peeler Bar, 7" Web          |
| 7    | 1   | 9609-2035    | Cover                               |
| 8    | 1   | 9609-2037-7  | Bar,Peeler, 7" Web                  |
| 9    | 1   | 9609-2066    | Plate,Peeler Bar,Slot               |
| 10   | 2   | MHCC187000ST | Collar, Plastic Spring 1-7/8 ID     |
| 11   | 1   | FI22FP       | Sensor,Amplifier,Thru-Beam,2m Cable |
| 12   | 1   | PIRS46UHFM   | Fiber,Plastic,Aluminum Block        |
| 13   | 1   | PIT66U       | Fiber,Plastic,Opposed,79" Long      |

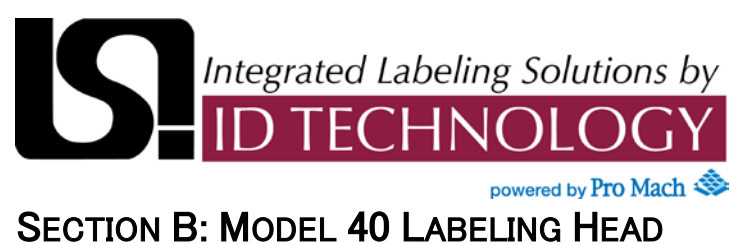

#### Unwind Assembly 12"--Double Dancer Arm Option

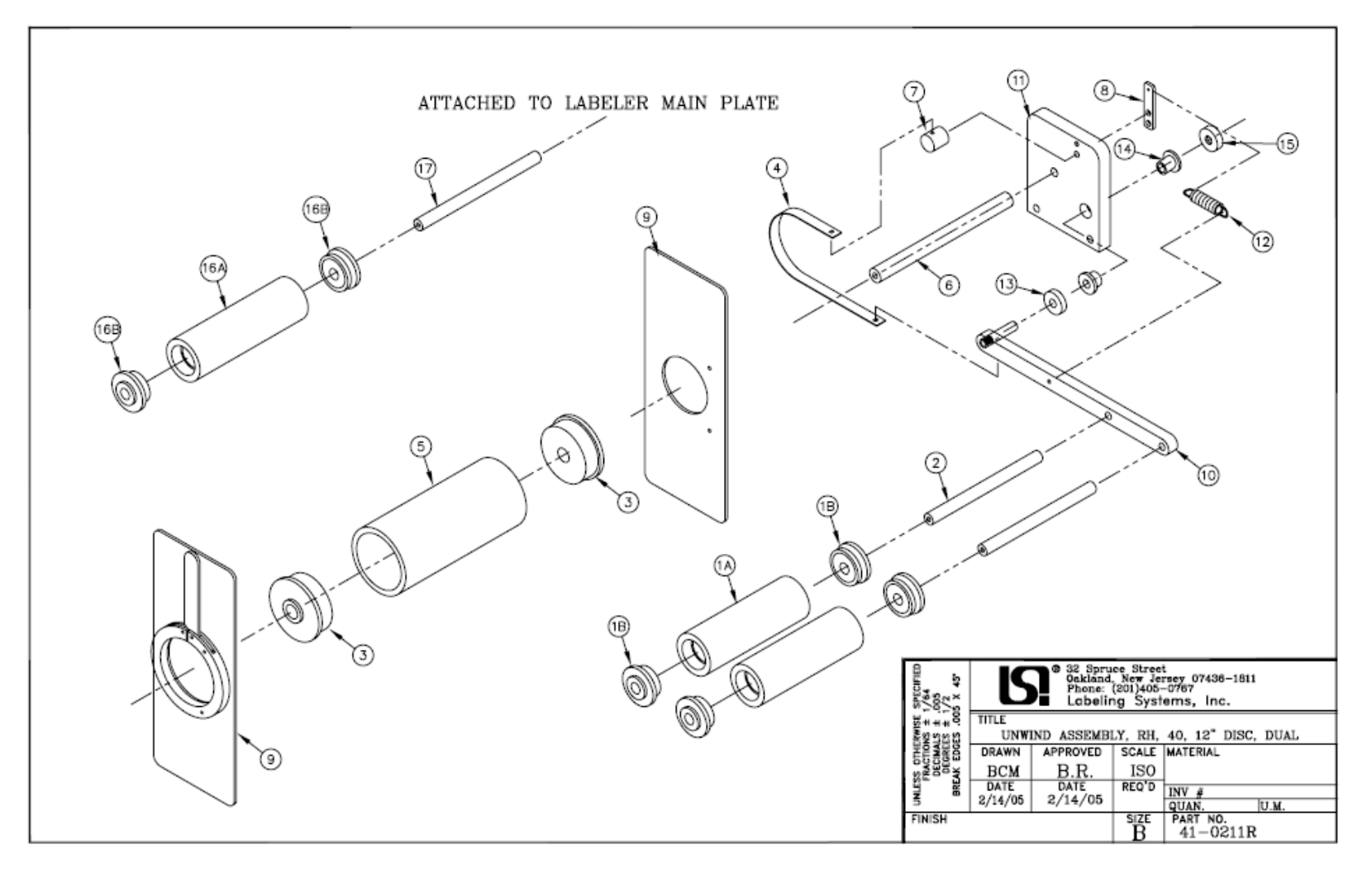

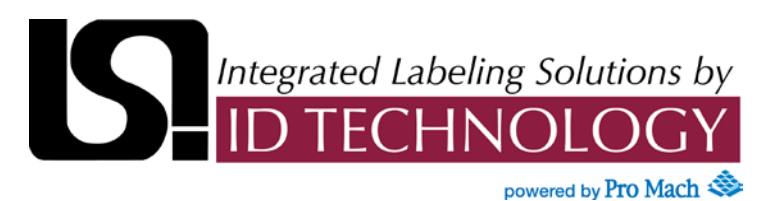

### Unwind Assembly 12"--Double Dancer Arm Option

| ID# | QTY | PART NUMBER  | DESCRIPTION                             |
|-----|-----|--------------|-----------------------------------------|
| 1A  | 2   | 1000-1123 A  | Roller,1.88x1.63x5.485,Phenolic         |
| 1B  | 4   | MHRO06CB5001 | Ball Bearing, Roller End                |
| 2   | 2   | 1000-1122 A  | Shaft,1/2x6.13 1/4-20,5/16-18,SS        |
| 3   | 2   | 1000-1126 A  | End,Roller                              |
| 4   | 1   | 1000-1128 A  | Band,Brake - 1/2x10.25                  |
| 5   | 1   | 9609-1004 A  | Core,Unwind                             |
| 6   | 1   | 9609-1005 A  | Shaft,5/8 x 7.406,5/16-18,3/8-16,SS     |
| 7   | 1   | 9609-2007    | Mount,Brake Band                        |
| 8   | 1   | 9609-2012    | Mount,Brake Spring                      |
| 9   | 2   | 9609-0211    | Disk,Unwind Assy W/Lock                 |
| 10  | 1   | 41-0221      | Assy,Tension Arm,Dual,12"Unwind         |
| 11  | 1   | 41-2104      | Plate,Unwind Mounting                   |
| 12  | 1   | MHES05005507 | Spring,Ext,.055WDx.500ODx2.500L         |
| 13  | 1   |              | Washer, Flat                            |
| 14  | 2   | MHBB03705003 | Bushing,Flange 3/8x1/2x3/8 F 11/16x3/32 |
| 15  | 1   | FACL03701SS0 | Collar,Clamp 3/8"IDx7/8"Ox3/8W,SS       |
| 16A | 2   | MHRO06CB5001 | Ball Bearing, Roller End                |
| 16B | 1   | 1000-1121 A  | Roller,1.88x1.63x5.985,Phenolic         |
| 17  | 1   | 1000-1120 A  | Shaft,1/2x6.63 1/4-20,5/16-18,SS        |

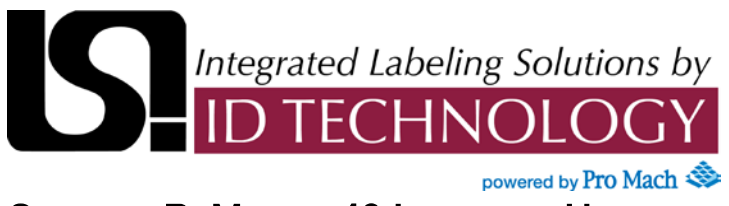

## Secondary Unwind Mounting Assembly

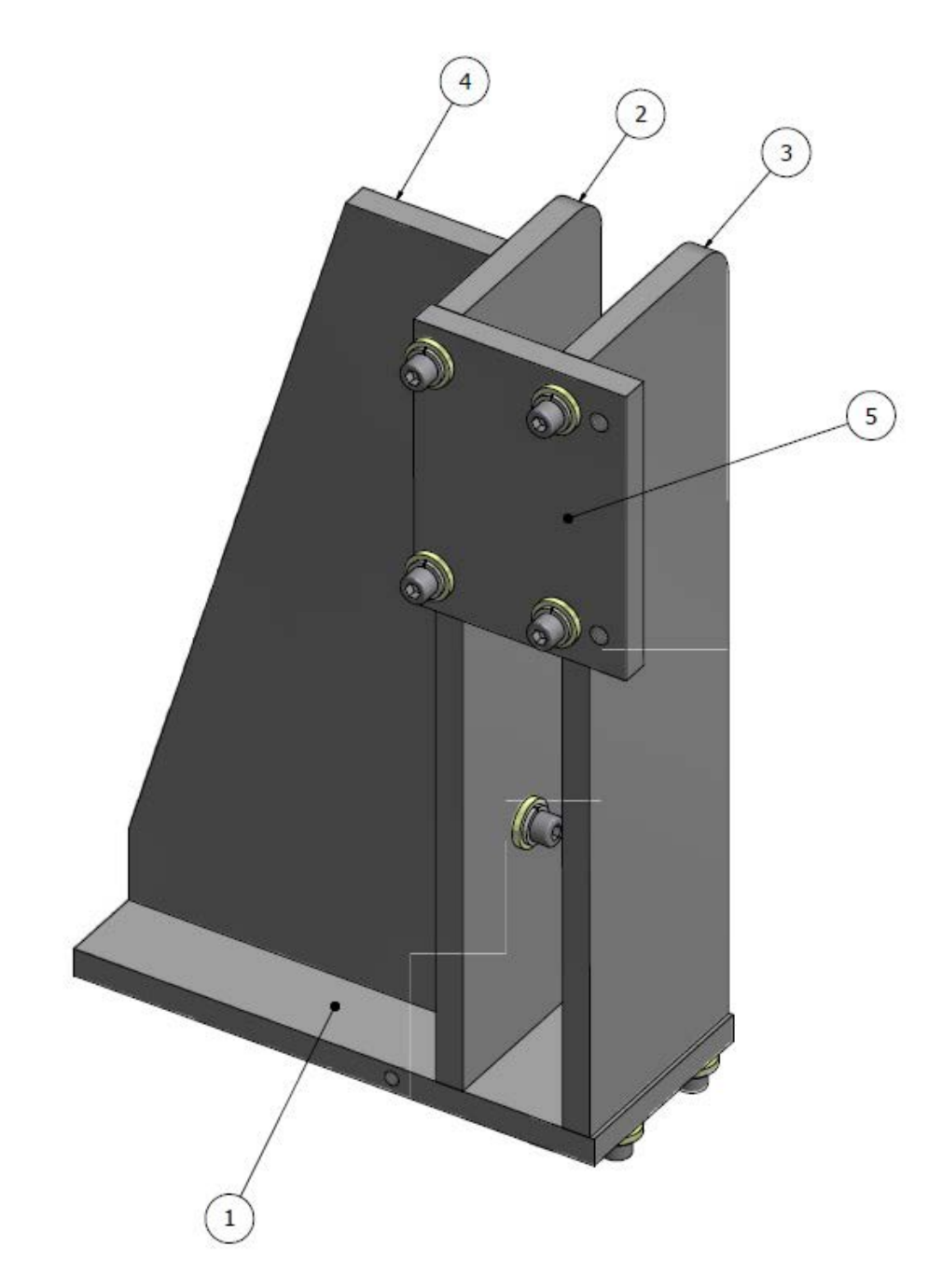

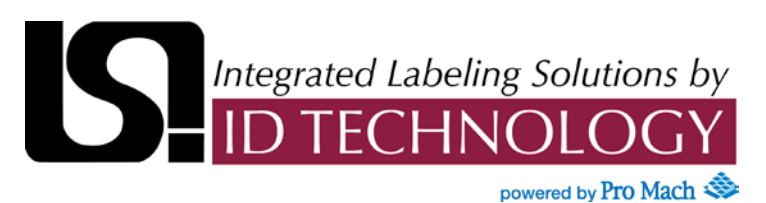

### Secondary Unwind Mounting Assembly

| ID# | QTY | PART NUMBER  | DESCRIPTION             |
|-----|-----|--------------|-------------------------|
| 1   | 1   | 40-0288-1002 | Plate,Base,Unwind Mount |
| 2   | 1   | 40-0288-1003 | Gusset,1                |
| 3   | 1   | 40-0288-1004 | Gusset,2                |
| 4   | 1   | 40-0288-1005 | Gusset,3                |
| 5   | 1   | 40-0288-1006 | Plate,Unwind Mounting   |

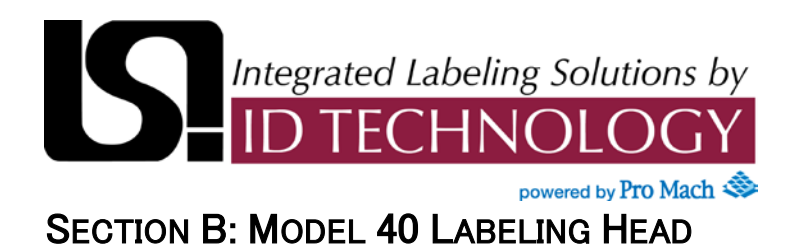

### Unwind Core Adapter Let-Off Roller Option

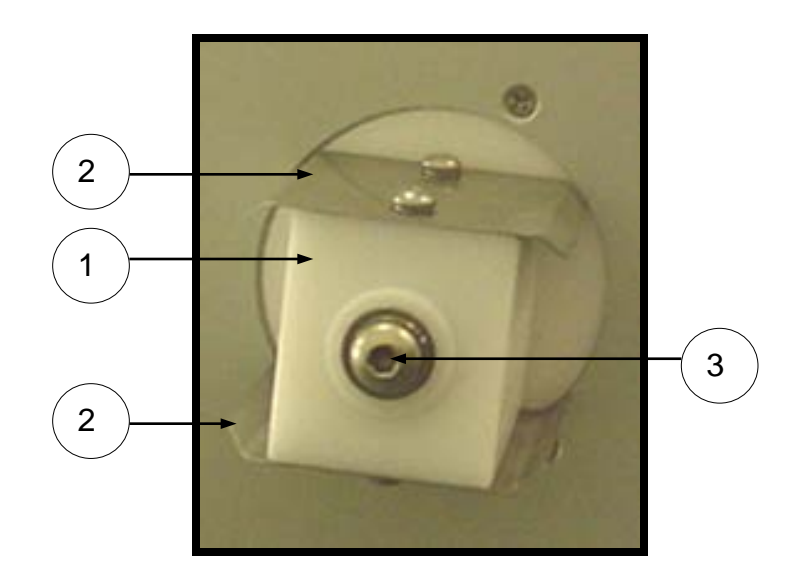

| ID# | QTY | PART NUMBER  | DESCRIPTION        |
|-----|-----|--------------|--------------------|
| 1   | 1   | 40-0191-4002 | UNWIND CORE        |
| 2   | 2   | 40-0191-4001 | PLATE, CORE UNWIND |
| 3   | 1   | 40-0191-2002 | UNWIND ROLL SHAFT  |

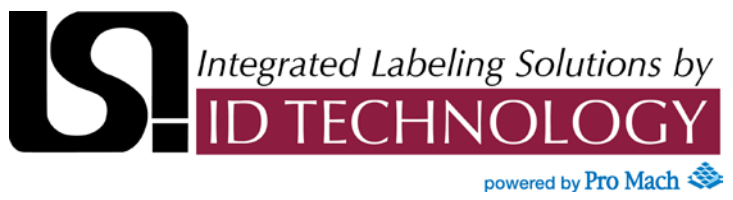

#### Nip Roller Assembly 7"

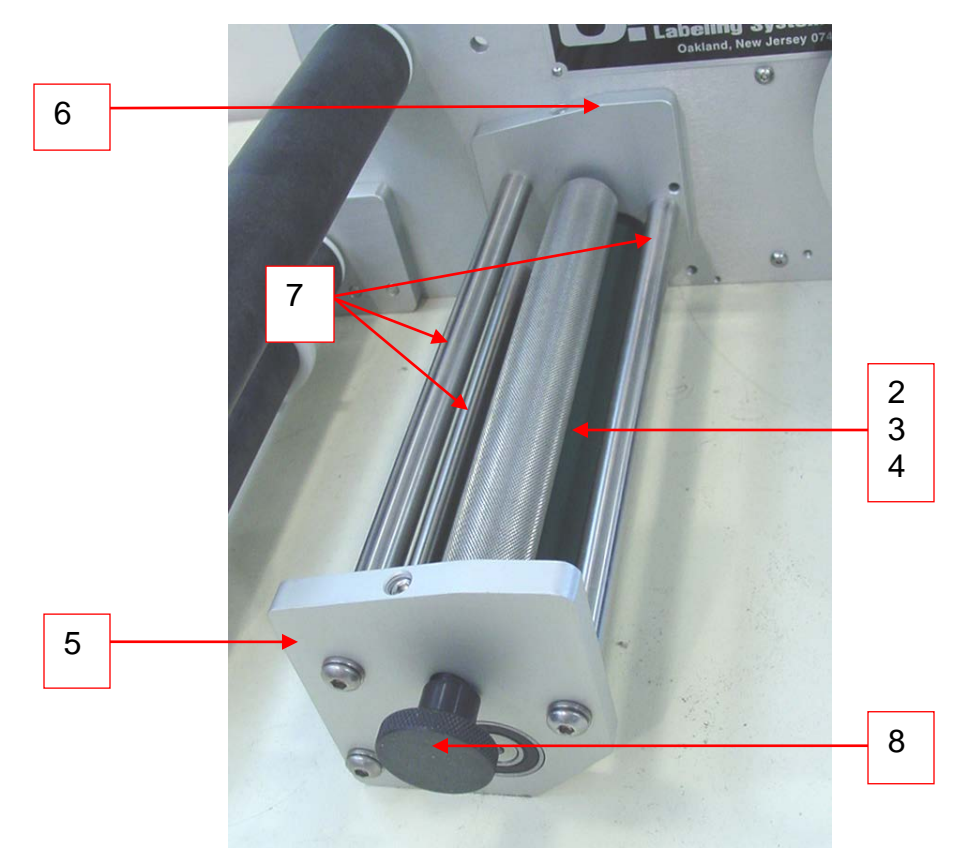

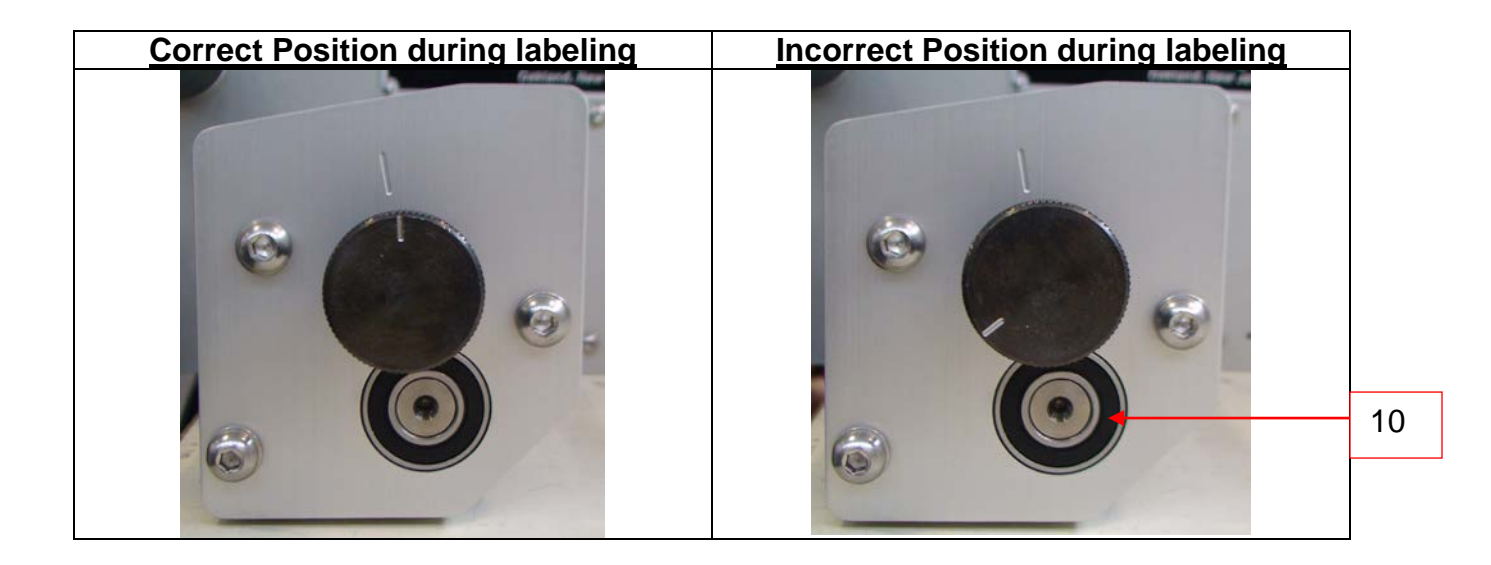

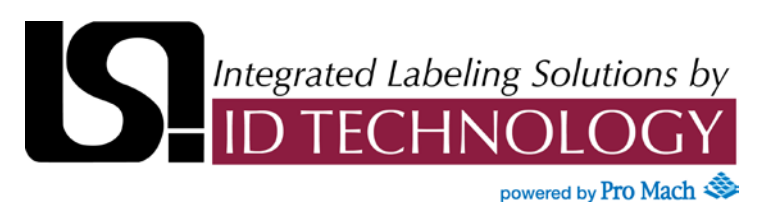

#### Parts List- Nip Roller Assembly 7"

| ID# | QTY | PART NUMBER   | DESCRIPTION                     |
|-----|-----|---------------|---------------------------------|
| 1   | 2   | 40-0542-2005  | Wear Rod                        |
| 2   | 1   | 40-0506-2001  | Roller, Knurled Nip, 7"         |
| 3   | 2   | PTBB0511200   | Ball Bearing. 500 ID 1.125 OD   |
| 4   | 1   | 40-0506-2002  | Shaft, Nip Lift, 7"             |
| 5   | 1   | 41-1150       | Plate, Top – Nip Roller         |
| 6   | 1   | 41-1151       | Plate, Bottom – Nip Roller      |
| 7   | 3   | 41-1152-7     | Tie Bar, Nip Roller             |
| 8   | 1   | 41-1155       | Knob, Modified                  |
| 9   | 2   | MHCSLC038C11S | Spring Comp. 240 x .038 x 15/16 |
| 10  | 1   | PTBB06213700  | Ball Bearing 5/8 ID 1 3/8 OD    |

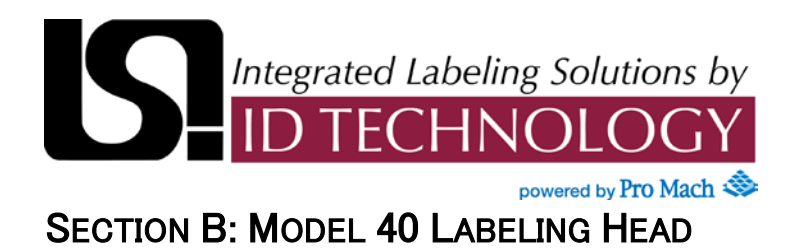

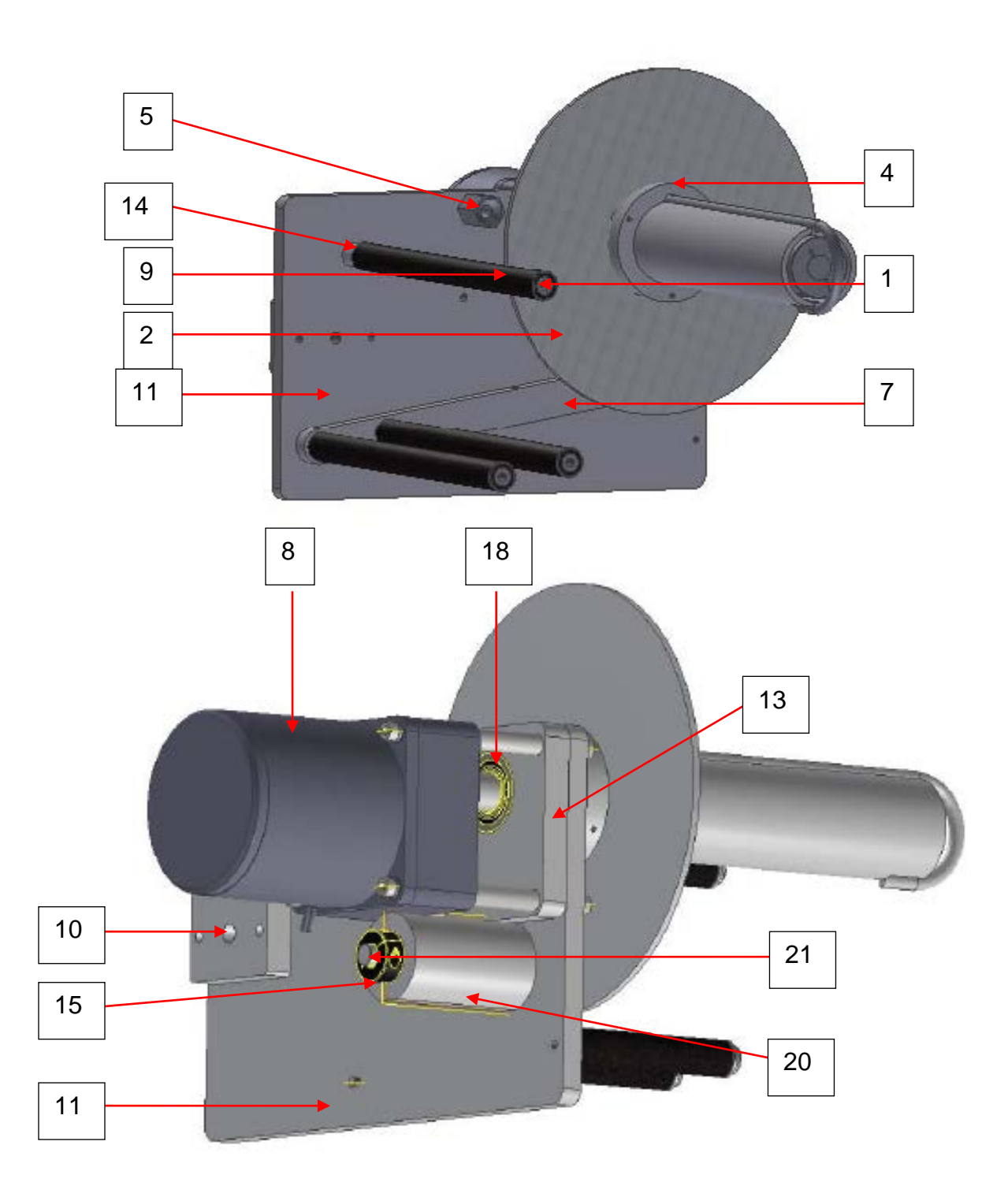

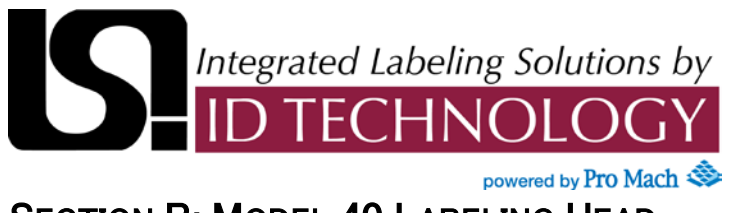

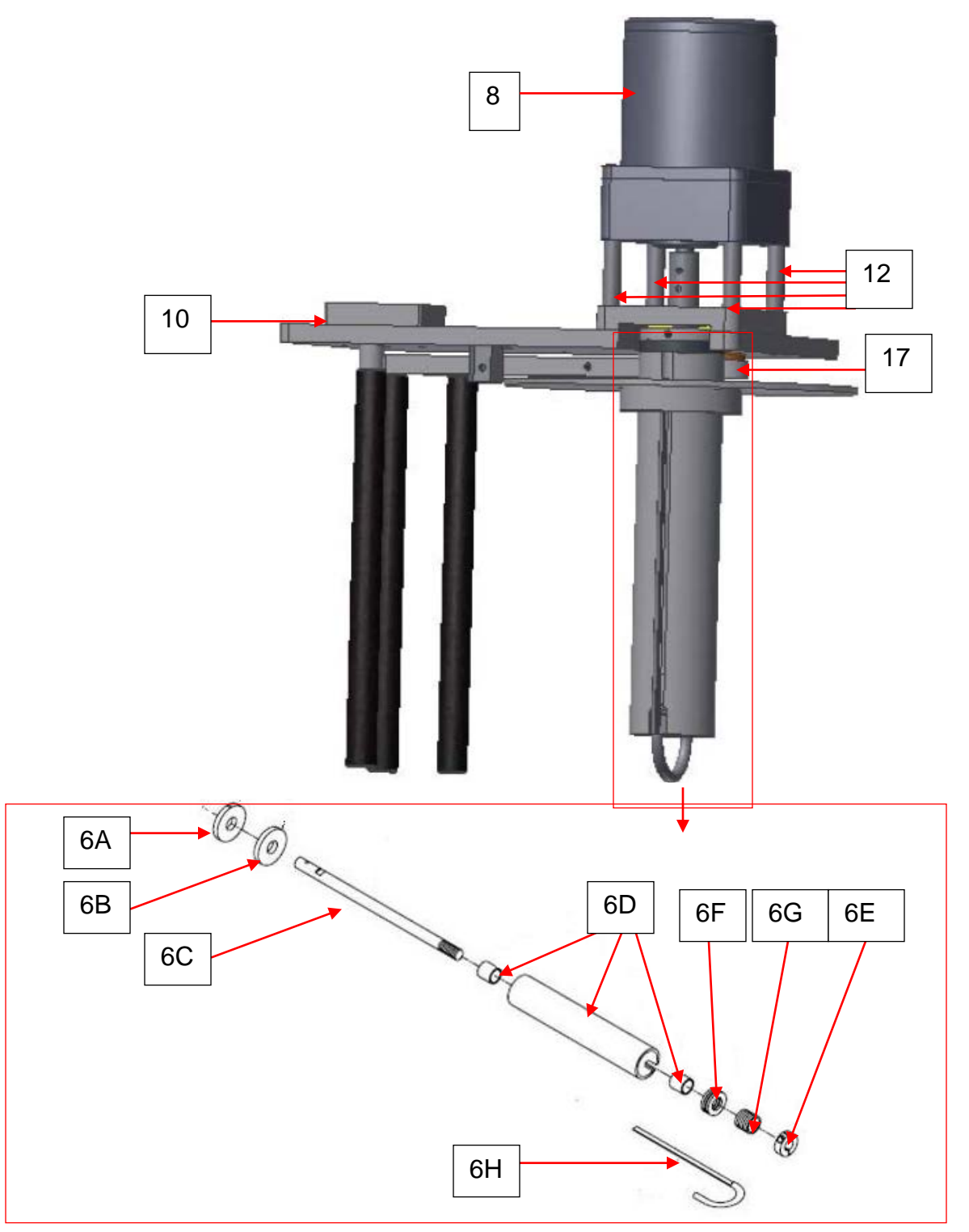

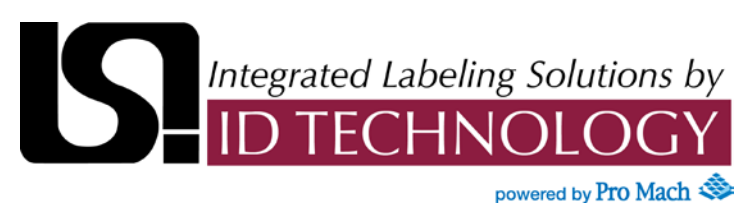

| ID# | QTY | PART NUMBER    | DESCRIPTION                              |
|-----|-----|----------------|------------------------------------------|
| 1   | 3   | 01-0011 A      | Shaft,3/8x8.25 1/4-20 BE,SS              |
| 2   | 1   | 01-0059-2 B    | Disc,Rewind,Candy Cane,7.25 DIA          |
| 3   | 1   | 40-0506-1034 A | Band,Brake, 13.62"                       |
| 4   | 1   | 40-0542-0060   | Rewind Disc Hub                          |
| 5   | 1   | 40-0542-1033-1 | Mount,Brake Band                         |
| 6A  | 1   | 10-1191-1009 A | Hub,Back-up, Rewind                      |
| 6B  | 1   | 10-1191-1010-1 | Disc,Slip Clutch                         |
| 6C  | 1   | 41-3013        | Shaft,Power Rewind,Model 41              |
| 6D  | 1   | 41-0119-1      | Assy,Sub,Roller, Rewind                  |
| 6E  | 1   | 2010-1115 B    | Collar,Threaded Modify                   |
| 6F  | 1   | PTBT06211200   | Bearing,Thrust 5/8 Id,Torque#TB-062      |
| 6G  | 1   | MHCS08508107   | Spring,Compression,Rewind,.845 x.081x3/4 |
| 6H  | 1   | 087-1002 B     | Candy Cane, 7 3/8"Lg.                    |
| 7   | 1   | 41-3001        | Arm,Tension                              |
| 8   | 1   | 41-0500        | Assy,Sub,Gearmotor Mod.40                |
| 9   | 3   | 41-3003        | Roller,5/8x0.381x8.234,Phenolic          |
| 10  | 1   | 41-3006        | Plate,Nut, Model 41                      |

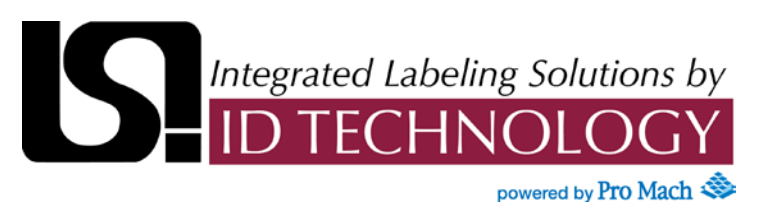

| ID# | QTY | PART NUMBER  | DESCRIPTION                              |
|-----|-----|--------------|------------------------------------------|
| 11  | 1   | 41-3026      | Plate,Mounting,41 Power Rewind           |
| 12  | 4   | 41-3015      | Rod,Motor Mount                          |
| 13  | 1   | 41-3016      | Plate,Motor Mount                        |
| 14  | 1   | 41-3201-1    | Spacer,3/4"OD x 17/64"ID x 0.500"L,U'Cut |
| 15  | 1   | FACL03701SS0 | Collar,Clamp 3/8"IDx7/8"Ox3/8W,SS        |
| 16  | 1   | MHBB03705003 | Bushing,Flange 3/8x1/2x3/8 F 11/16x3/32  |
| 17  | 1   | MHES05004948 | Spring,Ext,.049WDx.500ODx3.000L          |
| 18  | 1   | PTBB06213700 | Ball Bearing 5/8 ID x 1 3/8 OD x 7/16 W. |
| 19  | 2   | PTBB03708700 | Bearing,Ball,.375x.875x.344              |
| 20  | 1   | 41-3025      | Support, Tension Arm Shaft               |
| 21  | 1   | 41-3027      | Shaft,Tension Arm                        |

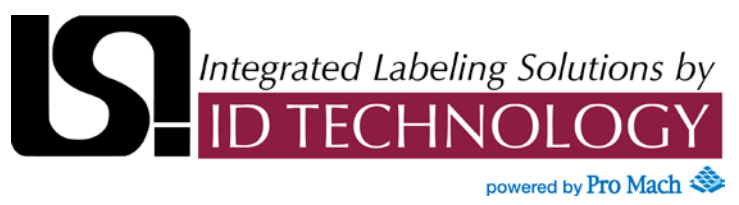

### Labeling Head Electrical Components

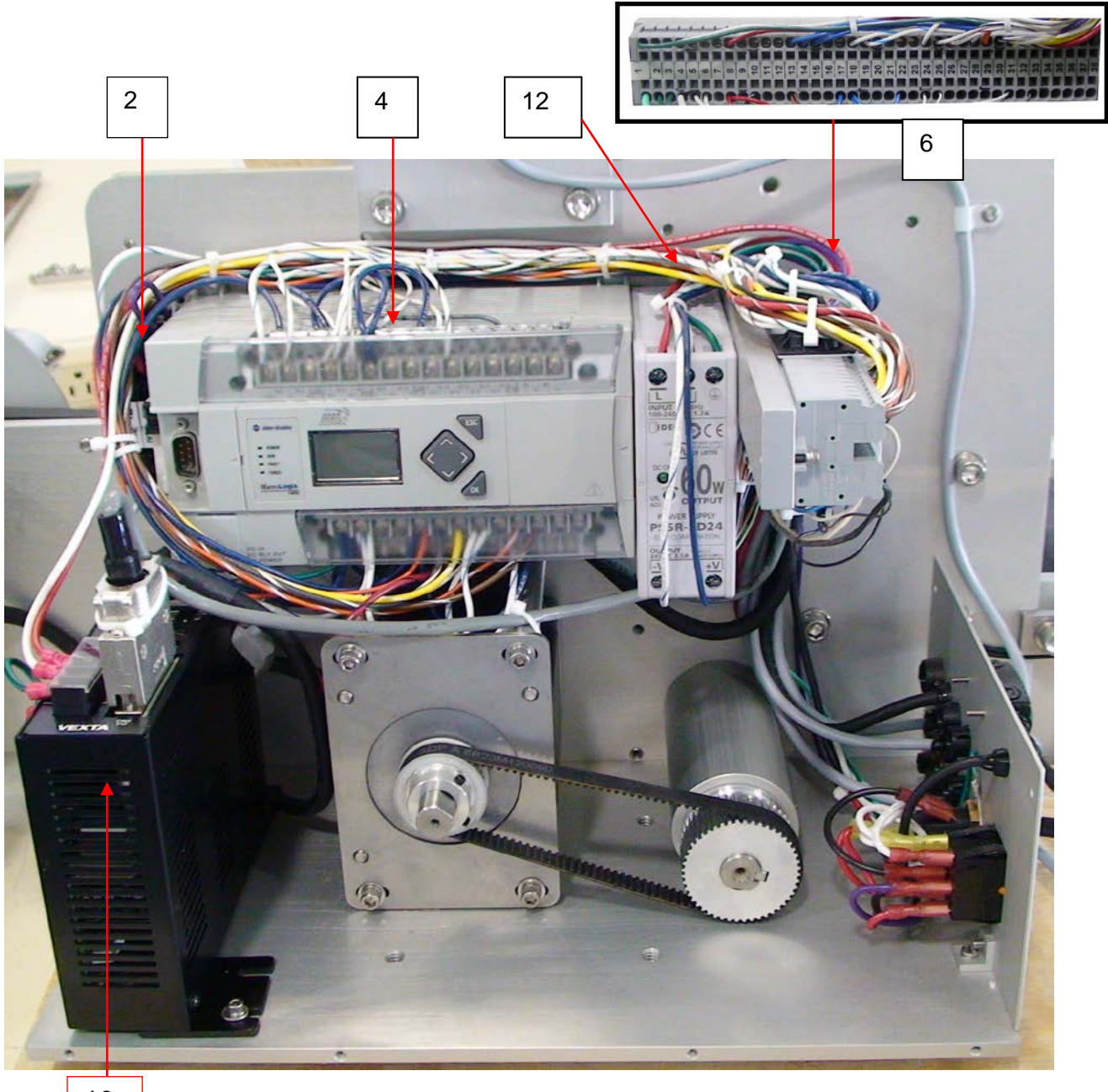

10

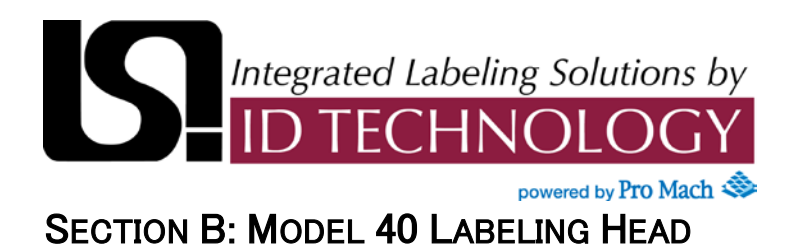

### Labeling Head Electrical Components

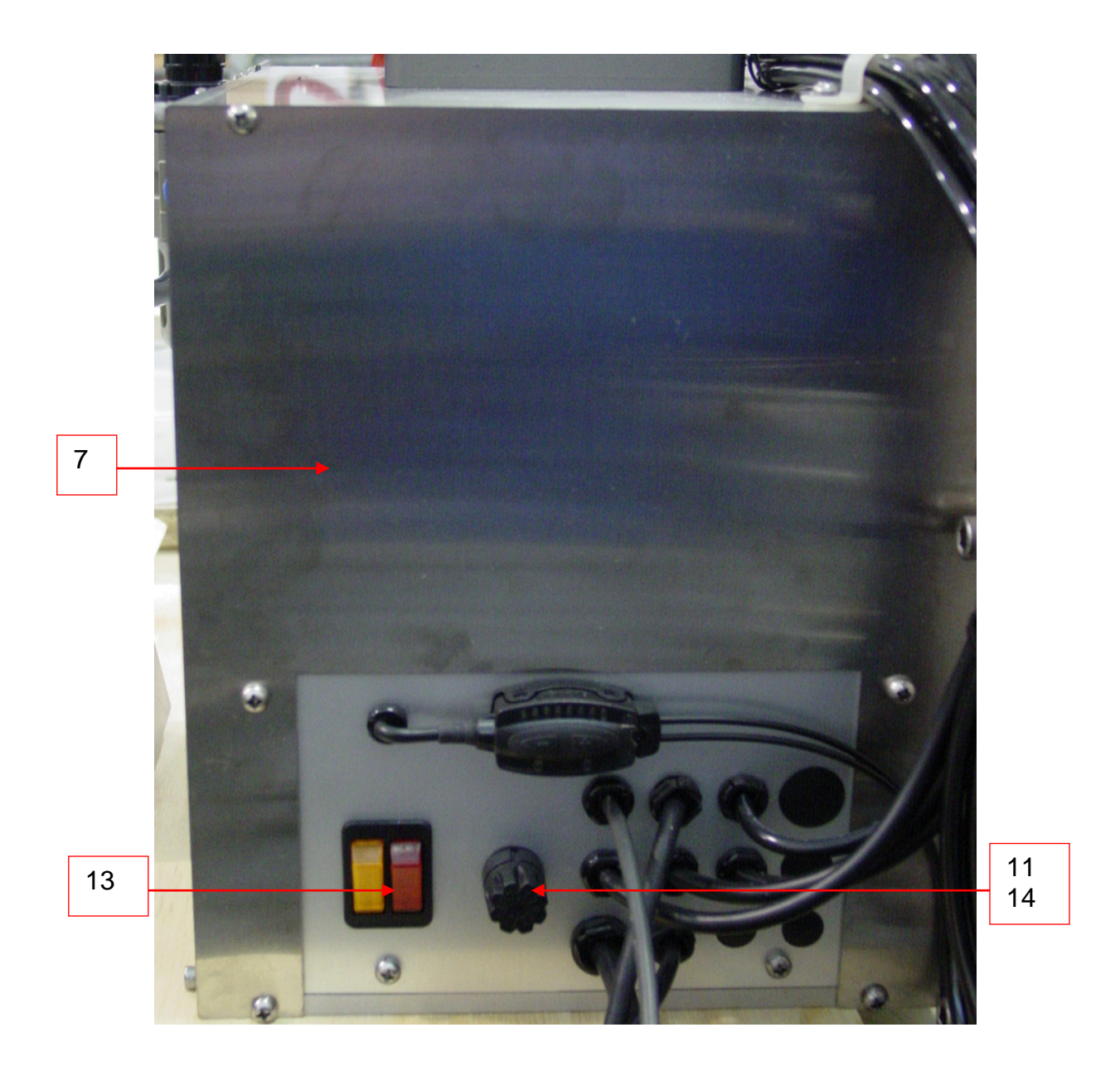

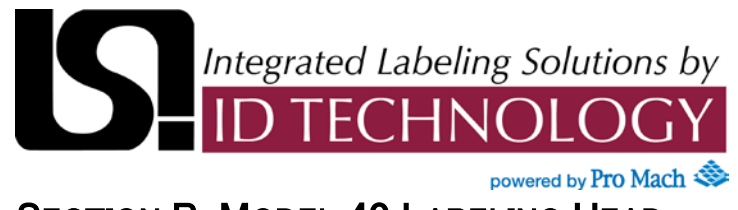

### Labeling Head Electrical Components

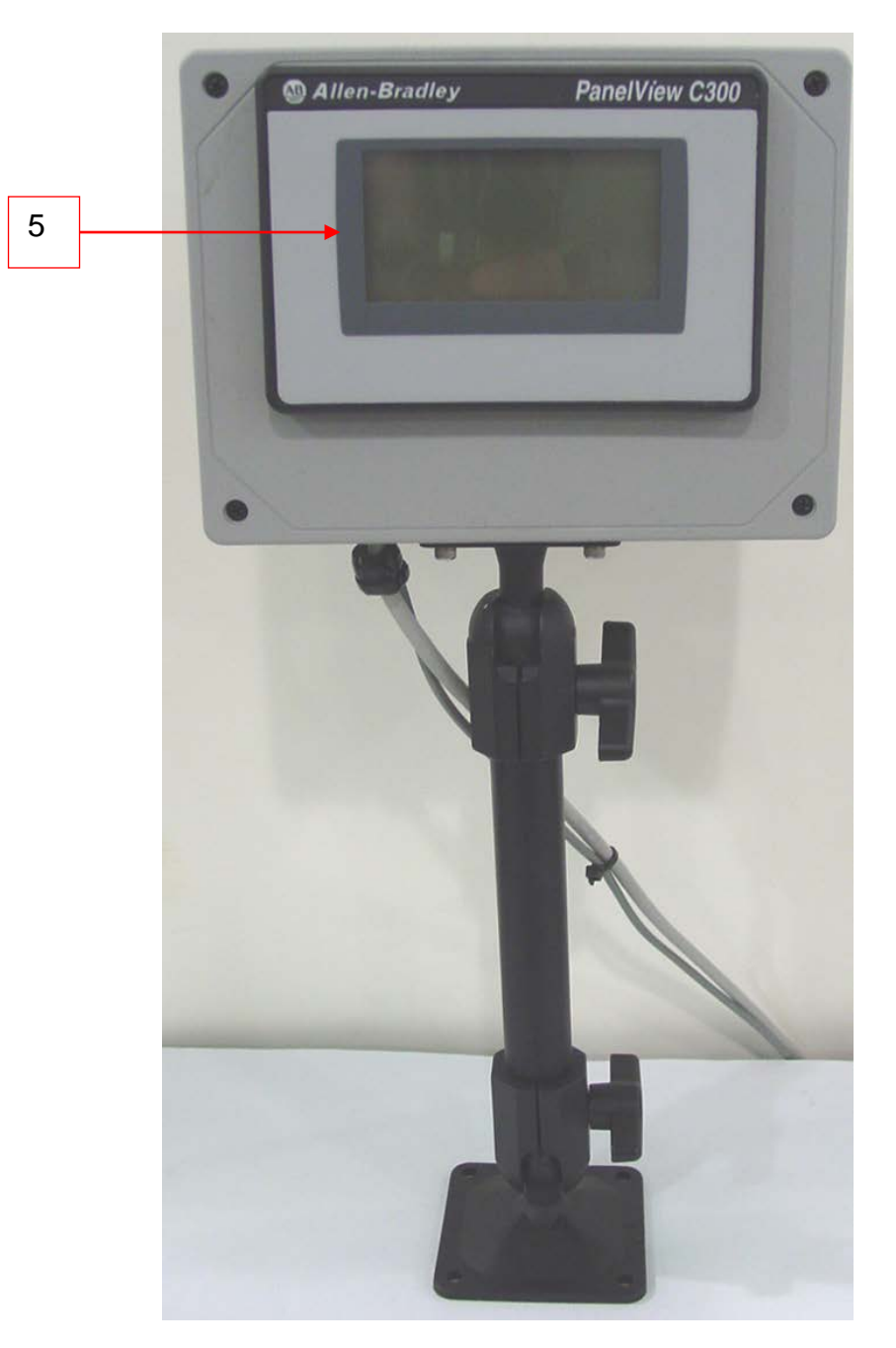

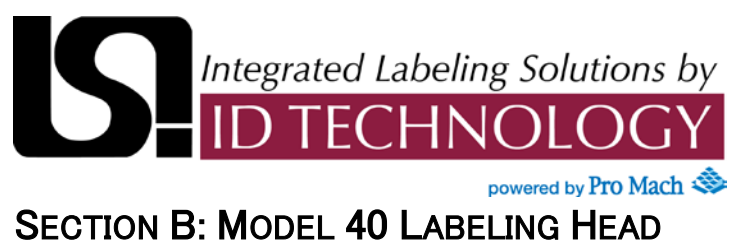

### Labeling Head Electrical Components

| ID# | QTY | PART NUMBER      | DESCRIPTION                              |
|-----|-----|------------------|------------------------------------------|
| 1   | 1   | 1492-EBLD4       | Barrier,End,Resistor Term                |
| 2   | 3   | 1492-LD4RB122    | Block,Terminal,Resistor,1.2k             |
| 3   | 1   | 1761-CBL-PM02    | Cable,"D"9 to Mini-DIN,RS232,2M          |
| 4   | 1   | 1766-L32BXB      | Plc,20Dc in,6 Relay Out,6Dccout,24V,1400 |
| 5   | 1   | 2711C-T3M        | HMI,3",SER,Touch,Mono,PVc300             |
| 6   | 1   | 41-0082-W        | Assy,Terminals,40,Wago                   |
| 7   | 1   | 41-2049-5        | Cover,Front - AB-PVC300                  |
| 8   | 1   | 41-8000          | Din Rail,40                              |
| 9   | 1   | ELCBLM031801     | Cable,Power,3 Cond,18AWG,w/Plug          |
| 10  | 1   | AS911AAE         | Motor,Stepper,w/Drive,Alpha,115VAC       |
| 11  | 1   | 342838           | Holder,Fuse,Straight,3 Ag                |
| 12  | 1   | PS5R-SD24        | Supply,Power,24VDC,2.5A,DIN              |
| 13  | 1   | C5503A5503ABBRA2 | Switch,Rocker,Dual,Red/Amber,Neon,120VAC |
| 14  | 1   | 3136.25          | Fuse,6.25A,250V,1/4x1-1/4,Time Delay     |
| 15  | 1   | 700-HLT2Z24      | Relay,24VDC,SPDT,DIN Rail,AB             |
| 16  | 1   | 41-1001-2        | Enclosure,Mod.,AB-PVC-300                |

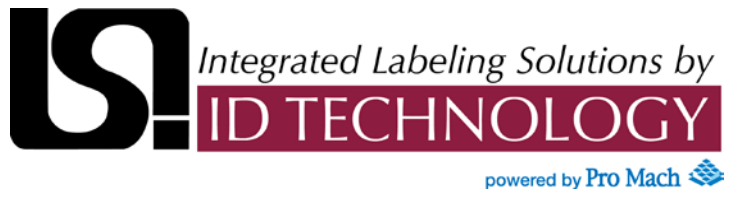

#### SECTION B2: APPLICATOR

#### Secondary Roller Assembly

The Secondary Roller Assembly wipes the label onto the surface of the product.

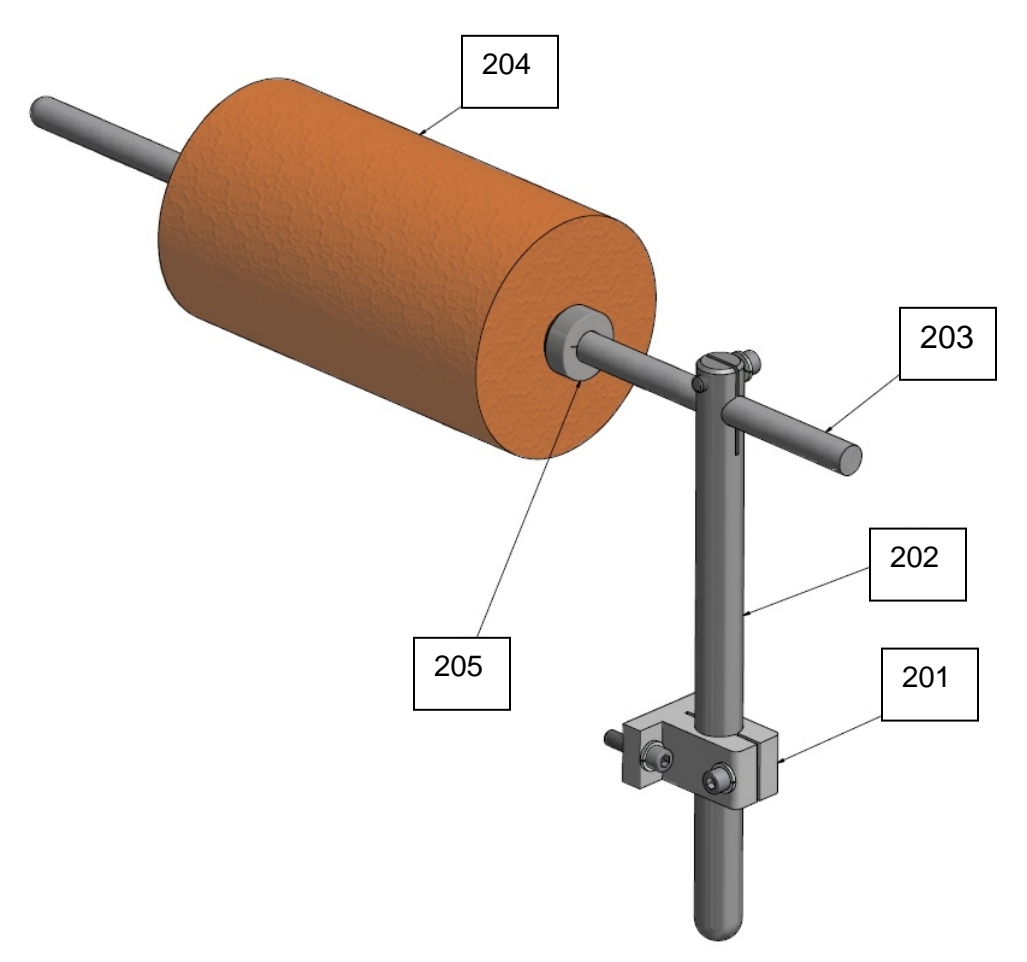

#### Parts List

| ID# | QTY | Part Number  | Description                          |
|-----|-----|--------------|--------------------------------------|
| 201 | 1   | 06-1000 A    | Mount,Banner                         |
| 202 | 1   | 06-1001 B    | Mount, Photocell Universal 10"L      |
| 203 | 1   | 40-0288-2002 | Shaft,Roller                         |
| 204 | 1   | CAROS400700  | Roller,Sponge 4"Dia X 7"W,Orange     |
| 205 | 2   | FACL05001S00 | Collar,Clamp 1/2"IDx1-1/8"Ox13/32,SS |

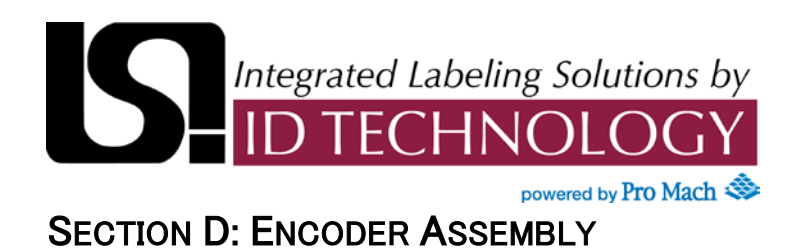

An encoder provides motion control information on position, count, speed and direction. For more information see Encoder Data Sheet supplied at end of this section.

#### Parts Call Out

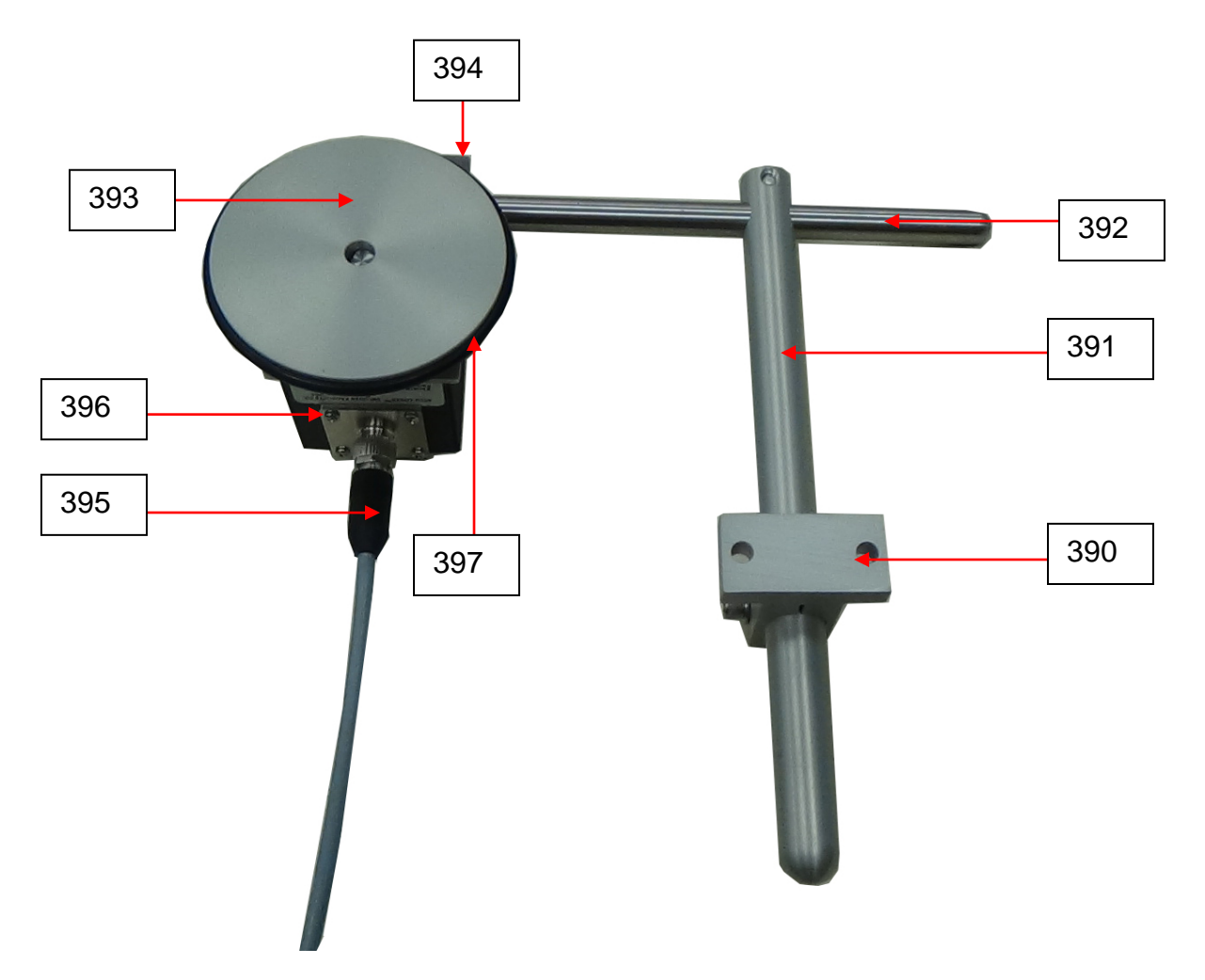

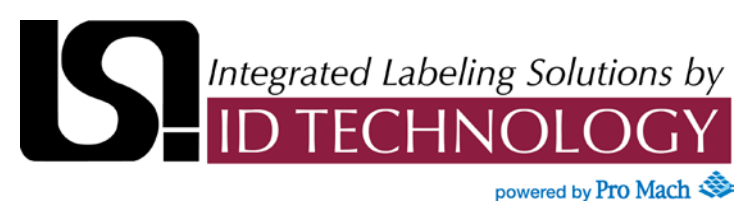

SECTION D: ENCODER ASSEMBLY

### Parts Call Out

| ID# | Qty | Part Number          | Description                             |
|-----|-----|----------------------|-----------------------------------------|
| 390 | 1   | 06-1000 A            | Mount,Banner                            |
| 391 | 1   | 06-1001 B            | Mount,Photocell Universal 10"L          |
| 392 | 1   | 06-1011 B            | Rod, Encoder Mounting                   |
| 393 | 1   | 10-1288-1005 B       | Hub,Encoder,Wheel                       |
| 394 | 1   | 10-2002-3000         | Plate,Encoder Mounting                  |
| 395 | 1   | 7000-13221-3480500   | Cable,M12,5 Cond,F,Shielded,5M          |
| 396 | 1   | 711-2000-O-S-6-S-J-N | Encoder,2000PPR,Open Coll.,24V          |
| 397 | 1   | MHOR339001           | O-Ring,Encoder,Buna-N O-Ring,AS568-339, |

### Model 711 Single Channel Cube

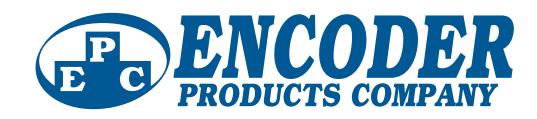

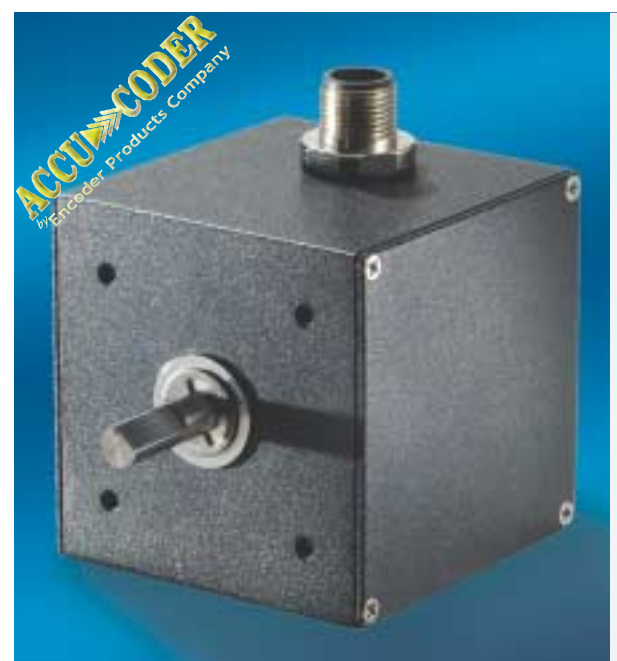

#### **Design Features**

- The Original Industry-Standard Cube
- Five Versatile Housing Styles
- Thousands of Configurations
- Many New Resolutions Available!

The Model 711 Accu-Coder<sup>™</sup> is the original, industry standard Cube encoder. Designed for compatibility with most programmable controllers, electronic counters, motion controllers, and motor drives, it is ideally suited for applications that require a simple, symmetrical, unidirectional square wave output in a single channel format.

The new E-Cube<sup>™</sup> version increases critical performance specifications for the most popular resolutions. The E-Cube<sup>™</sup> features advanced Opto-ASIC circuitry, a single chip design that eliminates many board level components. This increases the reliability of an already dependable and durable encoder. With new options continually being added, the E-Cube<sup>™</sup> just keeps getting better, and better!

#### **Common Applications**

Feedback For Counters, PLC's & Motors, Measuring For Packaging, Filling & Materials Handling Machines, Wire Winding , Film Extrusion

#### Model 711 Ordering Guide

Blue type indicates price adder options. Not all configuration combinations may be available. Contact Customer Service for details.

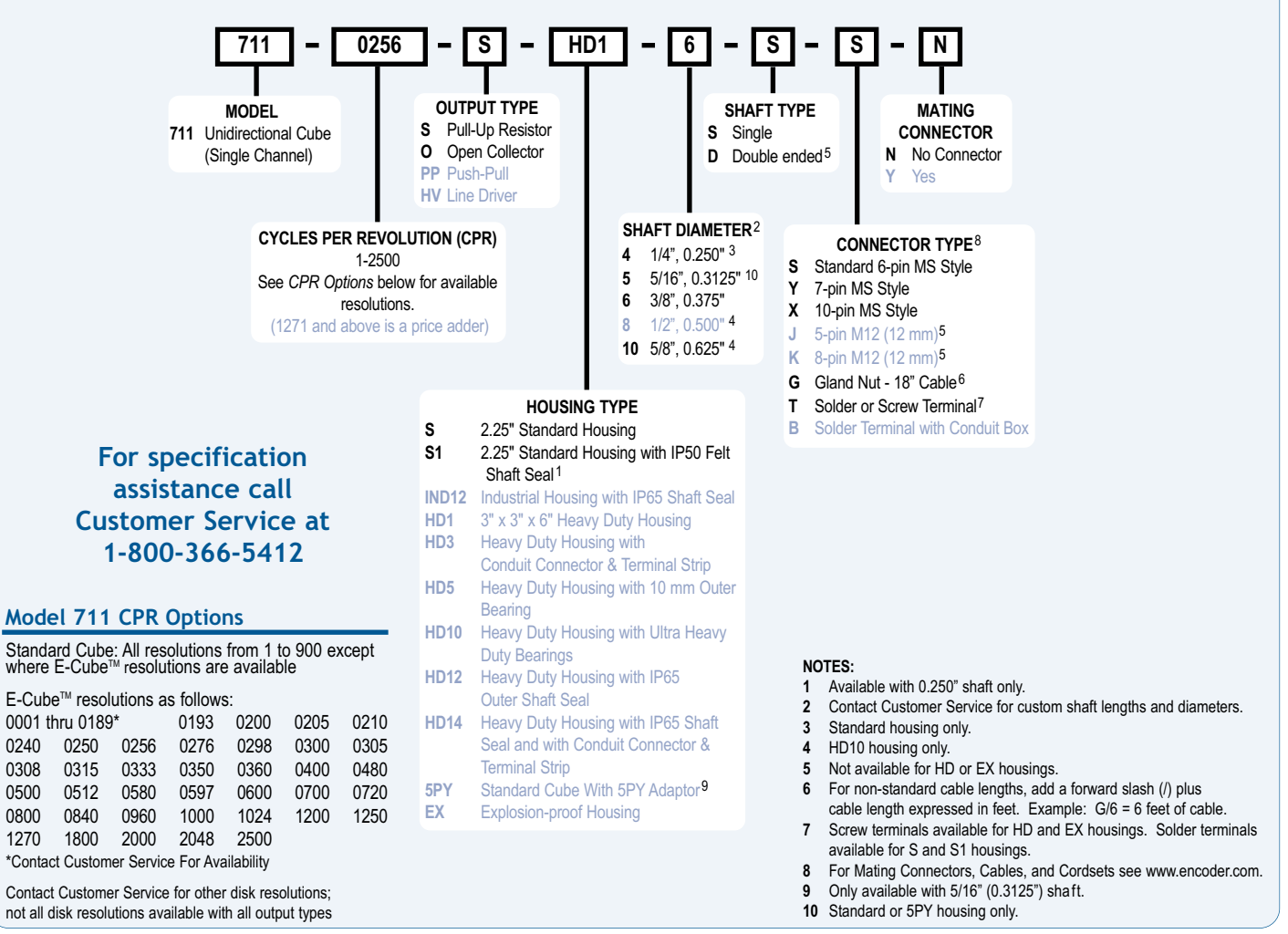

## Model 711 Single Channel Cube

#### Model 711 Specifications **Common to All Cube Housing Styles**

#### Electrical

| Liootilioui                                               |
|-----------------------------------------------------------|
| Input VoltageE-Cube™- 4.75 to 28 VDC max for tempera-     |
| tures up to 85° C 4.75 to 24 VDC for tempera-             |
| tures between 85° C and 100° C                            |
| Standard Cube- 4.75 to 28 VDC for                         |
| temperatures up to 70° C                                  |
| Input Current                                             |
| Input Ripple100 mV peak-to-peak at 0 to 100 kHz           |
| Output FormatIncremental- Square wave with single channel |
| Output TypesOpen Collector- 250 mA max per channel        |
| Pull-Up- 250 mA max per channel                           |
| Push-Pull- 20 mA max per channel                          |
| Line Driver- 20 mA max per channel (Meets RS              |
| 422 at 5 VDC supply)                                      |
| Freq ResponseE-Cube™- 0 to 125 kHz                        |
| Standard Cube- 0 to 20 kHz                                |

| Symmetry       | 180° (±18°) electrical                      | Ele        |
|----------------|---------------------------------------------|------------|
| Rise Time      | .Less than 1 microsecond                    |            |
| Accuracy       | E-Cube™- Within 0.05° mechanical from       |            |
|                | one cycle to any other cycle, or 3 arc      |            |
|                | minutes                                     |            |
|                | Standard Cube- Within 0.1º mechanical       |            |
|                | from one cycle to any other cycle, or 6 arc |            |
|                | minutes                                     | Envi<br>Op |
| Mechanical     |                                             |            |
|                |                                             |            |
| Max Speed      | 6000 RPM. Higher shaft speeds               | Sto        |
|                | achievable, contact Customer Service.       | Hu         |
| Shaft Material | 303 stainless steel                         | Vib        |
| Housing        | .Black non-corrosive finished 6063-T6       | Sho        |

Precision ABEC Ball Bearings

aluminum

Bearings

ectrical Conn......6-, 7-, or 10-pin MS Style, 5-, or 8-pin M12 (12 mm), Gland with 18" cable (foil and braid shield, 24 AWG conductors), Solder Terminal, or Solder Terminal with conduit box

#### ronmental

| Operating TempB | E-Cube™- 0° to 85° C or    |
|-----------------|----------------------------|
| 0               | % to 100% C at 5 to 24 VDC |
| 5               | Standard Cube- 0° to 70° C |
| Storage Temp    | 25° to +85° C              |
| Humidity9       | 8% RH non-condensing       |
| Vibration1      | 0 g @ 58 to 500 Hz         |
| Shock5          | i0 g @ 11 ms duration      |

#### Standard Cube Housing (S, S1)

#### Standard Cube Housing (S, S1) **Specifications**

#### Mechanical

| Shaft Size        | 0.250" or 0.375"                              |
|-------------------|-----------------------------------------------|
| Shaft Type        | Single or double-ended (specify choice)       |
| Radial Loading    | 15 lb maximum (0.250" diameter shaft)         |
|                   | 40 lb maximum (0.375" diameter shaft)         |
| Axial Loading     | 10 lb maximum (0.250" diameter shaft)         |
|                   | 30 lb maximum (0.375" diameter shaft)         |
| Starting Torque   | 0.13 oz-in typical for 0.250" shaft           |
|                   | 0.38 oz-in typical for 0.375" shaft           |
| Moment of Inertia | 6.5 x 10 <sup>-6</sup> oz-in-sec <sup>2</sup> |
| Mounting          | Tapped mounting holes on three sides for      |
| -                 | base or face mounting                         |
| Weight            | 10 oz for standard housing                    |
| -                 |                                               |

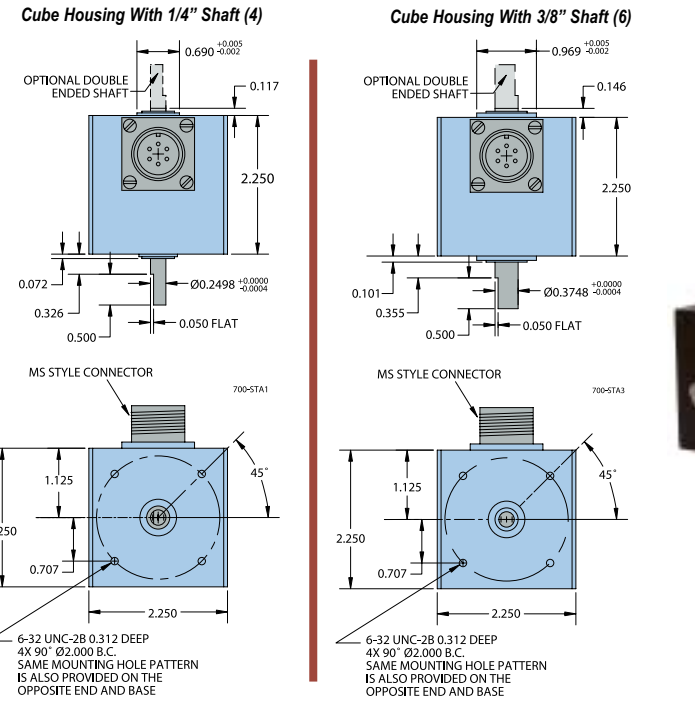

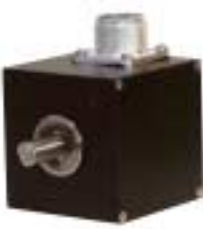

#### Industrial Cube Housing (IND12)

#### Industrial Housing Features

This more robust unit meets requirements between Standard and Heavy Duty housings while retaining the Cube design. The Industrial 12 (IND12) model features an IP65 shaft seal. The tough, sealed aluminum housing has a wall thickness of 0.187" and offers greater protection from wash down, sprays, dust, moisture, shock, vibration, and other hazards found in industrial environments.

#### Industrial Cube Housing (IND12) **Specifications**

Refer to all Standard Cube Housing specifications except as follows:

#### Mechanical

| Meenumeur       |                                           |
|-----------------|-------------------------------------------|
| Shaft Size      | 0.375" diameter                           |
| Shaft Type      | Single- or Double-Ended Shaft Available   |
| Radial Loading  | 40 lb Maximum                             |
| Axial Loading   | 30 lb Maximum                             |
| Starting Torque | 3 oz-in Starting Torque w/IP65 Shaft Seal |
|                 |                                           |

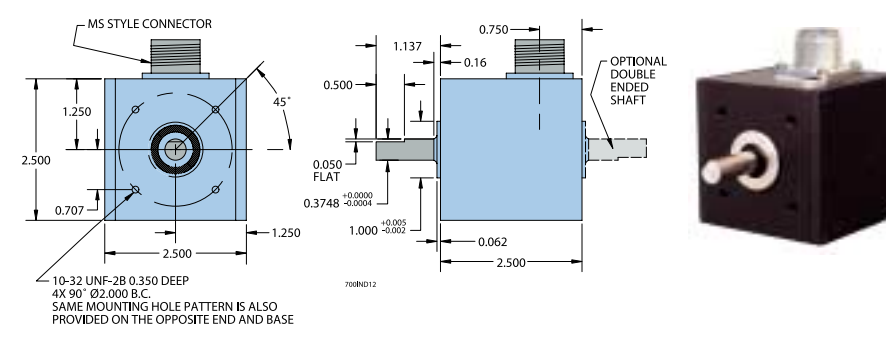

All dimensions are in inches with a tolerance of ±0.005" or ±0.01" unless otherwise specified

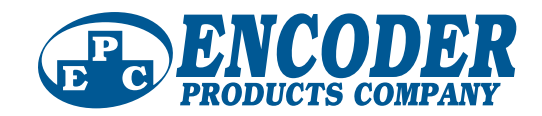

**Heavy Duty Cube Housing** 

Refer to all cube specifications except as follows:

.6000 RPM

Fither direction

.40 lb maximum (50 lb for HD 5)

.30 lb maximum (35 lb for HD 5)

.Precision ABEC ball bearings

..1 oz-in: 3 oz-in w/IP65 seal

.Tapped holes face and base

..0.375"

3 25 lb

(HD12) Specifications

Mechanical

Max Speed ..

Shaft Size ...

Radial Loading.

Axial Loading . Bearings ......

Starting Torque.

Rotation

Mounting

Weight

#### Heavy Duty Cube Housing (HD12)

The Heavy Duty housing uses a separate 0.375" diameter external shaft and bearing assembly to rotate the shaft of an internally mounted Cube Housing. This provides mechanical isolation from external loads and stress. A flexible coupling between the external shaft and the encoder protects the internal unit from axial and radial loading. The 0.250" aluminum walls protect the encoder from external shock, vibration, and the outside environment.

#### **Heavy Duty Housing Options**

- · HD 1 Heavy Duty 3" X 6" housing
- · HD 3 Heavy Duty w/conduit connector (threaded for 0.500" NPT Conduit) and terminal strip
- HD 5 Heavy Duty w/10 mm outer bearing
- HD 12\* Heavy Duty w/IP65 rated outer shaft seal
- HD 14\* Heavy Duty w/IP65 rated outer shaft seal, conduit connector (threaded for 0.500" NPT Conduit), and terminal strip
- \* These units have an outer boss diameter of 1.000"

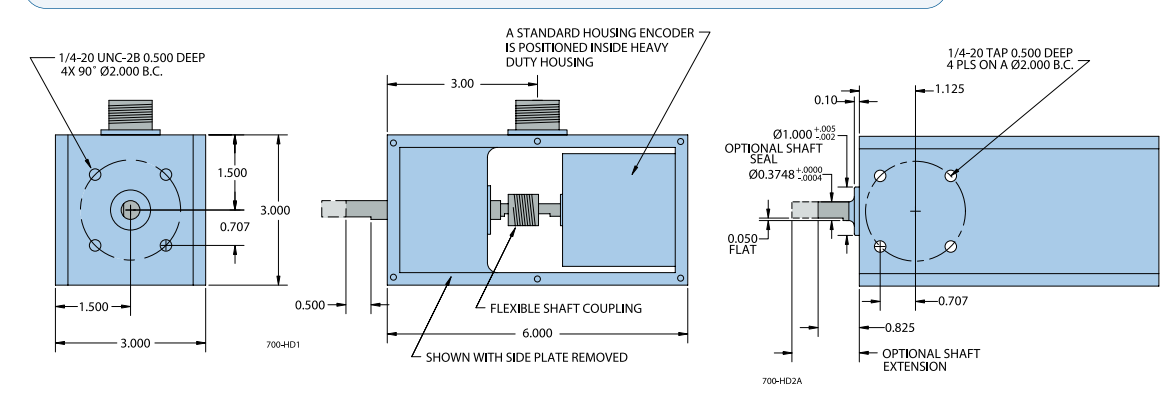

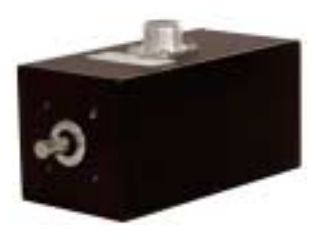

#### Ultra Heavy Duty Cube Housing (HD10)

The HD 10 Ultra Heavy Duty encoder is designed for use in applications with severe shaft loading conditions. The HD 10 offers two shaft sizes: 0.500" and 0.625". Shaft material is 303 stainless steel. Bearings are conservatively rated at 95 lb radial and 60 lb axial shaft loading. IP65 shaft seal is standard on all units.

The HD 10 Ultra Heavy Duty housing uses a larger external shaft and R10 bearing assembly to rotate the shaft of an internally mounted Cube Housing. This provides mechanical isolation from external loads and stress. A flexible coupling between the external shaft and the encoder protects the internal unit from axial and radial loading. The 0.250" aluminum walls protect the encoder from external shock, vibration, and the outside environment.

#### Ultra Heavy Duty Cube Housing (HD 10) Specifications

| Refer to all cube sp | ecifications except as follows: |
|----------------------|---------------------------------|
| Max Spood            | 6000 BDM                        |
|                      |                                 |
| Shaft Size           | 0.500" or 0.625"                |
| Rotation             | Either direction                |
| Radial Loading       |                                 |
| Axial Loading        | 60 lb operating                 |
| Bearings             | ABEC precision ball bearings    |
| Bearing Life         |                                 |
| Starting Torque      | 3 oz-in IP65 rated              |
| Mounting             | Tapped holes face and base      |
| Weight               | 3.85 lb                         |

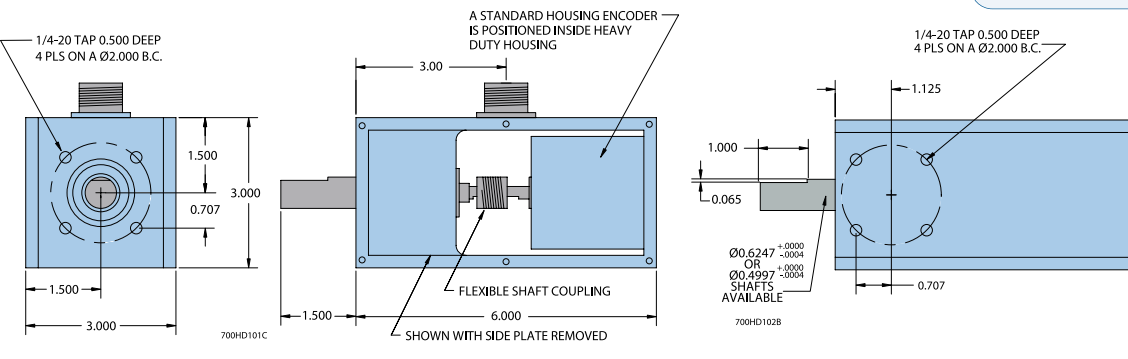

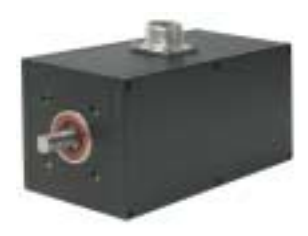

All dimensions are in inches with a tolerance of  $\pm 0.005$ " or  $\pm 0.01$ " unless otherwise specified
# Model 711 Single Channel Cube

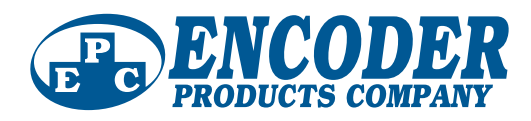

## Explosion-Proof Housing (EX)

An explosion-proof housing is available for installing the Cube Series Accu-Coder™ in hazardous locations. The Cube Series encoder is mounted within the explosion-proof housing and is coupled to the 0.375" shaft assembly by a flexible shaft coupling. This decreases radial and axial loading on the internal encoder shaft and bearings to ensure long life. Electrical connection to the Accu-Coder<sup>™</sup> is by an internal barrier terminal strip. A threaded hole for 0.500" NPT conduit is provided.

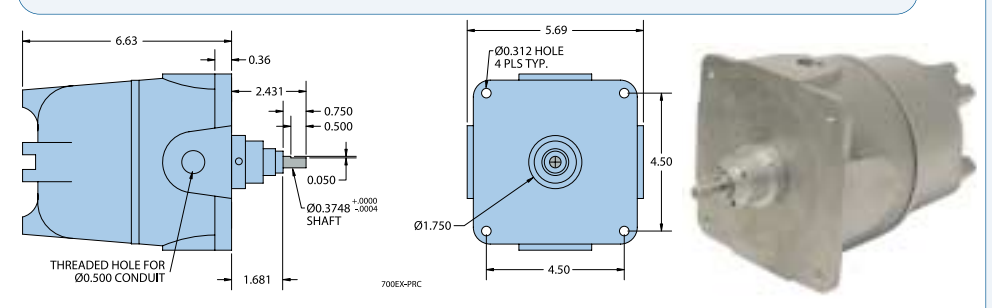

# Cube Series Optional 5PY Adapter (175443)

The all aluminum optional 5PY adapter allows any standard housing Cube Series encoder to replace DC tachometer technology. The 5PY adapter is interchangeable with any 5PY tach generator.

#### **Ordering Information**

Order standard housing Cube Series Accu-Coder™ with 5/16"shaft and specify Accessory Part #175443. 5PY adapter kit includes all necessary hardware to attach the adapter to the encoder.

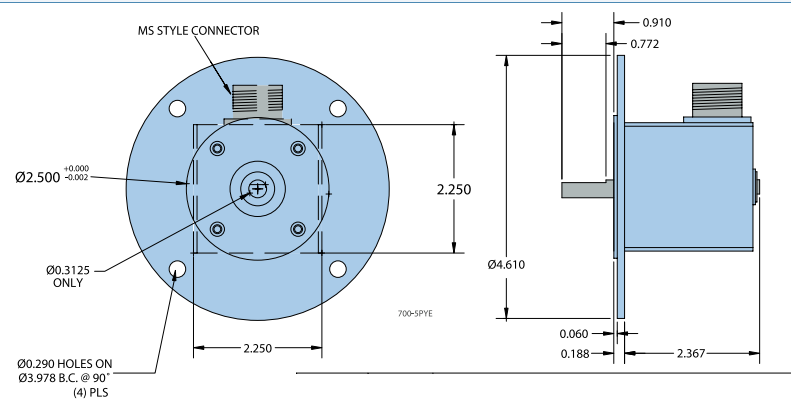

All dimensions are in inches with a tolerance of ±0.005" or ±0.01" unless otherwise specified

#### Waveform Diagrams

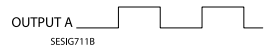

#### Explosion-Proof Housing (EX) **Specifications**

The explosion-proof housing is designed to meet the following: NEC Class 1, Groups C and D NEC Class 2, Groups E, F, and G UL Standard 1203 Class 1, Division 1, Groups C and D Class 2, Division 1, Groups E, F, and G CSA Standard C 22.2 No. 30-M 1986 NEMA 7 and NEMA 9

Refer to all cube specifications except as follows: Mechanical Max Speed 4000 RPM Radial Loading .... ..30 lb operating Axial Loading ...... ..10 lb operating 6 lb Weight .. Finish .. Unpainted Aluminum

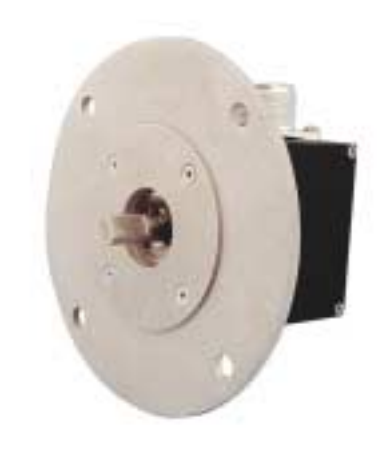

Wiring Table

MS M<sup>1</sup>2

3-pin 10-pin

7 F F F

3 н

----G G G ---------------

3

4 1 А А С ----D

7-pin MS

ΗV O, S PP

/-pir MS

А С D 3 4

6-pir MS HV No

A A, F 1 1, 6

Term. Term.

4

S, HV PP

----

----

6-pin

MİS Block Block

O, S PP HV No

Gland 5-pin M12

Cable Wire

Color

Black

Red 1 2 D D D В В 2 2

White

Brown

----

Bare

unctio

Com

+VDC

Α

A'

Case

Shield

Rev G 01/06

Encoder Products Company • P.O. Box 249 • Sagle, ID 83860-0249 • 1-800-366-5412 • www.encoder.com • sales@encoder.com

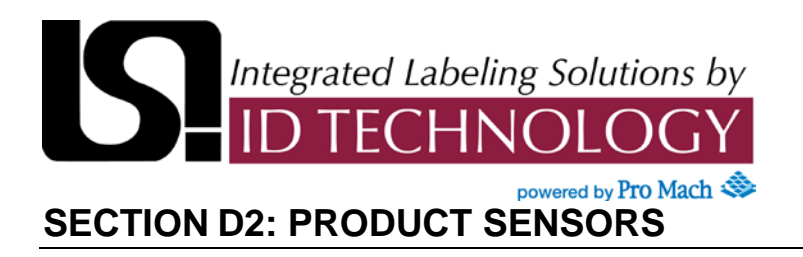

#### PRODUCT SENSING

The Series 40 labeling head can use a variety of different sensors or methods for giving the machine a start signal. The most common method of giving a start signal is with the use of a photo-electric product sensor. Alternatives to using a photo-electric sensor can be using a PLC, relay, or a mechanical switch. Any of these methods are well suited to trigger the LSI labeler.

#### PHOTO-ELECTRIC SENSORS

Different types of sensors can be used to detect the product. The product size, shape, and color should all be taken into consideration when selecting a product sensor. Physical limitations for mounting the sensor must also be considered. Some of the sensors more frequently used are listed in the next several pages.

#### Mounting

The sensor should be positioned so it detects the product as it passes in front of the sensor. For many applications the sensor would be mounted over a conveyor. When the product passes in front of the sensor it is detected and a signal is sent to start the labeling cycle. The sensor is normally mounted on an adjustable bracket which allows the sensor to be moved in the direction of product flow. Moving the sensor in the direction of product flow will change the location of the label on the product.

#### DIFFUSED BEAM SENSOR SM312D

This type of sensor is the most commonly used. The sensor emits a light which reflects off of the product and is then detected by the sensor. The defused beam sensor does not require the use of a reflector. This sensor works well on light colored products where there is an unobstructed area behind the product. This sensor should not be used on dark colors or transparent products.

#### **Sensor Specifications**

**SUPPLY VOLTAGE:** 10 to 30V dc at less than 25mA (exclusive of load). 10% maximum ripple.

**OUTPUT CONFIGURATION:** One current sourcing (PNP) and one current sinking (NPN) open collector transistor.

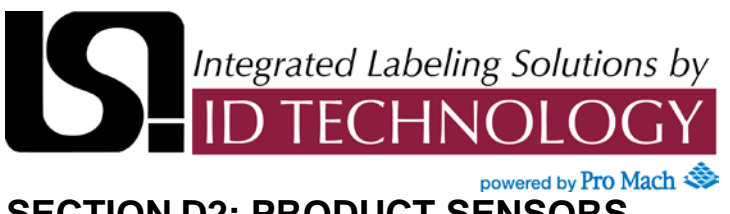

#### SECTION D2: PRODUCT SENSORS

**PROTECTION:** protected against false pulse on power-up, inductive load transients, power supply polarity reversal. Outputs are protected against continuous overload or short-circuit of outputs.

**RESPONSE TIME:** sensors will respond to either a "light" or a "dark" signal of 1 millisecond or longer duration, 500Hz max. (Note: 100 millisecond delay on power-up: outputs are non-conducting during this time.) Response time specification is independent of signal strength.

**REPEATABILITY OF RESPONSE:** 0.3 milliseconds, independent of signal strength.

LIGHT BEAM: visible red (650nm): for use with plastic fiber optics.

**CONSTRUCTION:** reinforced VALOX® housing, totally encapsulated, stainless steel screws. Meets NEMA standards 1, 2, 3, 3S, 4, 4X, 12, and 13.

**CABLE:** PVC-jacketed 4-wire cable (6' length) standard. Sensor model SM312FPQD with QD (Quick-Disconnect) connectors is also available; mating cable must be ordered separately.

**ADJUSTMENTS:** Light/Dark Operate select switch and 15-turn slotted brass screw Gain (sensitivity) adjustment potentiometer (clutched at both ends of travel). Both controls located on rear panel, and protected by a gasketed, clear acrylic cover.

**INDICATOR LED:** exclusive, patented Alignment Indicating Device system (AID<sup>™</sup>, US patent #4356393) lights a rear-panel mounted red LED indicator whenever the sensor sees a "light" condition, with a superimposed pulse rate proportional to the light signal strength (the stronger the signal, the faster the pulse rate).

**OPERATING TEMPERATURE RANGE:** -20 to +70 degrees C (-4 to +158 degrees F).

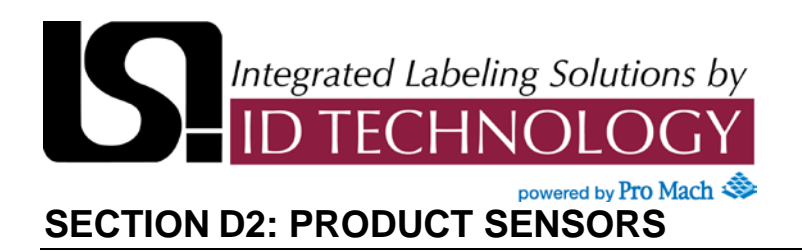

#### Installation and Alignment

Proper operation of the SM312D sensor requires that it be mounted securely and aligned properly. Excessive movement or vibration can result in intermittent or false operation caused by loss of alignment. For best results, final-mount the SM312D in an 18-mm hole by its threaded barrel or use one of the available mounting brackets.

- Begin with the sensor at the desired distance from the object to be sensed, and at the approximate position where it will be mounted. The background should be as far behind the object as possible (at least three times the distance of the sensor from the object), and as dark a color as possible compared to the object. Ideally, the object should present its largest reflective surface to the sensor.
- Apply power to the sensor, and advance the 15-turn Gain control to maximum (clockwise end of rotation). If the sensor is "seeing" its reflected light, the sensor alignment LED should be "on". Move the sensor up-down-right-left (include angular rotation) to obtain the fastest alignment LED pulse rate. If a pulse is not observable (too fast to count), reduce the Gain control (counterclockwise rotation) to obtain a countable pulse rate.
- 3. Repeat the alignment motions after each Gain reduction. When you have found the sensor orientation that produces the fastest pulse rate, mount the sensor solidly in that position. Increase the receiver Gain to maximum. Test the system by removing the object from the sensing position. The receiver LED indicator should go "off". If the LED indicator does not go "off", the sensor is reacting to light reflected from a background surface. Reduce the Gain setting until the alignment indicator goes "off", plus two additional full turns. Again place the object in the sensing position. If the alignment indicator does not come "on", the sensor is receiving as much or more light energy from the background as from the object. Consider the following alternatives:
  - Move the sensor closer to the object and reduce the sensitivity (Gain);
  - Reduce background reflectivity by painting the background with flat-black paint, or by scuffing the background or cutting a hole through it;
  - Tilt the sensor or the background so that the sensing beam is not perpendicular to the background.

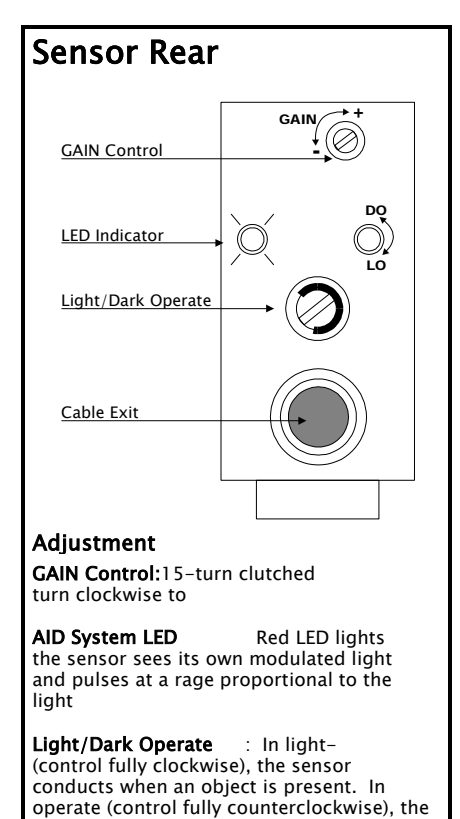

output conducts when the object is

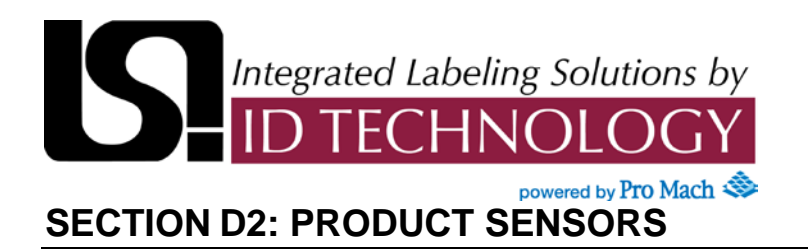

#### **RETRO-REFLECTIVE SENSOR SM312LV**

This sensor is frequently used to detect products that are dark in color or in applications where the area behind the product is obstructed. This sensor requires the use of a reflector opposite of the sensor. The sensor emits a light which is reflected off of the reflector and detected by the receiver in the sensor. When the product passes through the beam of light it interrupts the signal being received by the sensor. It then gives a signal to fire the labeler.

#### **Sensor Specifications**

**SUPPLY VOLTAGE:** 10 to 30V dc at less than 25mA (exclusive of load). 10% maximum ripple.

**OUTPUT CONFIGURATION:** One current sourcing (PNP) and one current sinking (NPN) open collector transistor.

**PROTECTION:** protected against false pulse on power-up, inductive load transients, power supply polarity reversal. Outputs are protected against continuous overload or short-circuit of outputs.

**Response Time:** sensors will respond to either a "light" or a "dark" signal of 1 millisecond or longer duration, (independent of signal strength), 500Hz max. (Note: 100 millisecond delay on power-up: outputs are non-conducting during this time

**REPEATABILITY OF RESPONSE:** 0.3 milliseconds, independent of signal strength.

LIGHT BEAM: visible red (650nm): model SM312LVAG has a polarizing lens filter.

**CONSTRUCTION:** reinforced VALOX® housing, totally encapsulated, o-ring sealing, acrylic lenses, stainless steel screws. Meets NEMA standards 1, 2, 3, 3S, 4, 4X, 12, and 13.

**CABLE:** PVC-jacketed 4-wire cable (6' length) standard. Sensor model SM312LVQD and SM312LVAGQD with QD (Quick-Disconnect) connector are available; mating cable is ordered separately.

**ADJUSTMENTS:** Light/Dark Operate select switch and 15-turn slotted brass screw Gain (sensitivity) adjustment potentiometer (clutched at both ends of travel). Both controls located on rear panel, and protected by a gasketed, clear acrylic cover.

**INDICATOR LED:** exclusive, patented Alignment Indicating Device system (AID<sup>™</sup>, US patent #4356393) lights a rear-panel mounted red LED indicator whenever the sensor sees a "light" condition, with a superimposed pulse rate proportional to the light signal strength (the stronger the signal, the faster the pulse rate).

**OPERATING TEMPERATURE RANGE:** -20 to +70 degrees C (-4 to +158 degrees F).

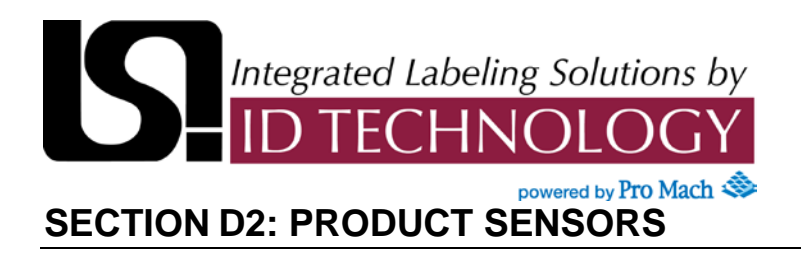

#### Installation and Alignment

Proper operation of these sensors requires that they be mounted securely and aligned properly. Excessive movement or vibration can result in intermittent or false operation caused by loss of alignment. For best results, final-mount these sensors in an 18-mm hole by their threaded barrel or use one of the available mounting brackets.

- 1. Begin with the sensor at the desired distance from the retro target and at the approximate position where it will be mounted. An object at the sensing position should pass through the "core" of the sensor's light beam.
- 2. Apply power to the sensor, and advance the sensor's 15-turn Gain control to maximum (clockwise end of rotation). If the sensor is "seeing" the reflected light beam, the alignment LED should be "on". Move the sensor up-down-right-left to obtain the fastest receiver LED pulse rate. (Alternatively, the reflector may be moved.) If a pulse is not observable (too fast to count), reduce the Gain control (counterclockwise rotation) to obtain a countable pulse rate. (As an aid to alignment, it may be necessary to further reduce the strength of the light signal by tape-masking a portion of the retro reflective target area.)
- 3. Repeat the alignment motions after each Gain reduction. When you have found the sensor orientation that produces the fastest pulse rate, mount the sensor (or

reflector) solidly in that position. Increase the receiver Gain to maximum. Test the system by placing the object to be detected into the sensing position. The indicator should go "off". If an "LV" model sensors indicator does not go "off" at this point, the sensor is reacting to light reflected from the object ("proxing").

If proxing occurs, reduce the Gain setting until the alignment indicator goes "off", plus two additional full turns. Remove the object from the sensing position and check that the alignment from the sensing position and check that the alignment indicator Led come "on" and pulses at a rate of at least two beats per second. Confirm that the Led goes "off" when the object is replaced.

It will help to mount the sensor so that it's light beam is not perpendicular to any flat reflective surfaces on the object (an angle of 10 to 15 degrees is usually sufficient). Also, at distances of a few feet or more, using more than one reflector may increase sensing contrast between objectpresent and object-absent.

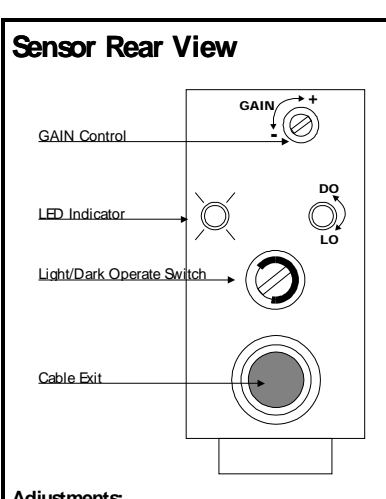

#### Adjustments:

GAIN Control: 15-turn clutched potentiometer; turn clockwise to increase.

AID System LED Indicator: Red LED lights when the sensor sees its own modulated light source, and pulses at a rage proportional to the received light signal.

Light/Dark Operate Switch In light-operate (control fully clockwise), the sensor output conduct when an object is absent. In darkoperate (control fully counterclockwise), the sensor output conduct when the object is present.

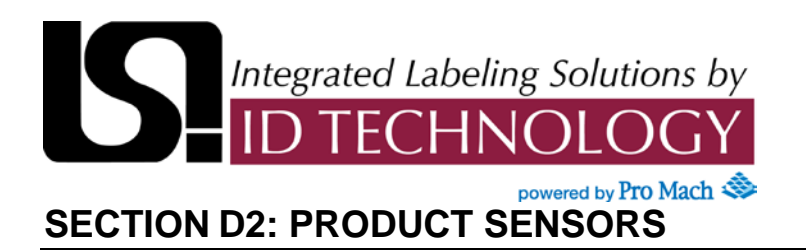

#### **CONVERGENT BEAM SENSOR SM312CV**

This sensor is used the least of all the sensors listed. This sensor is color sensitive and must be mounted at close range to the area being sensed, normally within one inch. It is very useful in detecting large differences in contrast.

#### **Sensor Specifications**

**SUPPLY VOLTAGE:** 10 to 30V dc at less than 25mA (exclusive of load). 10% maximum ripple.

**OUTPUT CONFIGURATION:** One current sourcing (PNP) and one current sinking (NPN) open collector transistor.

**OUTPUT RATING:** 150mA maximum each output at 25°C, derated to 100mA at 70°C (derate≈1mA per°C). Output leakage current less than 1 microamp (off-state). Output saturation voltage (PNP output) less than 1 volt at 10mA and less than 2 volts at 150mA. Output saturation voltage (NPN output) less than 200 millivolts at 10mA and less than 1 volt at 150mA.

**OUTPUT PROTECTION:** protected against false pulse on power-up, inductive load transients, power supply polarity reversal. Outputs are protected against continuous overload or short-circuit of outputs.

**RESPONSE TIME:** sensors will respond to either a "light" or a "dark" signal of 1 millisecond or longer duration, (independent of signal strength), 500Hz max. (Note: 100 millisecond delay on power-up: outputs are non-conducting during this time. Response Time and Repeatability specifications are independent of signal strength.

**REPEATABILITY OF RESPONSE:** 0.3 milliseconds.

**LIGHT BEAM:** visible red (650nm); convergent beam. SM312CV: spot size 0.05" diameter at 0.65" (16mm) focus point; SM312CV2: spot size 0.12" diameter at 1.7" (43mm) focus point.

**CONSTRUCTION:** reinforced VALOX® housing, totally encapsulated, o-ring sealing, acrylic lenses, stainless steel screws. Meets NEMA standards 1, 2, 3, 3S, 4, 4X, 12, and 13.

**CABLE:** PVC-jacketed 4-conductor cable (6' length) standard.

**ADJUSTMENTS:** Light/Dark Operate select switch and 15-turn slotted brass screw Gain (sensitivity) adjustment potentiometer (clutched at both ends of travel). Both controls located on rear panel, and protected by a gasketed, clear acrylic cover.

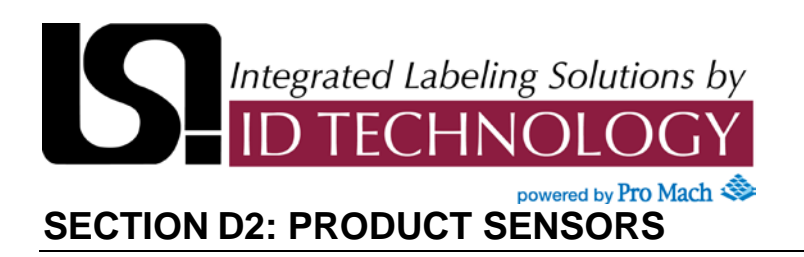

**INDICATOR LED:** exclusive, patented Alignment Indicating Device system (AID<sup>™</sup>, US patent #4356393) lights a rear-panel mounted red LED indicator whenever the sensor sees a "light" condition, with a superimposed pulse rate proportional to the light signal strength (the stronger the signal, the faster the pulse rate).

**OPERATING TEMPERATURE RANGE:** -20 to +70 degrees C (-4 to +158 degrees F).

#### Installation and Alignment

Proper operation of these sensors requires that they be mounted securely and aligned properly. Excessive movement or vibration can result in intermittent or false operation caused by loss of alignment. For best results, final-mount these sensors in an 18-mm hole by their threaded barrel or use one of the available mounting brackets.

Begin with the sensor at the approximate position where it will be mounted. With power applied to the sensor, direct its visible red spot at the object approximately 0.65" (for model SM312CV) or 1.7" (for model SM312CV2) directly in front of the lens. Move the sensor very slightly toward or away from the object while observing the red "AID" indicator on the back of the sensor. Maximum reflected light and optimum sensor alignment to the object are indicated by the fastest Led pulse rate obtainable with Gain control set at the lowest setting required to light obtainable with the Gain control set at the lowest setting required to light the Led. This should occur at the same time that the red sensing spot on the object appears most sharply defined. Mount the sensor at this position and distance.

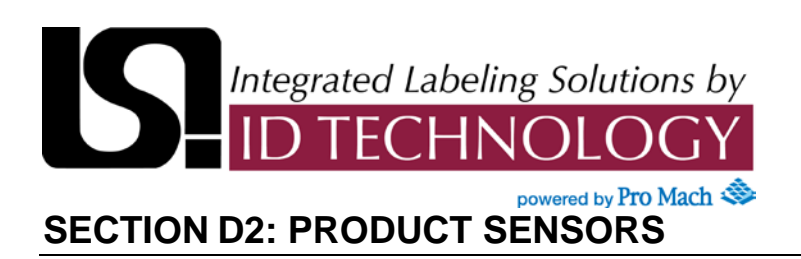

Reliable convergent sensing requires that the sensor-to-object distance be held relatively constant. This may be a critical factor, especially when highly reflective background objects are present, or when the background is close to the object. Best results will be attained under the following conditions: constant sensing distance from one object to the next, a background of low reflectivity, and the background as far from the object as possible.

#### **FIBER-OPTIC**

Most of the sensors listed in this section are available in a fiber-optic version. The sensors will operate in the same manner as described earlier in this section. The difference is the emitter and receiver are mounted to the end of a fiber-optic cable(s). This type of scanner is used when the standard unit is too large to mount in a restrictive area.

#### **MECHANICAL SWITCH INTERFACE**

In certain applications it may be necessary to use a mechanical switch to trigger the labeling head. This is very useful in semi-automatic applications. A

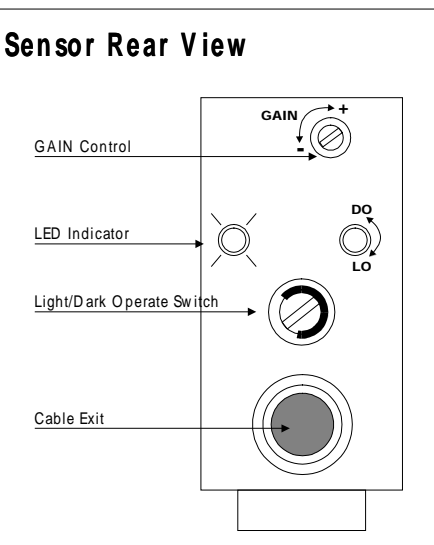

#### Adjustments:

**GAIN Control:** 15-turn clutched potentiometer; turn clockwise to increase.

LED Indicator: Red LED lights when the sensor sees its own reflected light from an object, and pulses at a rate proportional to the received light signal.

Light/Dark Operate Switch: In light-operate (control fully clockwise), the sensor outputs conduct when an object is present. In dark-operate (control fully counterclockwise), the sensor outputs conduct when the object is absentor when the darker of the two colors is sensed.

switch can be mounted in a fixture which holds the product. When the product is placed in the fixture it will trip the switch and trigger the machine.

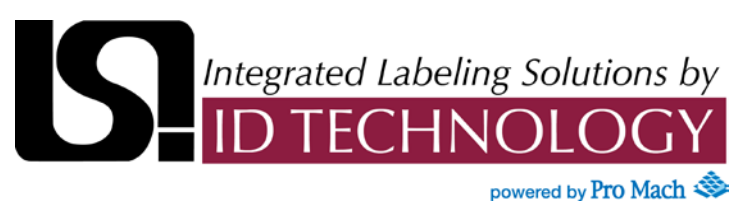

### SECTION N: TROUBLE SHOOTING

### **Problems/Solutions**

#### **PROBLEM**

#### PROBABLE CAUSE

**No Power** 

- 1. Machine not plugged in
- 2. No main power
- 3. Fuse #1 blown
- 4. Main Power Switch failure
- 5. Internal wiring faulty or incorrect
- 6. Faulty input power

#### Motor Fuse Blown

- 1. Defective or incorrect fuse
- 2. Bind or jam-up in motor, drive chain or web path
- 3. Electrical short
- 4. Motor defective

#### **No Function Auxiliary**

- 1. fuse blown
- 2. Aux component not connected
- 3. Defective Aux control component
- 4. Defective switch
- 5. Defective or broken wires

#### No Label Feed- see Printer OEM manual

- 1. Motor not working
- 2. Failed product sensor
- 3. Nip roller disengaged

#### Continuous Label Feed – see Printer OEM manual

1. Defective jog switch

#### **Erratic Label Feed**

- 1. Nip roller not engaged
- 2. Label unwind brake not installed properly
- 3. Adhesive built up on peeler bar
- 4. Variation in motor speed
- 5. Threaded around air assist tube

### **SOLUTION**

Correct Correct Replace Fuse Replace Switch Repair Correct

Replace with proper fuse Correct binding

Inspect & correct Replace

Replace Connect Replace Replace Inspect & repair

Check motor and wiring Replace sensor Release nip lift

#### Replace

Release nip lift Re-adjust Clean Check motor Correct threading

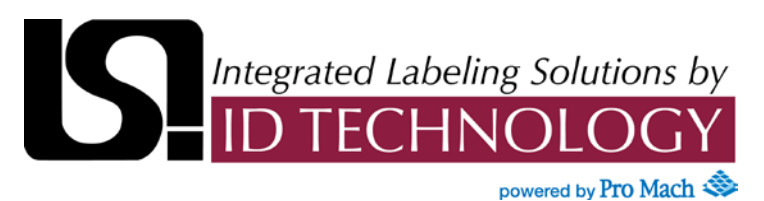

## SECTION N: TROUBLE SHOOTING

#### **Problems/Solutions**

#### **PROBLEM**

#### PROBABLE CAUSE

#### Web Breaks

# 1. Label die cut through liner partially or completely

- 2. Improper threading
- 3. Web guide collar too tight or misaligned
- 4. Worn peeler blade
- 5. Dancer arm tension too high

#### **Rewind Does Not Work**

- 1. Slip disc worn out
- 2. Rewind clutch adjusted too loose

#### **SOLUTION**

Replace

Check threading Re-adjust Inspect & replace Reset

Replace Re-adjust

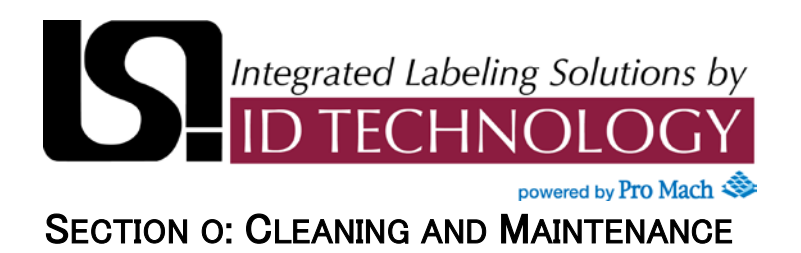

# **CLEANING**

To maintain proper operation, your labeler must be kept clean from label and adhesive build-up. During normal operation, the adhesive in the labels may transfer and build-up on the labeler. A mild solvent such as alcohol should be used to remove the adhesive. Labels should be removed, first by tearing off the label material, and then by removing the adhesive with a solvent. When removing adhesive build-up, special attention should be given to the pinch roller, peeler bar, drive roller, photocell spring steel, and any other part that comes in direct contact with the web. If the adhesive build-up is allowed to accumulate, it will affect labeling accuracy and may cause damage to the machine.

# NOTE: Never use a razor or any other sharp instrument to remove labels from a roller. Doing this will damage the roller.

To clean the machine, we recommend a mild solvent such as alcohol or Texsolve. If a solvent other than alcohol is used, it should not have an oil base and should dry quickly without leaving any residue. If the solvent is too strong, it may damage the finish of the machine or deteriorate the rollers.

### MAINTENANCE

LSI builds machines to require a minimum amount of maintenance. If the regular maintenance is performed, the machine will last for years. However, if maintenance is ignored, it may shorten the life of the machine. The following is a list of the required maintenance required to keep your machine in top operating condition.

- 1. Keep machine clean from foreign matter, label and adhesive build-up.
- 2. Periodically check and retighten any screws that may have vibrated loose.
- 3. Replace any worn or damaged parts with the correct factory replacement. Incorrect or make-shift parts may affect the proper operation of the machine.
- 4. The machine requires no further lubrication. Check for wear, and replace if necessary, the unwind brake belt and the rewind disc.
- 5. Check and adjust if necessary any chains or belts installed on the machine.

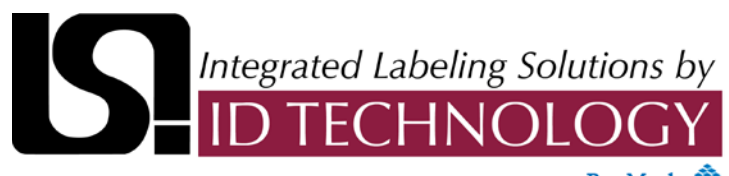

# powered by Pro Mach 🕸

# SECTION P: RECOMMENDED SPARE PARTS

# Model 40.20

| Qty                   | Item               | Item Description                           |  |  |
|-----------------------|--------------------|--------------------------------------------|--|--|
| Electrical 40 Head AB |                    |                                            |  |  |
| 2                     | 1492-LD4RB122      | Block,Terminal,Resistor,1.2k               |  |  |
| 1                     | 3136.25            | Fuse,6.25A,250V,1/4x1-1/4,Time Delay       |  |  |
| 1                     | 342838             | Holder, Fuse, Straight, 3AG                |  |  |
| 1                     | 41-PLC-AB          | PLC,40,AB,Programmed,1400                  |  |  |
| 1                     | C5503A5503ABBRA2   | Switch,Rocker,Dual,Red/Amber,Neon,120VAC   |  |  |
| 1                     | PS5R-SD24          | Supply,Power,24VDC,2.5A,DIN,Idec           |  |  |
| 1                     | 41-1303            | Pulley,3mmp, 34T, Modification             |  |  |
| 1                     | AS911AAE           | Motor,Stepper,w/Drive,Alpha,115VAC         |  |  |
| 1                     | PTTB120M090        | Belt,9mm Wide 120 T HTD                    |  |  |
| 1                     | 7000-12221-2140500 | Cable,M12,4 Cond,F,5m,Std.                 |  |  |
| 1                     | SM312DQDP          | Sensor,Photo,DiffuseProximity Qd Pigtail   |  |  |
| 1                     | 7000-12221-2140500 | Cable,M12,4 Cond,F,5m,Std.                 |  |  |
|                       |                    |                                            |  |  |
| Base Labeler          |                    |                                            |  |  |
| 3                     | PTBB06213700       | Ball Bearing 5/8 ID x 1 3/8 OD x 7/16 W.   |  |  |
| 1                     | 9609-2044          | Pulley,48 Teeth                            |  |  |
| 2                     | MHRO06CB5001       | Roller, End, Ball Bearing, "KMS Bearings"  |  |  |
| 2                     | PTBB05011200       | Bearing,Ball,.500x1.125x.312               |  |  |
| 2                     | MHCSLC038C11S      | Spring,Comp,.038WDx.240ODx.938L            |  |  |
| 2                     | PTBT05009300       | Bearing, Thrust 1/2"ID, CS-Plastic Retaine |  |  |
|                       |                    |                                            |  |  |
| Unwind Assembly       |                    |                                            |  |  |
| 4                     | MHRO06CB5001       | Roller, End, Ball Bearing, "KMS Bearings"  |  |  |
| 2                     | 1000-1126 A        | End,Roller                                 |  |  |
| 2                     | 1000-1128 A        | Band,Brake - 1/2x10.25                     |  |  |
| 2                     | FACL03701SS0       | Collar,Clamp 3/8"IDx7/8"Ox3/8W,SS          |  |  |
| 4                     | MHBB03705003       | Bushing,Flange 3/8x1/2x3/8 F 11/16x3/32    |  |  |
| 2                     | MHES05004502       | Spring,Ext,.045WDx.500ODx2.250L            |  |  |

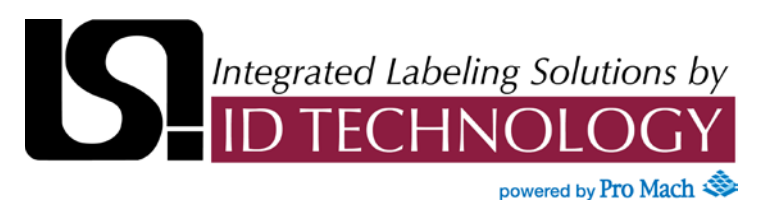

# SECTION P: RECOMMENDED SPARE PARTS

# Model 40.20

| Qty                                          | Item           | Item Description                          |  |  |
|----------------------------------------------|----------------|-------------------------------------------|--|--|
| Powered Rewind Assembly                      |                |                                           |  |  |
| 1                                            | 40-0506-1034 A | Band,Brake                                |  |  |
| 1                                            | 087-1002 B     | Candy Cane, 7 3/8"Lg.                     |  |  |
| 1                                            | 10-1191-1010 A | Disc,Felt                                 |  |  |
| 1                                            | MHCS08508107   | Spring,Comp 0.845 X 0.081 X 0.75          |  |  |
| 1                                            | PTBT06211200   | Bearing,Thrust 5/8 Id,Torque#TB-062       |  |  |
| 1                                            | FACL03701SS0   | Collar,Clamp 3/8"IDx7/8"Ox3/8W,SS         |  |  |
| 1                                            | MHES05004948   | Spring,Unwind                             |  |  |
| 2                                            | PTBB03708700   | Bearing,Ball,.375x.875x.344               |  |  |
| 1                                            | PTBB06213700   | Bearing,Ball 0.375x0.625                  |  |  |
| 1                                            | MHBB03705003   | Bushing,Flange 3/8x1/2x3/8 F 11/16x3/32   |  |  |
|                                              |                |                                           |  |  |
| Peeler Bar Assembly                          |                |                                           |  |  |
| 2                                            | MHRO06CB5001   | Roller, End, Ball Bearing, "KMS Bearings" |  |  |
| 1                                            | 9609-1061 A    | Spring,Label Sensor,Pressure              |  |  |
| 1                                            | FI22FP         | Sensor, Amplifier, Thru-Beam, 2m Cable    |  |  |
| 2                                            | MHCC187000ST   | Collar, Plastic Spring 1-7/8 ID           |  |  |
| 1                                            | PIRS46UHFM     | Fiber,Plastic,Aluminum Block              |  |  |
| 1                                            | PIT66U         | Fiber,Plastic,Opposed,79" Long            |  |  |
|                                              |                |                                           |  |  |
| Low Label/Web Break Alarm Package (Optional) |                |                                           |  |  |
| 2                                            | MQDC-406       | Cable,M12,4 Cond.,F,2m                    |  |  |
| 2                                            | SM312CVQDP     | Sensor,Convergent,M12 QD Pigtail          |  |  |
| 1                                            | DL1BEB         | Bulb,24VDC,Alarm,6.5W,XVB                 |  |  |
| 1                                            | XVDLS34        | Alarm Red,No Bulb,50mm,w/Base             |  |  |
|                                              |                |                                           |  |  |
| Secondary Roller Assembly                    |                |                                           |  |  |
| 1                                            | CAROS400700    | Roller,Sponge 4"Dia X 7"W,Orange          |  |  |
| 2                                            | FACL05001S00   | Collar,Clamp 1/2"IDx1-1/8"Ox13/32,SS      |  |  |
|                                              |                |                                           |  |  |

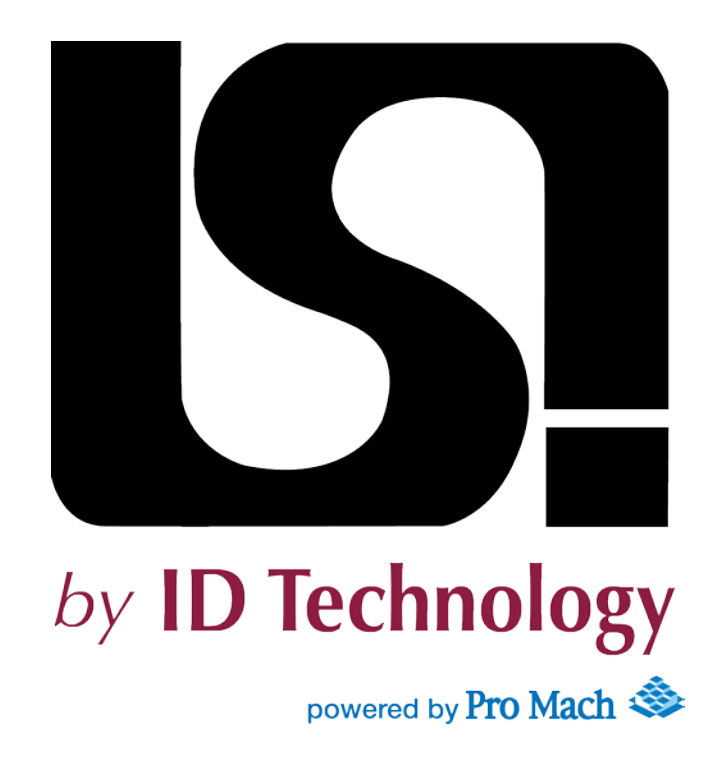

Appendix A Electrical Labeling Head Schematics

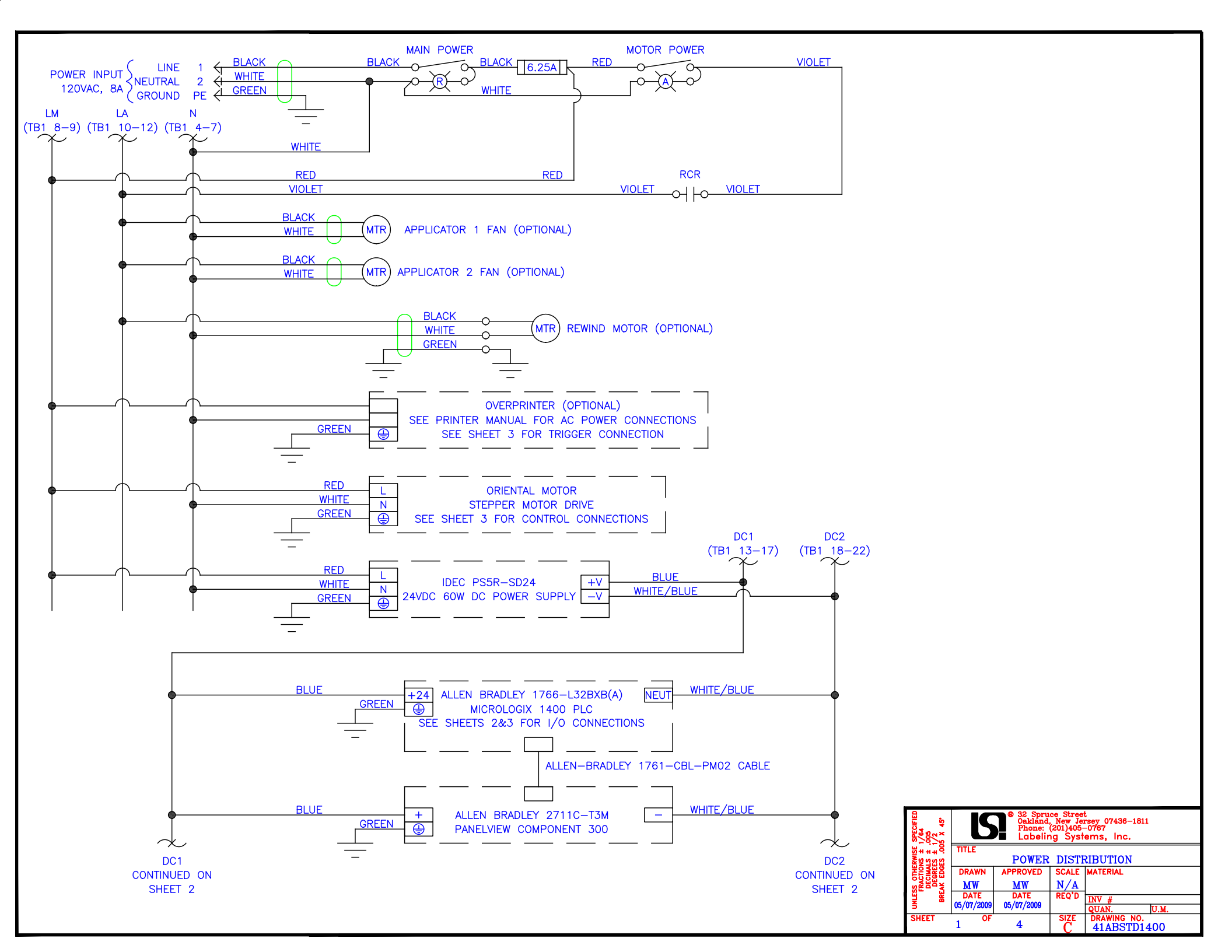

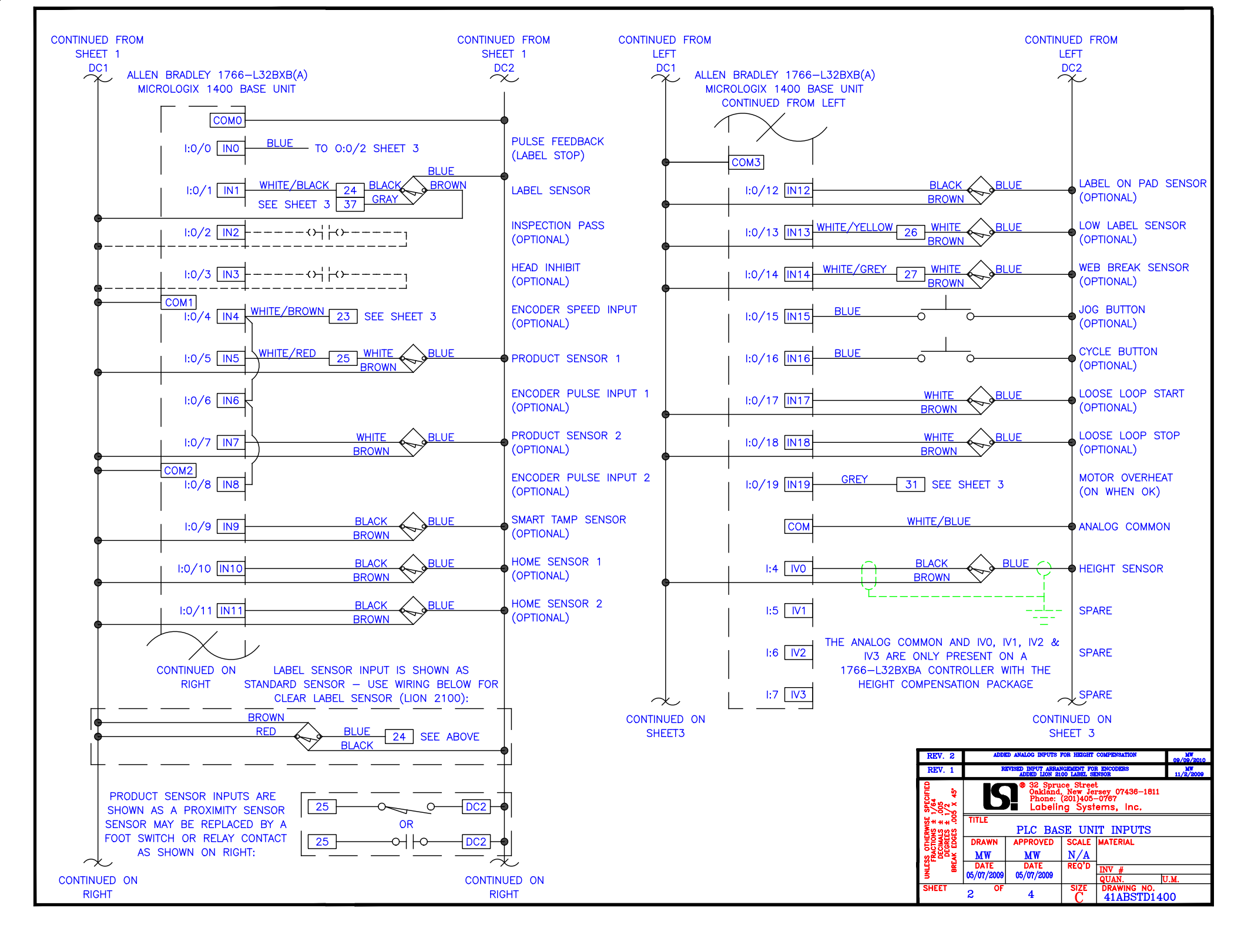

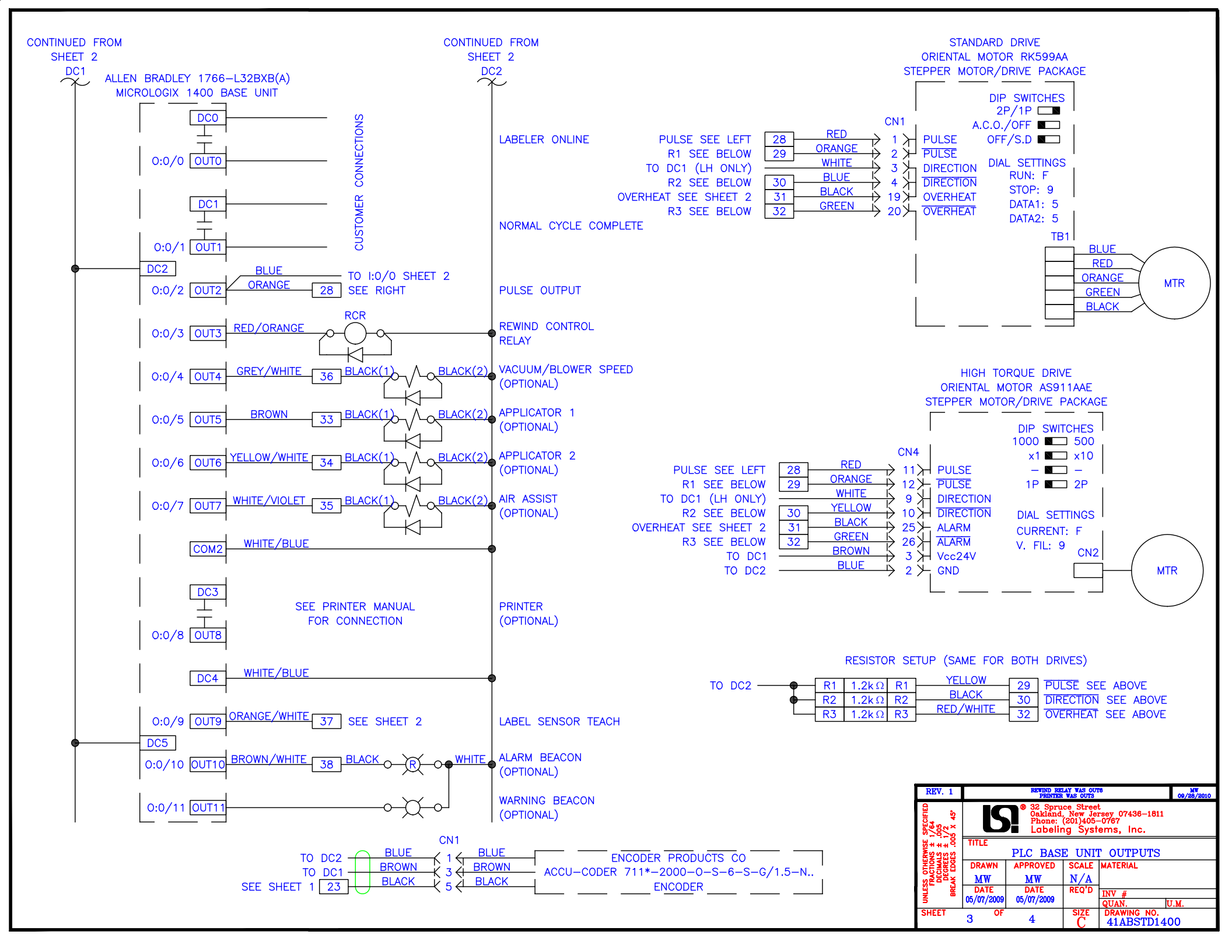

| FRAME GROUND<br>NEUTRAL (115VAC)<br>MAIN POWER (115VAC)<br>MAIN POWER (115VAC)<br>MOTOR POWER (115VAC)<br>DC1 (24VDC)<br>DC1 (24VDC)<br>DC1 (24VDC)<br>DC1 (24VDC)<br>DC1 (24VDC)<br>MUTE/DELOW<br>N11E/DELOW<br>N11E/DE<br>N11E/DE<br>N11E/DE<br>N11E/DE<br>N11E/DE<br>N11E/DE<br>N11E/DE<br>N11E/DE<br>N11E/DE<br>N11E/DE<br>N11E/DE<br>N1E/DE<br>NE<br>NE<br>NE<br>NE<br>NE<br>NE<br>NE<br>NE<br>NE<br>NE<br>NE<br>NE<br>NE                                                                                                    | BROWN/WHITE 0UT10                                                                                                    |
|----------------------------------------------------------------------------------------------------|----------------------------------------------------------------------------------------------------|
| 3 3 3 3 3 3 3 3 3 3 3 3 3 3 3 3 3 3 3 3 3 3 3 3 3 3 3 3 3 3 3 3 3 3 3 3 3 3 3 3 3 3 3 3 3 3 3 3 3 3 3 3 3 3 3 3 3 3 3 3 3 3 3 3 3 3 3 3 3 3 3 3 3 3 3 3 3 3 3 3 3 3 3 3 3 3 3 3 3 3 3 3 3 3 3 3 3 3 3 3 3 3 3 3 3 3 3 3 3 3 3 3 3 3 3 3 3 3 3 3 3 3 3 3 3 3 3 3 3 3 3 3 3 3 3 3 <th></th>                                                                                                    |                                                                                                    |
| 3<br>3<br>3<br>3<br>3<br>3<br>3<br>3<br>3<br>3<br>3<br>3<br>3<br>3                                                                                                    | 2 2 2 2 2 2 2 2 2 2 2 2 2 2 2 2 2 2 2                                                                                                    |
| BLACK(2)<br>BLACK(2)<br>BLA |                                                                                                    |
| ENCODER SIGNAL<br>LABEL SENSOR<br>LABEL SENSOR<br>LABEL SENSOR<br>PRODUCT SENSOR<br>LOW LABEL<br>WEB BREAK<br>STEPPER DRIVE OUTERHEAT<br>STEPPER DRIVE OUTERHEAT                                                                                                    | LABEL SENSOR TEACH<br>BEACON                                                                                                    |
|                                                                                                    | REV. 1     TEEMENAL 34 WAS FRONTES     MV       9     9     32. Spruce Street<br>Phone: (201)405-0767<br>Labeling Systems, Inc.     9/28/2010       101     TITLE     TERMINAL BLOCK LAYOUT     DRAWN       DRAWN     APPROVED     SCALE     MATERIAL       101     DRAWN     APPROVED     SCALE       STATE     04/30/2009     04/30/2009     INV #       04     0F     4     SIZE     DRAWN NO.       SHEET     4     4     SIZE     DRAWN NO. |